sagitechlab.com

# SAGITECH 📎

**Sagitech VMS** 

Genişletme

Modülleri

Sürüm 2.4

## İçerik

| İçerik                                    | .2 |
|-------------------------------------------|----|
| 1 Giriş                                   | .6 |
| 1.1 Eleştiri                              | .6 |
| 1.2 Kurulum hakkında genel bilgiler       | .7 |
| 2 Sabotaj tespit modülü1                  | 10 |
| 3 Duman algılama modülü 1                 | 12 |
| 4 Yangın algılama modülü 1                | 13 |
| 5 Yüz algılama modülü 1                   | 14 |
| 6 Terk edilmiş nesne algılama modülü 1    | 16 |
| 6.1 Eleştiri1                             | 16 |
| 6.2 Modül aktivasyonu 1                   | 16 |
| 6.3 Modülün yapılandırılması 1            | 17 |
| 6.4 Gözetim1                              | 18 |
| 6.5 Aramak 1                              | 19 |
| 7 Plaka tanıma modülü2                    | 20 |
| 7.1 Eleştiri                              | 20 |
| 7.2 Video kameralar için gereksinimler2   | 22 |
| 7.3 Optik şema için gereksinimler2        | 24 |
| 7.4 Modülü yükleyin2                      | 26 |
| 7.5 Parametre ayarı2                      | 28 |
| 7.5.1 Sonuç oluşturma                     | 30 |
| 7.5.2 Sonuç atma                          | 31 |
| 7.5.3 Işleme                              | 32 |
| 7.5.4 Harici modül parametreleri          | 32 |
| 7.5.5 İleri                               | 32 |
| 7.6 Arayüz                                | 33 |
| 7.6.1 Gözetim modu                        | 34 |
| 7.6.2 Arşiv arama modu                    | 34 |
| 7.6.3 Ihracat                             | 35 |
| 7.6.4 Kart                                | 35 |
| 7.6.5 Rapor                               | 37 |
| 8 Sigur'dan (Sfenks) olay yükleme modülü4 | 40 |
| 8.1 Eleştiri4                             | 40 |
| 8.2 Veri yüklemeyi yapılandırma4          | 40 |

| 8.3 Sistem yanıtını yapılandırma     | 41 |
|--------------------------------------|----|
| 9 Yüksek ses algılama modülü         | 44 |
| 10 Kişi sayma modülü                 | 45 |
| 10.1 Eleştiri                        | 45 |
| 10.2 Optik şema için gereksinimler   | 45 |
| 10.3 Parametre ayarı                 | 45 |
| 10.4 Arayüz                          | 47 |
| 10.5 Bina raporları                  | 47 |
| 11 Kuyruk dedektörü                  | 50 |
| 11.1 Eleştiri                        | 50 |
| 11.2 Optik şema için gereksinimler   | 50 |
| 11.3 Parametre ayarı                 | 50 |
| 11.4 Arayüz                          | 53 |
| 11.5 Bina raporları                  | 54 |
| 12 Yüz tanıma modülü (Sagitech FR)   | 56 |
| 12.1 Eleştiri                        | 56 |
| 12.2 Optik şema için gereksinimler   | 56 |
| 12.3 Modülü yükleyin                 | 57 |
| 12.4 Parametre ayarı                 | 58 |
| 12.4.1 Mod                           | 60 |
| 12.4.2 Algılama                      | 60 |
| 12.4.3 Eşleşen                       | 61 |
| 12.4.4 Izleme                        | 61 |
| 12.4.5 Video işleme                  | 62 |
| 12.4.6 İleri                         | 62 |
| 12.5 Arayüz                          | 63 |
| 12.5.1 «Gözetleme» modu              | 63 |
| 12.5.2 «Arşiv arama» modu            | 64 |
| 12.5.3 Ihracat                       | 64 |
| 12.5.4 Kart                          | 65 |
| 12.5.5 Kişi veritabanını içe aktarma | 67 |
| 12.5.6 Hareket analizi               | 67 |
| 13 Yüz tanıma modülü: analitik       | 74 |
| 13.1 Eleştiri                        | 74 |
| 13.2 Optik şema için gereksinimler   | 74 |
| 13.3 Parametre ayarı                 | 75 |

| 13.4 Arayüz                                                       | 76 |
|-------------------------------------------------------------------|----|
| 13.5 Bina raporları                                               | 77 |
| 14 Balık gözü dönüştürme modülü                                   | 79 |
| 14.1 Eleştiri                                                     | 79 |
| 14.2 Bir modülün dahil edilmesi                                   | 79 |
| 14.3 Modülün yapılandırılması                                     | 79 |
| 14.4 Gözetim modu                                                 |    |
| 15 İzleme modülü                                                  |    |
| 15.1 Eleştiri                                                     |    |
| 15.2 Bir modülün dahil edilmesi                                   |    |
| 15.3 Modülün yapılandırılması                                     |    |
| 15.3.1 Algoritma                                                  |    |
| 15.3.2 Çizgiler ve bölgeler                                       |    |
| 15.3.3 İleri                                                      |    |
| 15.4 Gözetim                                                      |    |
| 15.5 Arşiv araması                                                |    |
| 16 Speed Dome kameralar için etkileşimli kontrol                  |    |
| 16.1 Eleştiri                                                     |    |
| 16.2 Modül aktivasyonu                                            |    |
| 16.3 Modülün yapılandırılması                                     |    |
| 16.4 Gözetim                                                      |    |
| 17 POS modülü                                                     |    |
| 17.1 Eleştiri                                                     |    |
| 17.2 Optik şema için gereksinimler                                |    |
| 17.3 POS sistemlerinin Sagitech VMS ile haberleşmesinin kurulması |    |
| 17.4 Parametre ayarı                                              | 94 |
| 17.5 Arayüz                                                       | 96 |
| 18 Isı Haritası                                                   | 97 |
| 18.1 Eleştiri                                                     | 97 |
| 18.2 Konfigürasyon                                                | 97 |
| 18.3 Arayüz                                                       | 97 |
| 19 Sinir ağları nesne dedektörü                                   |    |
| 19.1 Eleştiri                                                     |    |
| 19.2 Video kameralar için gereksinimler                           |    |
| 19.3 Kurma                                                        |    |
| 19.4 Modülün etkinleştirilmesi                                    |    |

| 19.5 Konfigürasyon                     |  |
|----------------------------------------|--|
| 19.5.1 Algoritma                       |  |
| 19.5.2 Çizgiler ve bölgeler            |  |
| 19.5.3 İleri                           |  |
| 19.6 Komut dosyalarını ayarlama        |  |
| 19.7 Gözetim modu                      |  |
| 19.8 Alarm modu                        |  |
| 20 Kişisel insan ekipman dedektörü     |  |
| 20.1 Eleştiri                          |  |
| 20.2 Sistem Gereksinimleri             |  |
| 20.3 Resim gereksinimleri              |  |
| 20.4 Kurma                             |  |
| 20.5 Modülün etkinleştirilmesi         |  |
| 20.6 Konfigürasyon                     |  |
| 20.6.1 Algoritma                       |  |
| 20.6.2 Kontrol bölgeleri               |  |
| 20.6.3 İleri                           |  |
| 20.7 Komut dosyalarını ayarlama        |  |
| 20.8 Gözetim modu                      |  |
| 20.9 Alarm modu                        |  |
| 21 Pano                                |  |
| 21.1 Eleştiri                          |  |
| 21.2 Bina raporları                    |  |
| 21.3 Otomatik güncelleme               |  |
| 21.4 Telegram'da bildirimleri ayarlama |  |

## 1 Giriş

### 1.1 Eleştiri

SagitechVMS'nin profesyonel sürümünde video gözetim sisteminin işlevselliğini genişletmenize izin veren ek modüller bağlayabilirsiniz.

Aşağıdaki modüller şu anda desteklenmektedir:

- *Sabotaj tespit modülü*. Kamera dönüşünü algılamanıza, görüş alanını değiştirmenize, görüş alanının yabancı bir cisimle örtüşmesine, kamerayı aydınlatmanıza ve bulanıklaştırmanıza olanak tanır.
- Duman algılama modülü. Çerçevedeki dumanı algılamanızı sağlar.
- Yangın algılama modudulü. Çerçevedeki yangını algılamanızı sağlar.
- *Yüz algılama modülü*. Arşivde daha sonra arama yapmak için video akışındaki yüzleri algılar ve seçer.
- *Terk edilmiş nesne algılama modülü*. Video akışındaki terk edilmiş öğeleri algılar ve bunları operatörün ekranında vurgular.
- *Plaka tanıma modülü*. Video akışındaki araç plakalarını algılar ve tanır. Seyahat yönünü ve giriş/çıkışların gerçeklerini belirler. Numaraları sahiplere bağlama ve bunları gruplar halinde birleştirme özelliğine sahip bir sayı veritabanı tutmanıza olanak tanır. Listedeki numaraları kesmenizi sağlar. Arşivdeki numaraların özniteliklere göre aranmasını ve arama sonuçlarının dışa aktarılmasını destekler.
- *«ORION PRO» cihazından olay yükleme modülü.* Orion Pro'dan harici olayları almanıza ve yapılandırılabilir parametrelere göre video gözetim sisteminin yanıtlarını belirlemenize olanak tanır.
- *«SIGUR» dan olay yükleme modülü.* Sigur'dan harici olayları almanıza ve yapılandırılabilir parametrelere göre video gözetim sisteminin yanıtlarını belirlemenize olanak tanır.
- *Yüksek ses algılama modülü*. Kameranın ses akışında yüksek bir sesin varlığını algılamanıza ve operatörü bu konuda bilgilendirmenize olanak tanır.
- *İnsan sayma modülü*. Belirli bir süre boyunca kontrol edilen bölgeye giren ve çıkan kişi sayısı hakkında veri almanızı ve analiz etmenizi sağlar.

- *Yüz tanıma modülü*. Video akışındaki yüzleri algılar ve tanır. Gerçek zamanlı olarak otomatik yüz tanıma özelliğine sahip bir çalışan veritabanını korumanıza ve ayrıca gruplara (beyaz ve kara listeler) ayrılmanıza olanak tanır. Arşivde bir dizi kritere göre arama yapmayı destekler.
- Balık gözü dönüştürme modülü. Balık gözü kamera merceğinden elde edilen yuvarlak görüntüyü üç yoldan biriyle genişletmenizi sağlar: 1x90 derece, 2x180 derece ve 4x90 derece. Sanal PTZ arayüzü ile dönüş açılarını kontrol etmenizi ve yakınlaştırmanızı sağlar.
- İzleme modülü. Çerçevedeki nesnelerin hareketini izler, hareket yollarının inşasını yapar. Bir nesne belirli bir çizgiyi geçtiğinde, belirli bir bölgede hareket ettiğinde veya belirtilen bölgede uzun süre kaldığında alarm olayları oluşturur.

#### 1.2 Kurulum hakkında genel bilgiler

Modüllerin etkinleştirilmesi, devre dışı bırakılması ve yapılandırılması, SagitechVMS İstemci uygulamasındaki kamera ayarları penceresinin «Modüller» sekmesinde gerçekleştirilir. İstediğiniz modülü seçin ve parametrelerini ayarlamak için yapılandır düğmesine tıklayın.

| amera: editing |                                           |             |
|----------------|-------------------------------------------|-------------|
| General        | Modules                                   |             |
| Connection     | Configure external module parameters      |             |
| Streams        |                                           |             |
| Recording      | Motion detector<br>Server motion detector | ✓ Configure |
| Modules        | _ Video analytics                         |             |
| Advanced       | Sabotage detector                         | Configure ^ |
| Fest view      | Smoke detector  Fire detector             | Configure   |
|                | Face detector                             | Configure   |
|                | POS module     Rack and detector          | Configure   |
|                | Moving object tracker                     | Configure   |
|                | License plate recognition module          | Configure   |
|                | Face recognition                          | Configure   |
|                | Queue detector                            | Configure   |
|                | Loud sound detector                       | Configure   |
|                | ☐ FishEye module                          | Configure   |
|                |                                           |             |

Modüllerin sunucu hareket dedektörü ile birlikte çalıştığını, bu nedenle ikincisinin de etkinleştirilmesi gerektiğini lütfen unutmayın.

Bu süreçte, modül belirli olayları algılar. Her modülün kendisiyle ilişkilendirilmiş olayın varsayılan bir işlemesi vardır. Örneğin, sabotaj, duman veya yangın tespit edilirse, güvenlik noktasına iletilecek bir alarm üretilecek ve bilgiler video gözetim sisteminin arşivine kaydedilecektir.

| Sabotage detector configuration                                                                                                    | × |
|----------------------------------------------------------------------------------------------------|---|
| Algorithm Advanced                                                                                                    |   |
| <ul> <li>Automatic alarm generation</li> <li>Set the flag for automatic alarm generation, otherwise use script to generate an alarm.</li> </ul> |   |
| Minimum time between repetitions:                                                                                                    |   |
| 5 💌 min. ~                                                                                                    |   |
|                                                                                                    |   |
|                                                                                                    |   |
|                                                                                                    |   |
|                                                                                                    |   |
|                                                                                                    |   |
|                                                                                                    |   |
|                                                                                                    |   |
| Default <u>O</u> k <u>C</u> ancel                                                                                                    |   |

Yukarıdaki şekil, sabotaj dedektörünün parametrelerini yapılandırma penceresini göstermektedir. "Otomatik alarm oluşturma" yı tıklayın, yalnızca varsayılan eylemi kaygı yaratmak olarak tanımlar. Bu onay kutusunu devre dışı bırakarak ve bunu işlemek için bir komut dosyası oluşturarak, sistemin modül tarafından oluşturulan bir olaya verdiği yanıtı geçersiz kılabilirsiniz.

SagitechVMS İstemci uygulamasının yapılandırma bölümünün Komut Dosyaları bölümünde bir komut dosyası oluşturabilirsiniz. Örneğin, aşağıdaki resimde "Sabotaj algılandı" olayını işleyen bir komut dosyası penceresi gösterilmektedir. Bir alarm oluşturmaya ek olarak, bir arşiv girişi de etkinleştirilir ve belirtilen adrese bir e-posta bildirimi gönderilir.

Contracts and dimen

| pt: adding |                                   |                        |   | >          |
|------------|-----------------------------------|------------------------|---|------------|
| ieneral    | Event                             |                        |   |            |
| ivent      | Choose script type, configure sch | redule and camera list |   |            |
| lations    |                                   |                        |   |            |
|            | Event type:                       |                        |   |            |
|            | Sabotage detected                 |                        | ~ | Parameters |
|            | Applicable for cameras:           |                        |   |            |
|            | For any                           |                        | ~ | Select     |
|            | Schedule                          |                        |   |            |
|            | Weekdays                          | Time                   |   |            |
|            | 1 Every day                       | Entire day             |   |            |
|            | 6/dd Edit                         | Delete                 |   |            |
|            |                                   |                        |   |            |
|            |                                   |                        |   |            |

| scripe adding |                                                      | ^ |
|---------------|------------------------------------------------------|---|
| General       | Actions                                              |   |
| Event         | Specify a list of actions as a reaction to the event |   |
| Actions       |                                                      |   |
|               | Action                                               |   |
|               | 1 Trigger an alarm                                   |   |
|               | 2 Start record                                       |   |
|               | 3 Send E-mail: security@company.ru                   |   |
|               |                                                      |   |
|               |                                                      |   |
|               |                                                      |   |
|               |                                                      |   |
|               |                                                      |   |
|               |                                                      |   |
|               |                                                      |   |
|               |                                                      |   |
|               |                                                      |   |
|               |                                                      |   |
|               | Add Edit Delete                                      |   |
|               | Lon Konn                                             |   |
|               |                                                      | _ |
|               | <u>Ok</u> <u>C</u> ancel                             |   |
|               |                                                      |   |

Farklı modüller için varsayılan eylem farklı olabilir – bu her zaman bir uyarı oluşturma değildir. Örneğin, bir yüz tespit edildiğinde, arşivdeki koordinatları ve zaman damgası ile birlikte video gözetim sistemi operatörünün ekranında aydınlatması ile kaydedilecektir. Daha fazla bilgi için lütfen bu kılavuzun ilgili bölümüne bakın.

## 2 Sabotaj tespit modülü

Modül, aşağıdaki olayları algılamak için tasarlanmıştır:

- Kamerayı döndürme
- Kameranın görüş alanını değiştirme
- Görüş alanını yabancı bir cisimle engelleme
- Video Kamera Aydınlatması
- kameranın bulanıklaştırılması.

Bu olaylardan biri tespit edilirse, modül güvenlik noktasına («Koruma modu» etkinleştirilmiş SagitechVMS İstemci uygulaması) gönderilecek bir alarm üretir ve bununla ilgili bilgiler arşive kaydedilir. Tekrar alarmının oluşturulacağı minimum bir zaman aralığı ayarlayabilirsiniz.

| Sabotage detector configuration                                                                | × |
|------------------------------------------------------------------------------------------------|---|
| N                                                                                              |   |
| Algorithm                                                                                      |   |
| Automatic alam generation                                                                      |   |
| (i) Set the flag for automatic alarm generation, otherwise use script to<br>generate an alarm. |   |
| Minimum time between repetitions:                                                              |   |
| 5 🖨 min. 🗸                                                                                     |   |
|                                                                                                |   |
|                                                                                                |   |
|                                                                                                |   |
|                                                                                                |   |
|                                                                                                |   |
|                                                                                                |   |
|                                                                                                |   |
|                                                                                                |   |
|                                                                                                |   |
| Default <u>O</u> k <u>C</u> ancel                                                              |   |

Bir uyarı oluşturmanız gerekmiyorsa, ilgili bayrağı devre dışı bırakabilirsiniz. Bu durumda, sabotajla ilgili mesaj, gözetim modunda kameranın video akışının üstünde görüntülenmeye devam edecektir.

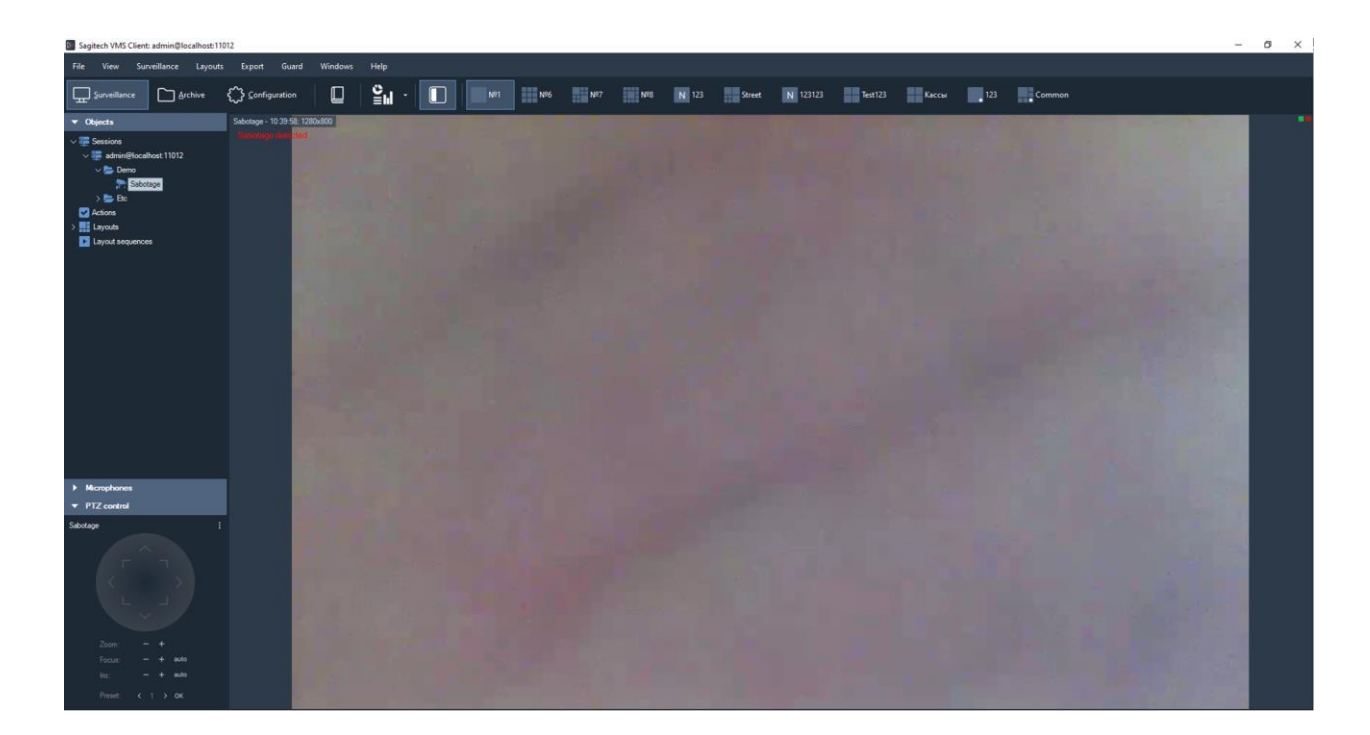

## 3 Duman algılama modülü

Modül, çerçevedeki dumanı algılamanızı sağlar.

Duman algılandığında, modül güvenlik noktasına («Koruma modu» etkinleştirilmiş SagitechVMS İstemci uygulaması) iletilecek bir alarm üretir ve bununla ilgili bilgiler arşive kaydedilir. Tekrar alarmının oluşturulacağı minimum bir zaman aralığı ayarlayabilirsiniz.

| Smoke detector configuration                                                                                                    | Х |
|----------------------------------------------------------------------------------------------------|---|
| Algorithm Advanced                                                                                                    |   |
| <ul> <li>Automatic alarm generation</li> <li>Set the flag for automatic alarm generation, otherwise use script to generate an alarm.</li> </ul> |   |
| Minimum time between repetitions:                                                                                                    |   |
| 5 🚖 min. 🗸                                                                                                    |   |
|                                                                                                    |   |
|                                                                                                    |   |
|                                                                                                    |   |
|                                                                                                    |   |
|                                                                                                    |   |
|                                                                                                    |   |
|                                                                                                    |   |
|                                                                                                    |   |
| Default <u>O</u> k <u>C</u> ancel                                                                                                    |   |

Bir uyarı oluşturmanız gerekmiyorsa, ilgili bayrağı devre dışı bırakabilirsiniz. Bu durumda, duman algılama ile ilgili mesaj, gözetim modunda kameranın video akışının üst kısmında görüntülenmeye devam edecektir.

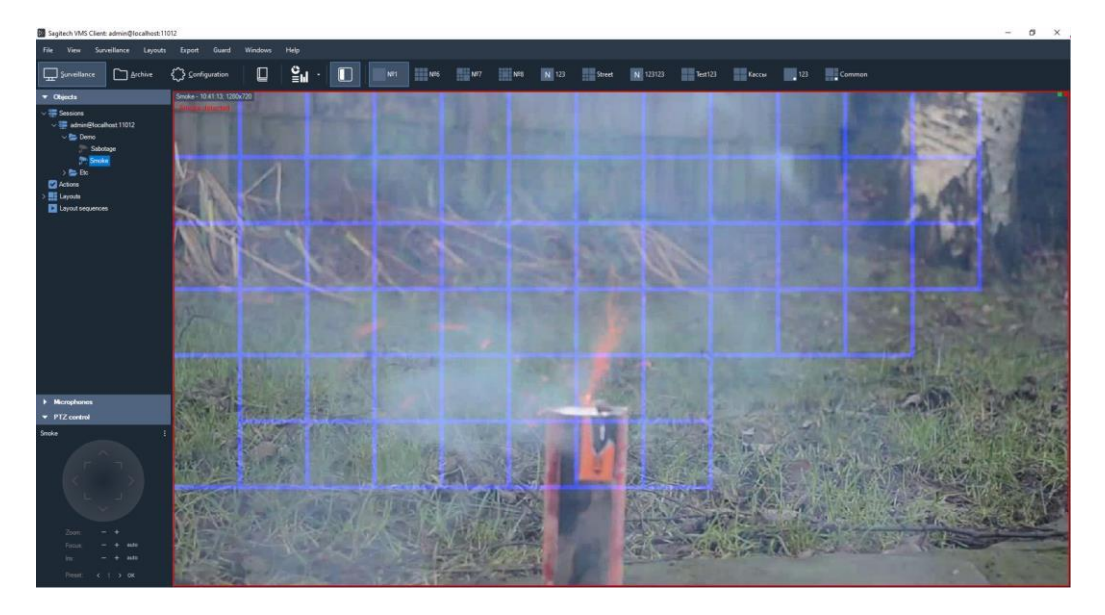

## 4 Yangın algılama modülü

Modül, kameranın video akışındaki açık ateşi algılamak için tasarlanmıştır.

Yangın algılandığında, modül güvenlik noktasına («Koruma modu» etkinleştirilmiş SagitechVMS İstemci uygulaması) iletilecek bir alarm üretir ve bununla ilgili bilgiler arşive kaydedilir. Tekrar alarmının oluşturulacağı minimum bir zaman aralığı ayarlayabilirsiniz.

| Fire detector co         | onfiguration                                                      |              |                      | ×              |
|--------------------------|-------------------------------------------------------------------|--------------|----------------------|----------------|
| Algorithm Ac             | dvanced                                                           |              |                      |                |
| Automati<br>i Set<br>gen | ic alarm generation<br>the flag for automatic<br>terate an alarm. | alam generat | ion, otherwise use s | cript to       |
| Minimum                  | time between repetiti                                             | ons:         |                      |                |
| 5                        |                                                                   | ➡ min.       | $\sim$               |                |
|                          |                                                                   |              |                      |                |
| Default                  |                                                                   |              | <u>O</u> k           | <u>C</u> ancel |

Bir uyarı oluşturmanız gerekmiyorsa, ilgili bayrağı devre dışı bırakabilirsiniz. Bu durumda, yangın algılama ile ilgili mesaj, gözetim modunda kameranın video akışının üstünde görüntülenmeye devam edecektir.

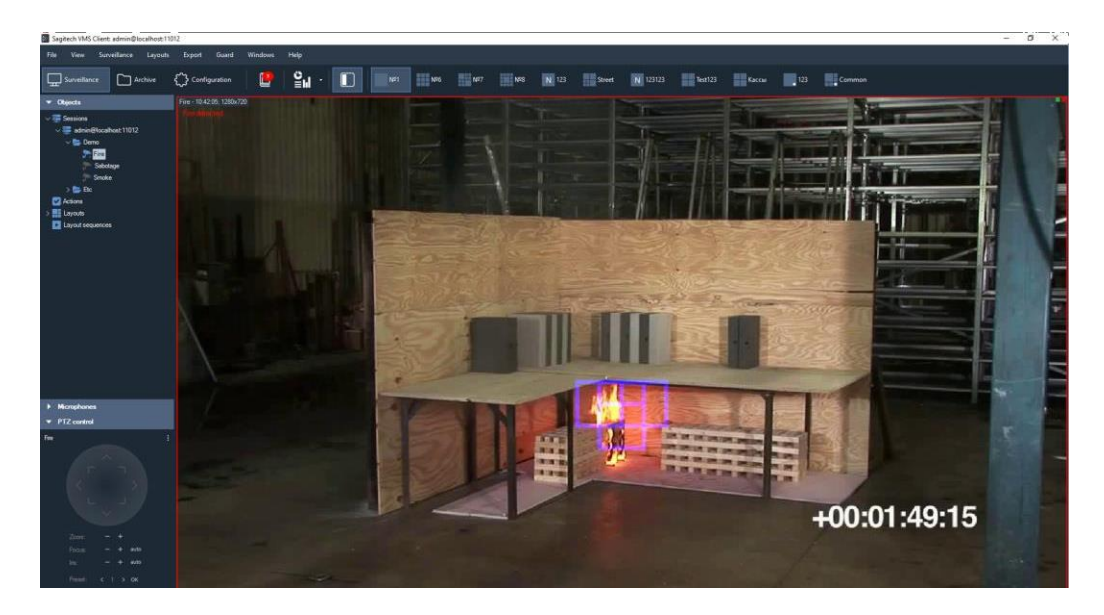

## 5 Yüz algılama modülü

Modül, video akışından yüzleri otomatik olarak seçer ve daha fazla seçim için arşive kaydeder.

Yetenek -lerini:

- kameranın video akışını gözetim modunda görüntülerken algılanan yüzleri renkli bir çerçeve ile vurgulayın;
- belirli bir süre boyunca algılanan tüm yüzleri ekranda arayın ve görüntüleyin;
- yüz algılama anına karşılık gelen video klipleri izleyin;
- bir yüz görüntüsünü veya tüm çerçeveyi JPEG formatında kaydedin;
- yüz algılama anına karşılık gelen video parçasını AVI veya RSVid formatında dışa aktarın.

Modülü etkinleştirmek için, kamera ayarları penceresinin modüller sekmesinde Yüz Dedektörü bayrağını seçin.

| Camera: editing |                                      | ×                               |
|-----------------|--------------------------------------|---------------------------------|
| General         | Modules                              |                                 |
| Connection      | Configure external module parameters |                                 |
| Streams         | Mation delector                      |                                 |
| Recording       | Server motion detector               | <ul> <li>✓ Configure</li> </ul> |
| Modules         | Video analytics                      |                                 |
| Advanced        | Sabotage detector Smoke detector     | Configure ^                     |
| Test view       | Fire detector                        | Configure                       |
|                 | POS module Package detector          | Configure                       |
|                 | Moving object tracker                | Configure                       |
|                 | License plate recognition module     | Configure                       |
|                 | Face recognition                     | Configure                       |
|                 |                                      | Configure                       |
|                 | Loud sound detector                  | Configure                       |
|                 | FishEye module                       | Configure                       |
|                 | Internetive/Dama markula             | C                               |
|                 |                                      | Qk <u>C</u> ancel               |

Bundan sonra, modül ayarları penceresini açmak için düğme mevcut olacaktır. Bu pencerede, modülün istediğiniz kalitesini ayarlayabilirsiniz – orta veya yüksek. Ortalama kalite varsayılan olarak ayarlanmıştır. Yüksek kalite modunda çalışırken, CPU kaynak tüketimi daha yüksek olacaktır, ancak algılanan yüzlerin sayısı da artacaktır.

| Face detector configuration | ×                         |
|-----------------------------|---------------------------|
| Detection quality:          |                           |
|                             | <u>O</u> k <u>C</u> ancel |

Algılanan yüzler, izleme modunda yeşil bir kenarlıkla vurgulanacaktır (video hücresi veya tüm uygulama için "Analitiği göster" seçeneği etkinleştirilmelidir).

Belirli bir zaman aralığındaki yüzleri aramak için şunları yapmanız gerekir:

- Arama moduna geç ( SagitechVMS Client uygulamasının araç çubuğundaki düğme);
- 2) İstediğiniz zaman aralığını seçin;
- 3) Gerekirse, gerekli kameraları seçin (varsayılan olarak tüm kameralar aranır);
- 4) «Nesne Arama» modunu seçin (varsayılan olarak seçilidir);
- 5) «Algılanan yüz» olayını seçin (Olay seçeneğini ayarlayın ve düğmeyi kullanarak olay seçim penceresini açın .
- 6) «Ara» düğmesini tıklayın.

Algılanan yüzler, ekranın sağ tarafında bir görüntü listesi olarak görüntülenecektir. Ekranın sol tarafında arşivi hızlı bir şekilde görüntülemek için istediğiniz yüzü seçin. Yüz görüntüsünü dışa aktarmak için bağlam menüsünü kullanın.

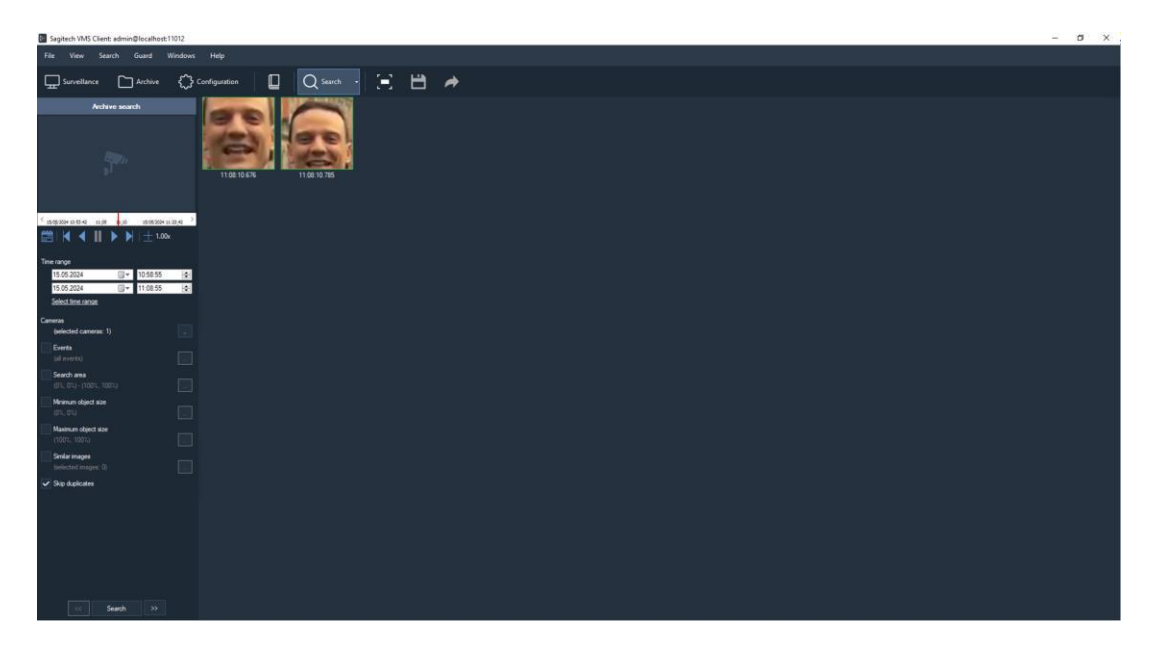

## 6 Terk edilmiş nesne algılama modülü

#### 6.1 Eleştiri

Kameranın video akışındaki terk edilmiş öğeleri algılamanızı sağlar.

Sistem yöneticisi tarafından belirlenen aralıktan daha uzun süre gözetim bölgesinde bulunan sabit bir nesne, terk edilmiş bir nesne olarak sınıflandırılacaktır. Bununla ilgili bilgiler, video gözetim sisteminin operatörlerine iletilecek ve daha fazla arama ve analiz için arşivde saklanacaktır.

#### 6.2 Modül aktivasyonu

Modülü etkinleştirmek için şu adımları izleyin:

- SagitechVMS İstemci uygulamasını başlatın;
- Yapılandırma sekmesine gidin;
- "Kameralar" bölümünü seçin»;
- "Kameralar" bölümünde istediğiniz kamerayı seçin ve «Düzenle»ye tıklayın;
- Açılan kamera ayarları penceresinde "Modüller" sekmesine gidin;
- Terk edilmiş nesne algılayıcısını etkinleştirin ve yapılandırın.

| Camera: editing |                                                            | ×                               |
|-----------------|------------------------------------------------------------|---------------------------------|
| General         | Modules                                                    |                                 |
| Connection      | Configure external module parameters                       |                                 |
| Streams         | . Motion detector                                          |                                 |
| Recording       | Server motion detector                                     | <ul> <li>✓ Configure</li> </ul> |
|                 | Video analytics                                            |                                 |
| Advanced        | Sabotage detector  Smoke detector                          | Configure ^                     |
| Test view       | Fire detector                                              | Configure                       |
|                 | Face detector      POS module                              | Configure                       |
|                 | ☑ Package detector                                         | Configure                       |
|                 | Moving object tracker     License plate recognition module | Configure                       |
|                 | Face recognition                                           | Configure                       |
|                 | People counter     Queue detector                          | Configure                       |
|                 | Loud sound detector                                        | Configure                       |
|                 | FishEye module     Ideoradius Dama modula                  | Configure V                     |
|                 |                                                            |                                 |
|                 |                                                            | <u>O</u> k <u>C</u> ancel       |

#### 6.3 Modülün yapılandırılması

Terk edilmiş nesnelerin dedektörünün ayarlarında, "Algoritma" ve "Gelişmiş" olmak üzere iki sekme vardır. "Algoritma" sekmesinde dedektörün hassasiyetini ayarlayabilir, algılama süresini ayarlayabilir ve soldaki nesnenin minimum ve maksimum boyutunu seçebiliriz.

| Algorithm Adv | anced        |            |      |         |
|---------------|--------------|------------|------|---------|
| General       |              |            |      |         |
| Detector sen  | sitivity. %: |            | 50   |         |
| Detection tim | ne, sec.:    |            | 90   |         |
|               |              |            | 1    |         |
| Minimum obje  | ect size     |            | -    |         |
| Width, %:     | 2.0          | Height, %: | 2.0  | -       |
| Maximum obj   | ect size     |            |      |         |
| Width, %:     | 60.0         | Height, %: | 60.0 | <b></b> |
|               | 2009         |            |      |         |
| Maximum       |              |            | 00 📻 |         |
|               |              |            |      |         |

Terk edilmiş bir öğe tespit edildiğinde, modül güvenlik direğine («Koruma modu» etkinleştirilmiş SagitechVMS İstemci uygulaması) iletilecek bir alarm üretir ve bununla ilgili bilgiler arşive kaydedilir. Tekrar alarmının oluşturulacağı minimum bir zaman aralığı ayarlayabilirsiniz. Bu parametre "Gelişmiş" sekmesinde ayarlanabilir.

| Package detector configuration —                                                                                                    |       | ×    |
|----------------------------------------------------------------------------------------------------|-------|------|
| Algorithm Advanced                                                                                                    |       |      |
| <ul> <li>Automatic alarm generation</li> <li>Set the flag for automatic alarm generation, otherwise use scrip<br/>generate an alarm.</li> </ul> | ot to |      |
| Minimum time between repetitions:                                                                                                    |       |      |
| 5 Sec. V                                                                                                    |       |      |
|                                                                                                    |       |      |
|                                                                                                    |       |      |
|                                                                                                    |       |      |
|                                                                                                    |       |      |
|                                                                                                    |       |      |
|                                                                                                    |       |      |
|                                                                                                    |       |      |
|                                                                                                    |       |      |
|                                                                                                    |       |      |
|                                                                                                    |       |      |
|                                                                                                    |       |      |
| <u>O</u> k                                                                                                    | Cance | el . |

#### 6.4 Gözetim

Gözetim modunda, modül, görüntülenen videonun üstünde ilgili bir mesajı görüntüleyerek bir nesnenin algılandığını bildirecektir. Bu durumda, öğenin kendisi bir dikdörtgenle çevrelenecektir.

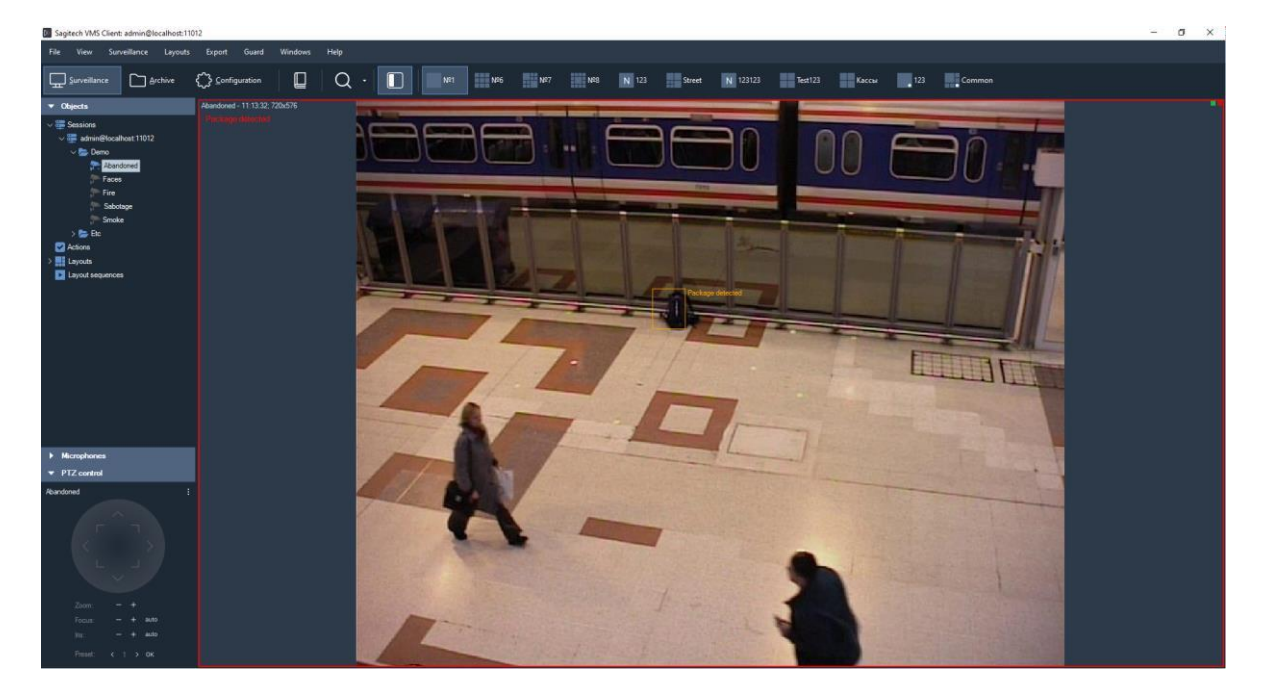

Kamerayı kurarsanız ("Koruma" menüsü - > "Koruma modu", "Koruma modunu etkinleştir" ayarı"), dedektör tetiklendiğinde alarm görüntülenecektir. Aynı zamanda, kameradan gelen video akışı şu anda ekranda görüntüleniyorsa, sol öğeye sahip video hücresi şu şekilde daire içine alınır:

kırmızı bir dikdörtgen. Video akışı o anda görünmüyorsa, bir açılır uyarı mesajı görüntülenecektir.

#### 6.5 Aramak

Belirli bir zaman aralığında meydana gelen alarm durumlarının listesini görüntülemek için arşivdeki arama işlevini kullanmanız gerekir. Aramayı gerçekleştirmek için, öğesini seçerek aynı moda geçin.

"Görünüm - > Arşiv araması" menü öğesini kullanın veya araç çubuğundaki simgeyi kullanın Belirli bir kamerada hızlı geçiş arama modu, gözetim modundan ve görüntüleme modundan mümkündür.

Arşiv.

Terk edilmiş nesneleri aramak için şunlara ihtiyacınız olacak:

- arama zaman aralığını seçin "Zaman aralığı" grup alanlarında başlangıç/bitiş tarihi ve saati;
- gerekli kameraları seçin: "Kameralar" onay kutusunu seçin, kamera seçim penceresine gidin (onay kutusunun sağındaki düğme ), ağaç listesinden kameraları seçin;
- "Etkinlik arama" modunu seçin»;
- "Olaylar" onay kutusunu seçin, olay türü seçim penceresine gidin (onay kutusunun sağındaki düğme
   ) ve beliren pencerede "Paket algılandı" türünü seçin;
- "Ara" düğmesini tıklayın.

Arama penceresinin sağ tarafında "Paket algılandı" türüne sahip bir alarm listesi görüntülenecektir.

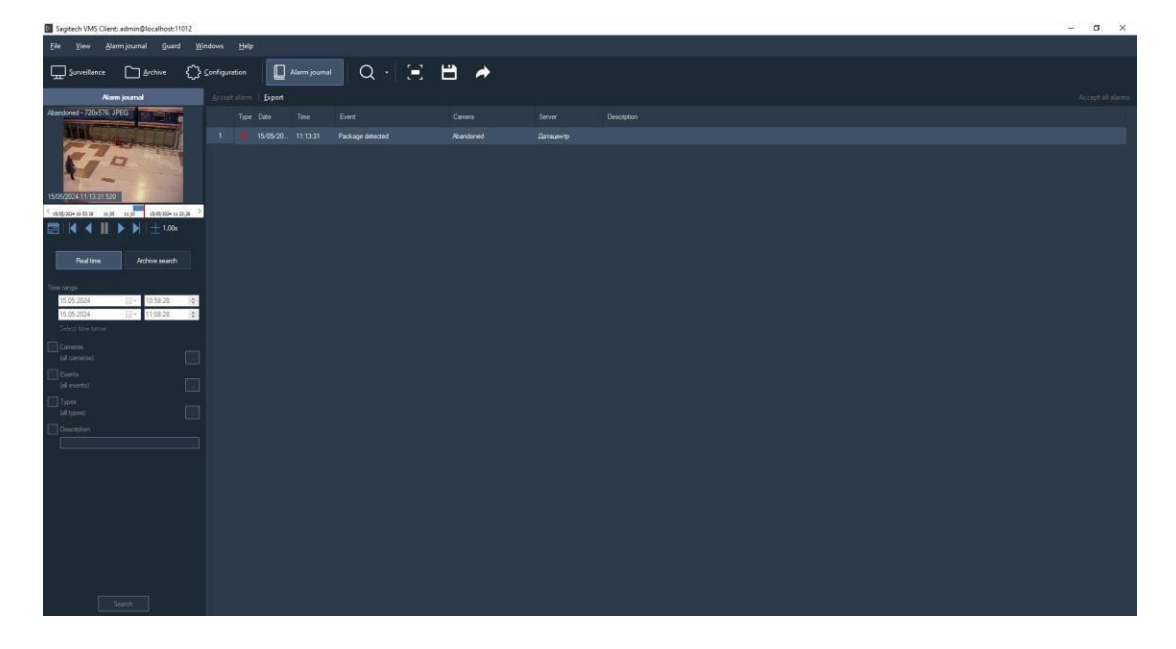

## 7 Plaka tanıma modülü

## 7.1 Eleştiri

Plaka tanıma modülünün (SagitechLPR) işlevselliği:

- kontrol bölgesindeki araçların tespiti, hareket yönlerinin ve giriş/çıkışların gerçeğinin belirlenmesi;
- devlet araç tescil plakalarının tanınması;
- arabaları arşive geçirme ile ilgili bilgileri kaydetmek, bilgileri gerçek zamanlı olarak görüntülemek;
- arşivde tespit edilen numaraları bir dizi özniteliğe göre arayın, tanıma geçmişini CSV formatında yükleyin;
- ek alanları numaraya bağlama yeteneği ile araç numaralarının bir kart indeksinin tutulması (araç ve sahibi hakkında bilgiler);
- durdurma listeleri, bariyerin açılması ve senaryoya diğer otomatik yanıtlar oluşturmak için sayı kartlarının gruplandırılması;
- bir bariyerin yönetimi;
- Kamyon kantarlarından veri alma.

Modül teslimat değişiklikleri:

- STD versiyonu 30 km / saate kadar araba hızları için (Park etme, geçitler, araba yıkama vb.), Destek listesinden bir ülkenin numaralarının tanımlanması, diğer ülkelerin numaralarını bağlama yeteneği.
- Pro sürüm-270 km / saate kadar araç hızları için (otoyol), destek listesinden bir ülkenin numaralarının tanımlanması, diğer ülkelerin numaralarını bağlama yeteneği.

Not: Tek bir bilgisayara bağlanabilecek kamera sayısı ve desteklenen ülkeler lisansa göre belirlenir.

| Parametre                  | Not                  | Değer                     |
|----------------------------|----------------------|---------------------------|
| Bağlı kamera sayısı        | gücüne göre          | 8'e kadar                 |
|                            | bilgisayar           |                           |
| İzin verilen maksimum araç | Lisansa bağlı olarak |                           |
| hız                        | tür                  | STD – 30 km / saate kadar |

|                                |                              | PRO – 270 km / saate kadar.                       |
|--------------------------------|------------------------------|---------------------------------------------------|
| Maksimum yatay açı             |                              | 30 ° 'ye kadar                                    |
| kamera için                    |                              |                                                   |
| Maksimum dikey açı             |                              | $30$ $^{\circ}$ 'ye kadar                         |
| kamera için                    |                              |                                                   |
| 23 ülke için otomatik numara   |                              | Rusya, Kazakistan, Ukrayna, Belarus, Moldova,     |
| tanıma                         |                              | Kırgızistan, Özbekistan, Ermenistan, Abhazya,     |
|                                |                              | Moğolistan, Hollanda, Polonya, Belçika, Almanya,  |
|                                |                              | Yunanistan, Letonya, Macaristan, Romanya,         |
|                                |                              | Litvanya, Bulgaristan, Estonya, Çek Cumhuriyeti,  |
|                                |                              | Türkiye, İtalya, İsrail, Finlandiya, Donetsk Halk |
|                                |                              | Cumhuriyeti, Büyük İngiltere, Kırgızistan,        |
|                                |                              | Tacikistan; özel plakalar dahil - diplomatik,     |
|                                |                              | polis, asker vb.                                  |
| Kontrol alanında aydınlatma    | Altında gün boyunca          | Aydınlatma gerekli değildir                       |
|                                | Normal dış koşullar          |                                                   |
|                                | Gece ve alacakaranlık zamanı | en az 100 Lux aydınlatma (IR aydınlatma           |
|                                | günün                        | ve halojen spot lambalar kullanılabilir)          |
| Algılama olasılığı             | gündüz vakti                 | en az %95                                         |
|                                | Yapay ışıkla geceleri        | en az %92                                         |
|                                | en az 100 Lux                |                                                   |
| Kamerayı sabitleme yöntemi     |                              | yol kenarındaki bir destek üzerinde,              |
|                                |                              | yukarıdaki bir çiftlikte                          |
|                                |                              | canım, arabada                                    |
| TV sensöründen kontrol alanına | Standart varyant             | 15-20 milyon                                      |
| olan mesafe                    | Müşteri talebi üzerine       | Seçiminize bağlıdır                               |
|                                |                              | Video kameralar ve lensler                        |
| Kameranın yüksekliği           | Olası yükseklik              | 1-6 milyon arası                                  |
|                                | En iyi                       | 3-4 milyon                                        |
| Kontrol bölgesinin derinliği   | analog kameralar için        | 5-7 milyon                                        |
|                                | IP kameralar için            | 7-10 milyon arası                                 |
| Kontrol bölgesinin genişliği   | analog kameralar için        | 2,5-3 milyon                                      |
|                                | IP kameralar için            | 3-6 milyon                                        |
| Miktar kayıt                   | İlki tanınır                 | en az 1                                           |
| işaretleri,                    | çerçevede                    |                                                   |
| çerçevede tanınır              | bulunan sayı veya            |                                                   |
|                                | tümü                         |                                                   |

## Minimum teknik araç seti

#### 1. CPU\*:

• Core i3 (Masaüstü 4 veya üstü):

- 30 km / saate kadar araç hızlarında 2 adede kadar tanıma kanalı;
- 1 km / saate kadar araç hızlarında 150 tanıma kanalına kadar;
- Core i5 (Masaüstü 4 veya üstü):
  - 30 km / saate kadar araç hızlarında 4 adede kadar tanıma kanalı;
  - 150 km / saate kadar araç hızlarında 2 tanıma kanalına kadar;
  - 1 km / saate kadar araç hızlarında 270 adede kadar tanıma kanalı;
- Core i7 (Masaüstü 4 veya üstü):
  - 30 km / saate kadar araç hızlarında 8 adede kadar tanıma kanalı;
  - 150 km / saate kadar araç hızlarında 4 adede kadar tanıma kanalı;
  - 270 km / saate kadar araç hızlarında 2 tanıma kanalına kadar;
- 2. RAM: 4 Gb veya daha fazla.
- 3. İşletim Sistemi:
  - Microsoft Windows 7/8/10 (32 sürümü (x86) veya 64 sürümü (x64);
  - Windows Sunucusu 2008, 2012.
- 4. Monitör çözünürlüğü: 1280x720 veya daha fazla.

Not: 1280x720 görüntü çözünürlüğüne sahip sayıları tanımak için işlemci yapılandırmaları gösterilmiştir.

Minimum yazılım araçları seti

Modül, PC'de aşağıdaki yazılım bileşenlerinin yüklü olmasını gerektirir:

- SagitechVMS (en az 1.8.5);
- Microsoft .Net Framework 4.5 Tam;
- Microsoft Visual C++ 2013 Yeniden Dağıtılabilir x86;
- Muhafız güvenlik anahtarı.

#### 7.2 Video kameralar için gereksinimler

- Hassasiyet, Sens-Up modunu hesaba katmadan 0,01 Lux'ten daha kötü değildir.
- Elektronik deklanşörün sabit bir değerini ayarlama imkanı (1/500 40 km / saate kadar hızlar için, 1/1000 80 km / saate kadar, 1/2000 sn 160 km / saate kadar).

- Renkli kameralar, çıkarılabilir bir IR kesme filtresine sahip tam Gündüz moduna/Gece'ye sahip olmalıdır.
- ARD merceği.
- Genişletilmiş dinamik aralığa (WDR geniş dinamik aralık) sahip kameraların kullanılması tavsiye edilir.

En iyi tanıma, görüntüdeki belirli bir sayı boyutu aralığında elde edilir:

Minimum

boyut genişlik-

80 piksel

Yükseklik 18 pikseldir

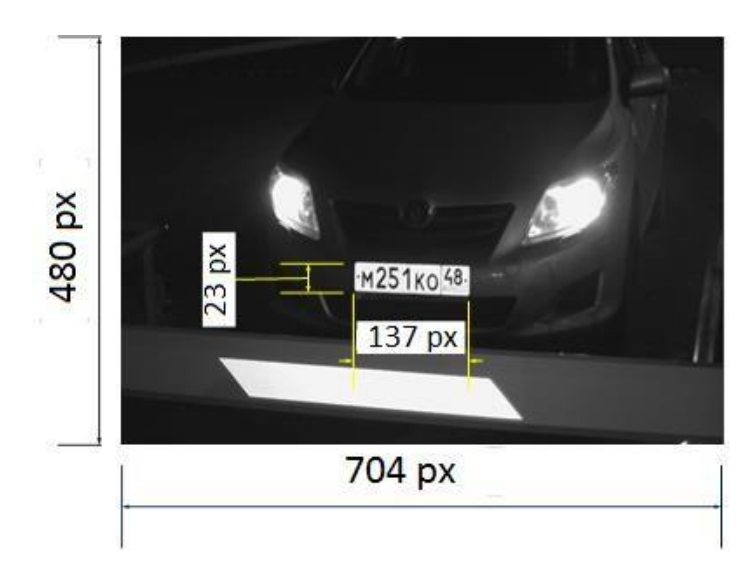

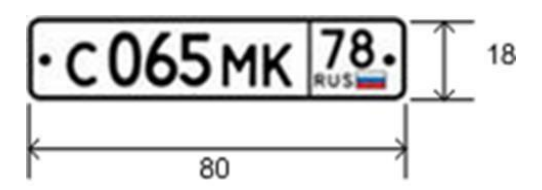

Önerilen boyutlar genişlik  $\sim$ 

100 piksel

Yükseklik ~ 22 piksel

Plakanın 520x112 mm boyutunda olması ve sayı görüntüsünün en az 80x18 piksel olması gerektiği gerçeğine dayanarak, video kameranın gerekli çözünürlüğünü (yatay olarak) hesaplamak kolaydır:

| Kontrol bölgesinin | Video kameranın yatay çözünürlüğü, piksel |          |  |  |  |
|--------------------|-------------------------------------------|----------|--|--|--|
| genişliği, mm      | Asgari                                    | Önerilen |  |  |  |
| 2000               | 308                                       | 385      |  |  |  |
| 3000               | 462                                       | 578      |  |  |  |
| 5000               | 769                                       | 961      |  |  |  |
| 7000               | 1077                                      | 1346     |  |  |  |

Gördüğünüz gibi, çoğu durumda, 1280 \* 720'ye kadar çözünürlük yeterlidir. Daha yüksek çözünürlüklü kameralar kullanmanın bir anlamı yok!

#### 7.3 Optik şema için gereksinimler

Doğru optik şema seçimi, tanıma kalitesini önemli ölçüde etkiler! YAZILIMI yapılandırmadan önce TV kameralarını ve aydınlatmayı doğru şekilde kurmak ve yapılandırmak her zaman çok önemlidir. Kameranın görüş alanında, arabaların düz bir çizgide (dönüşsüz) geçtiği yolun bir parçası olmalıdır.

#### Kamera eğimi için gereksinimler

- kamera ekseninin dikey sapması 30°'den fazla değil
- kamera ekseninin yatay sapması 30°'den fazla değil
- Araç numarası görüntüsünün yatay sapması 15°'den fazla değil

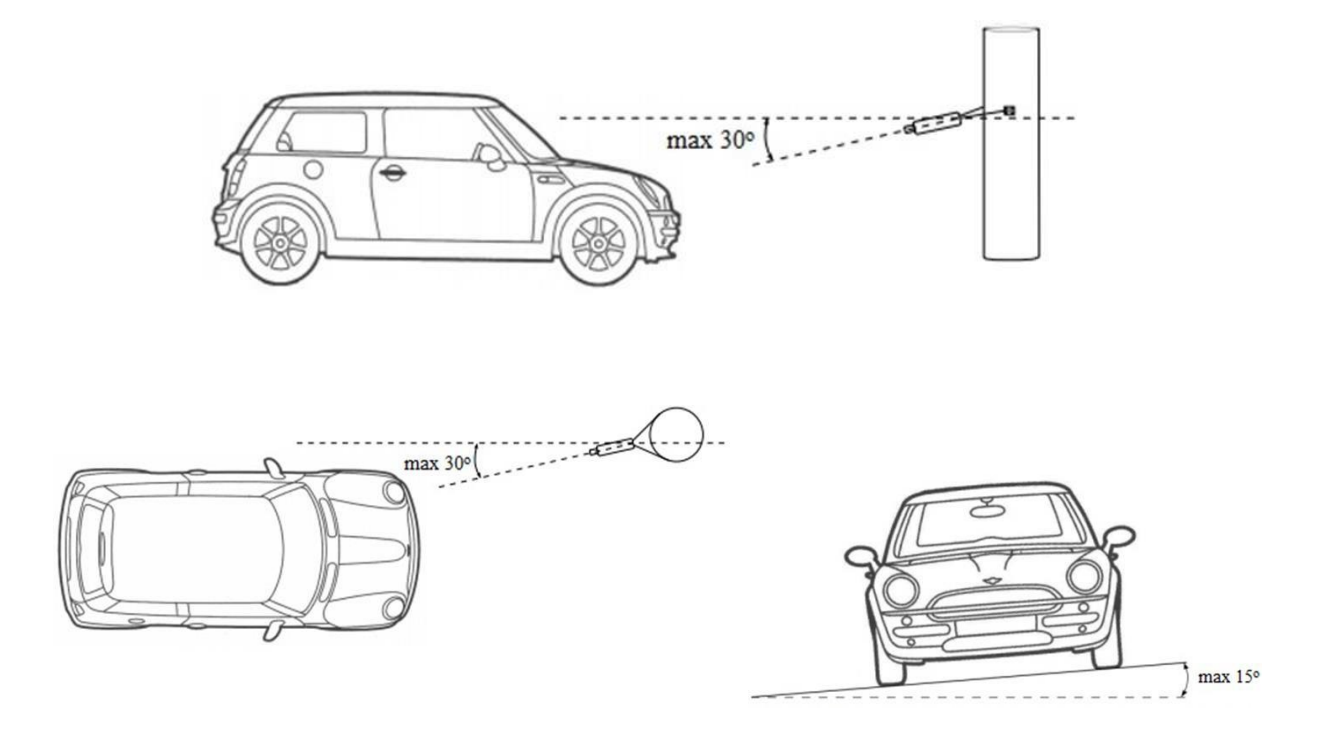

Kamera desteği ile araç kontrol bölgesi arasındaki minimum mesafeyi etkileyen parametreler:

- Kontrol alanının genişliği
- Kontrol alanının yüksekliği

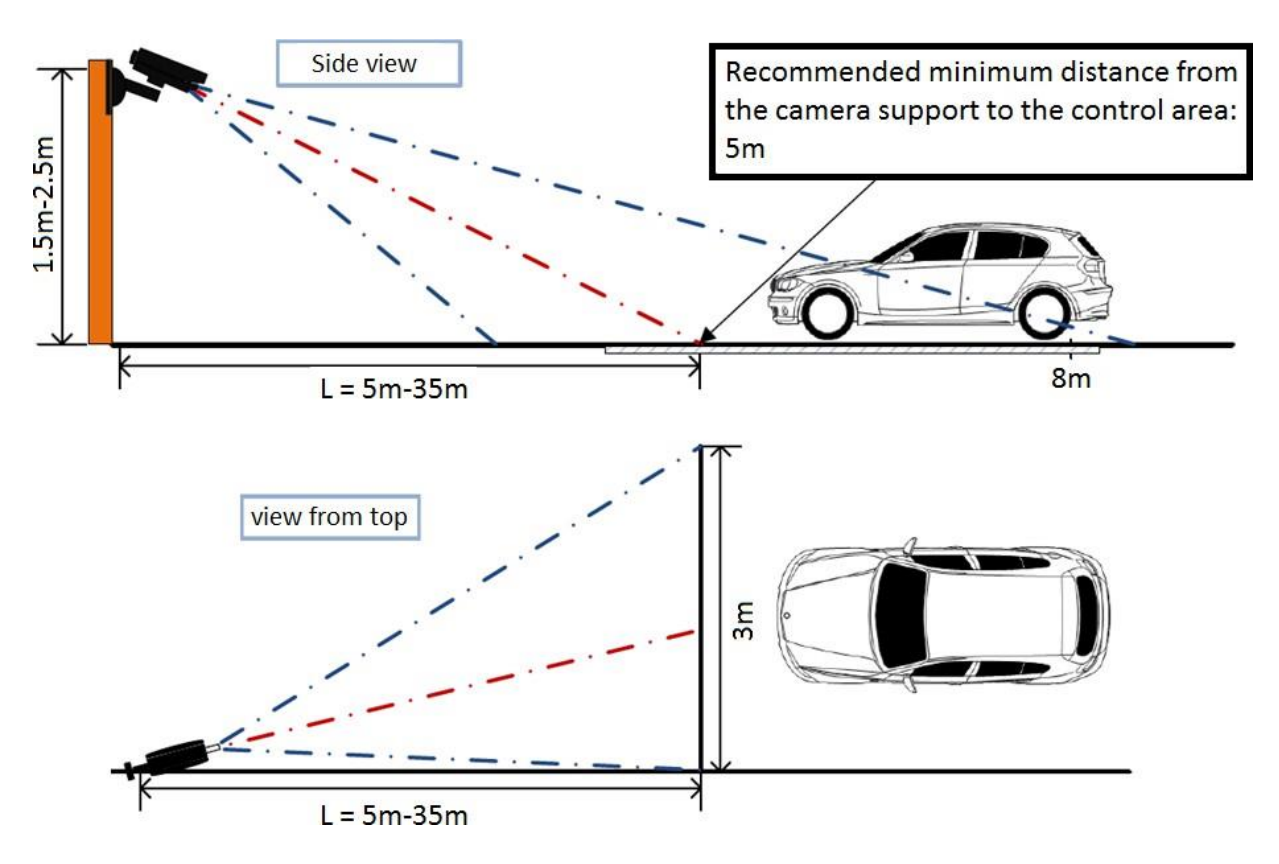

#### Lensin odak uzaklığını seçme

Kontrol bölgesinin genişliği 3m'dir

Matris formatı 1/3", video kamera Çözünürlük 640x480

| Kontrol bölgesine olan mesafe | 5 | 10 | 15 | 20 | 25 | 30 | 35 |
|-------------------------------|---|----|----|----|----|----|----|
| L, m                          |   |    |    |    |    |    |    |
| Odak uzaklığı f, mm           | 9 | 16 | 24 | 32 | 40 | 48 | 56 |

#### • Kontrol bölgesinin genişliği 5m'dir

Matris formatı 1/3", video kamera Çözünürlük 1280x720

| Kontrol bölgesine olan mesafe | 8 | 15 | 20 | 25 | 30 | 35 | 40 | 45 | 50 |
|-------------------------------|---|----|----|----|----|----|----|----|----|
| L, m                          |   |    |    |    |    |    |    |    |    |

| Odak uzaklığı f, mm | 8 | 14 | 19 | 24 | 29 | 34 | 38 | 43 | 48 |
|---------------------|---|----|----|----|----|----|----|----|----|
|                     |   |    |    |    |    |    |    |    |    |

#### Video kameraları yapılandırma

- Kamera ayarları:
  - Pozlama süresini sınırlayın (deklanşör hızı, elektronik deklanşör) veya sabit bir değer ayarlayın – 1/250, 1/500, 1/1000.
  - ARD'yi açın.
  - WDR'yi açın.
- Lensin ayarlanması:
  - ARD, yakınlaştırmayı ve odaklamayı, görüntüdeki araç numarası önerilen boyutta olacak şekilde ayarlayın.
- Yetersiz ışık varsa, ek aydınlatma kullanın.

#### 7.4 Modülü yükleyin

Plaka tanıma modülünü kullanmak için, SagitechVMS sistemi ile kurulum diskinde veya "İndir" bölümünde ürünün resmi web sitesinde bulunan ek bir dağıtım yüklemeniz gerekecektir

Ürün yüklemesine başlamak için dosyayı SagitechLPRSetup.exe çalıştırmanız gerekir. Kurulum sihirbazını başlattıktan sonra, kurulum sihirbazı penceresi açılır. Aşağıdaki resimlerde gösterildiği gibi sihirbazın tüm adımlarını izleyin.

| 🛃 Setup - Sagitech LPR | - 🗆 X                                                  | 😼 Setup - Sagitech LPR — 🗆 🗙                                                                                                    |
|------------------------|--------------------------------------------------------|----------------------------------------------------------------------------------------------------|
|                        | Welcome to the Sagitech LPR<br>Setup Wizard            | License Agreement Please read the following important information before continuing.                                                                                                    |
|                        | This will install Sagitech LPR 2.3.0 on your computer. | Please read the following License Agreement. You must accept the terms of this<br>agreement before continuing with the installation.                                                                                                    |
|                        | continuing.                                            | END-USER LICENSE AGREEMENT                                                                                                    |
|                        | Click Next to continue, or Cancel to exit Setup.       | The following is a legal software license agreement between you,<br>the LICENSEE, and Sagitech SL, setting forth how you can use<br>Sagitech LPR computer software, documentation and other<br>associated media ("THE SOFTWARE"). You acknowledge that<br>you agree to its terms by downloading, installing, and/or using THE<br>SOFTWARE. Carefully read this license agreement before using v<br>I accept the agreement<br>O I do not accept the agreement |
|                        | Next > Cancel                                          | < <u>Back</u> <u>Next</u> Cancel                                                                                                    |

| 👘 Se        | tup - Sagitech LPR — 🗆 🗙                                                                   | 😽 Setup - Sagitech LPR      | – 🗆 X                                                        |
|-------------|--------------------------------------------------------------------------------------------|-----------------------------|--------------------------------------------------------------|
| Se          | elect Destination Location                                                                 | Select Start Menu Folder    |                                                              |
|             | Where should Sagitech LPR be installed?                                                    | Where should Setup place    | the program's shortcuts?                                     |
|             |                                                                                            |                             |                                                              |
|             | -                                                                                          | <b>X</b> -1                 |                                                              |
|             | Setup will install Sagitech LPR into the following folder.                                 | Setup will create           | the program's shortcuts in the following Start Menu folder.  |
|             | To continue, dick Next, If you would like to select a different folder, dick Browse        | To continue, click Next, If | you would like to select a different folder, dick Prowse     |
|             | To containde, click wext, in you would like to select a uniferent folder, click browse.    | To continue, click wext. If | you would like to select a different folder, click browse.   |
|             | C: \Program Files \Sagitech LPR Browse                                                     | Sagitech LPR                | Browse                                                       |
|             |                                                                                            |                             |                                                              |
|             |                                                                                            |                             |                                                              |
|             |                                                                                            |                             |                                                              |
|             |                                                                                            |                             |                                                              |
|             |                                                                                            |                             |                                                              |
|             |                                                                                            |                             |                                                              |
|             | At least 653, 1 MB of free disk space is required.                                         |                             |                                                              |
| English     |                                                                                            | English ———                 |                                                              |
|             | < Back Next > Cancel                                                                       |                             | < Back Next > Cancel                                         |
|             |                                                                                            |                             |                                                              |
|             |                                                                                            |                             |                                                              |
|             |                                                                                            | <br>                        |                                                              |
| 👸 Se        | tup - Sagitech LPR — 🗆 🗙                                                                   | 🛃 Setup - Sagitech LPR      | - 🗆 🗙                                                        |
| R           | Pady to Install                                                                            |                             |                                                              |
|             | Setup is now ready to begin installing Sagitech LPR on your computer.                      |                             | Completing the Sagitech LPR                                  |
|             |                                                                                            |                             | Setup Wizard                                                 |
|             | Chiefe Tendell de services with the installation, an disk David if services de services es | SAGITECH ▷                  | Satura has finished installing Sasitach LDD on your computer |
|             | change any settings.                                                                       |                             | The application may be launched by selecting the installed   |
|             |                                                                                            |                             | shortcuts.                                                   |
|             | C:\Program Files\Sagitech LPR                                                              |                             | Click Finish to exit Setup.                                  |
|             | Shark Manu, folders                                                                        |                             |                                                              |
|             | Sagitech LPR                                                                               |                             |                                                              |
|             |                                                                                            |                             |                                                              |
|             |                                                                                            |                             |                                                              |
|             |                                                                                            |                             |                                                              |
|             |                                                                                            |                             |                                                              |
|             |                                                                                            |                             |                                                              |
|             | < · · · · · · · · · · · · · · · · · · ·                                                    |                             |                                                              |
| English     |                                                                                            |                             |                                                              |
| - Lingilari |                                                                                            |                             | 200000000                                                    |
|             | < <u>B</u> ack <u>I</u> nstall Cancel                                                      |                             | Einish                                                       |

Numara tanıma modülünün STD ve PRO sürümleri, bir lisans dosyası (\*.lic uzantılı) ve bir USB güvenlik anahtarı ile birlikte verilir. Lisansı etkinleştirmek için, lisans dosyasını yüklü programın bulunduğu klasöre yerleştirin (varsayılan olarak "C:\Program Files\SagitechLPR") ve güvenlik anahtarını USB bağlantı noktasına bağlayın.

LT sürümü, lisans dosyası ve güvenlik anahtarı olmadan teslim edilir. Bu sürüm, SagitechVMS yazılımını etkinleştirdiğinizde otomatik olarak etkinleştirilir.

Varsayılan olarak, modül yalnızca Rusya Federasyonu'ndaki bir numarayı tanıyacaktır. Lisansınız diğer ülkelerin tanınmasını destekliyorsa (destek listesi 29 ülkeyi içerir), tanıma parametrelerini değiştirmeniz gerekir. Bunun için başlat menüsünden SagitechLPR uygulamasını başlatın ve karşınıza çıkan pencerede gerekli ülkeleri seçin.

| All apps  S S S Sagitech LPR Sagitech VMS New  Settings | Sagitech LPR: settings                                                |
|---------------------------------------------------------|-----------------------------------------------------------------------|
| S Sagitech LPR<br>Sagitech VMS<br>New<br>Settings       | STD/PRO settings     StD/PRO settings                                 |
| Sagitech VMS<br>New<br>Settings                         | countries whose numbers need to be recognized and set their priority. |
|                                                         |                                                                       |

Tanıma modülünü kurduktan, etkinleştirdikten ve yapılandırdıktan sonra, SagitechVMS video gözetim sisteminin sunucu bölümünü yeniden başlatmanız veya bilgisayarı yeniden başlatmanız gerekir.

#### 7.5 Parametre ayarı

Modül parametrelerini yapılandırmak için kamera ayarları penceresini açın, "Modüller" sekmesine gidin ve "Plaka tanıma modülü" bayrağını ayarlayın.

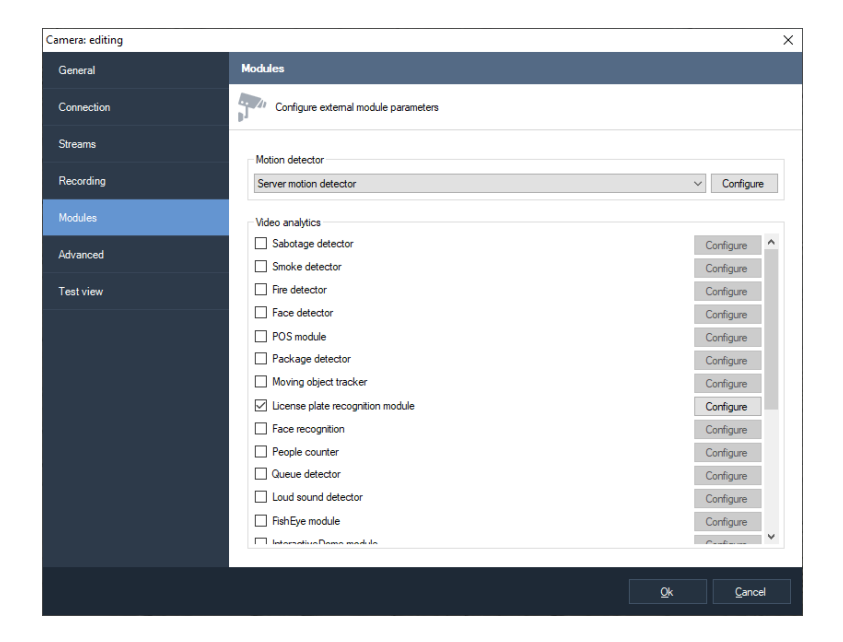

Bu modülün etkinliği tamamen parametrelerine bağlıdır. Ayarlar penceresini görüntülemek için "Yapılandır" düğmesine tıklayın.

Modülün sayı belirleme doğruluğunu etkileyen ana parametreleri "Alan ve boyut" sekmesinde yer almaktadır. Sayının alanına ve boyutuna ince ayar yapmak, analiz hızını, doğruluğunu artıracak ve işlemci üzerindeki yükü azaltacaktır. Yanlış yapılandırma, eksik analiz sonuçlarına, düşük kaliteye veya bilgisayar kaynaklarında aşırı yüke neden olabilir.

Aşağıdaki parametreler kullanılabilir:

- Tanıma alanı boyutu. Bu alan, aramanın yapılacağı bölgeyi ve plakaların tanınmasını tanımlar. Çerçevenin önemli olmayan kısımlarını analizden hariç tutarak bu alanı sınırlamanızı öneririz.
- Minimum plaka boyutu. İzin verilen minimum plaka boyutunu ayarlamanızı sağlar. Bu parametreye ince ayar yapmanızı öneririz.
- Maksimum plaka boyutu. İzin verilen maksimum plaka boyutunu ayarlamanıza izin verir. Bu parametreye ince ayar yapmanızı öneririz.

"Görüntüyü dondur" bayrağı, mevcut kareyi geçici olarak dondurmanıza olanak tanır. Bu işareti en az iki kez kullanmanızı öneririz – analizin yakın ve uzak noktalarında arabayı "yakalamak" için (minimum ve maksimum sayı boyutlarında ince ayar yapmak için).

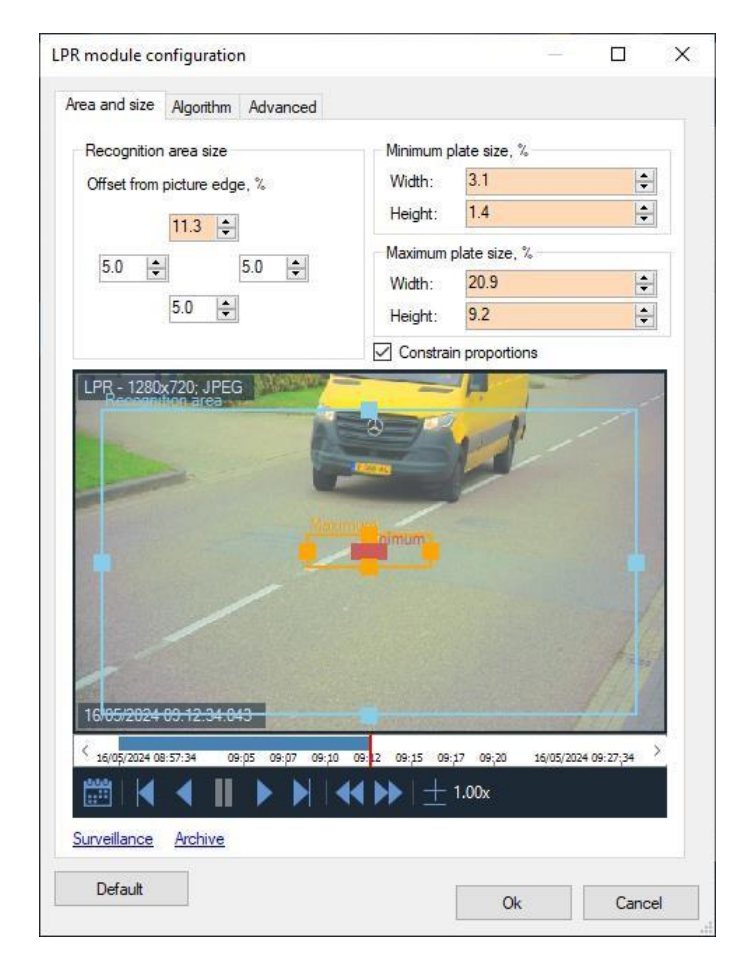

«Algoritma» sekmesi, algoritmaya ince ayar yapmak için parametreler içerir.

#### 7.5.1 Sonuç oluşturma

Tanıma algoritması, birkaç ardışık kareden elde edilen tanıma sonuçlarını birleştirir ve nihai sonucu tanınan sayı olarak verir. Bu parametreler, nihai sonucu kabul etme sürecini yapılandırmanıza izin verir.

| LPR module configuration                       |            | _ <b>0 X</b>   |
|------------------------------------------------|------------|----------------|
| Area and size Algorithm Advanced               |            |                |
| All and all all all all all all all all all al |            |                |
| Result forming                                 |            |                |
| Number is detected at                          | 30         | ≑ frames       |
| Number not recongized in                       | 1500       | ÷ ms.          |
| Time from motion start:                        | 10         | 🗧 sec.         |
| Result discarding                              |            |                |
| Similar to previous number during              | 5000       | 🜩 ms.          |
| Recognized in less than                        | 2          | 🗧 frames       |
| Contains unrecognized characters:              | 2          | <b>▲</b>       |
| Moves in direction:                            |            |                |
| Upwards                                        |            |                |
| From top to bottom                             |            |                |
| Undefined                                      |            |                |
| Processing                                     |            |                |
| Entrance direction:                            | Undefined  | •              |
| Perform analysis on motion only                |            |                |
| Change image size                              |            |                |
| Size: 960 🛓 x 540                              | ×          |                |
| External module parameters                     |            |                |
|                                                |            |                |
|                                                |            |                |
| Default                                        | <u>Q</u> k | <u>C</u> ancel |

Nihai sonuç, aşağıdaki koşullardan herhangi biri karşılandığında oluşturulur:

• Numara tanınmadı.

Son tanımadan sonra belirtilen aralık için (milisaniye cinsinden) hiçbir sayı tanınmadıysa, nihai sonuç oluşturulacaktır.

1 ile 99999 milisaniye arasında değişir.

Varsayılan: 500 ms.

• Numara șu adreste tespit edildi:

Numara belirtilen sayıda karede tanındıysa, nihai sonuç oluşturulacaktır.

1 ile 100 kare arasında değişir.

Varsayılan: 30 frrame.

• Hareket başlangıcından itibaren geçen süre

Nihai sonuç, hareket algılamanın başlangıcından itibaren belirtilen zaman aralığından daha geç olmamak üzere oluşturulacaktır.

1 ile 600 saniye arasında değişir.

Sağır: 10 sn.

#### 7.5.2 Sonuç atma

Aşağıdaki koşullardan en az biri karşılanıyorsa numarayı eklemeyin:

• sırasında önceki numaraya benzer.

Numara belirtilen zaman aralığında tekrar tanınırsa, sayılmayacaktır. Aracın kontrol bölgesinden uzun süre geçmesi durumunda numaraların 'tekrarlanmasının' önlenmesini sağlar.

0 ile 9999,9 milisaniye arasındaki sınırlarda değişiklikler.

Varsayılan: 5000 ms.

• Şundan daha kısa sürede tanınır

Numara belirtilen sayıdan daha az tanınırsa, sayılmaz. Bu değer ne kadar yüksek olursa, 'yanlış' sayıların ortaya çıkma olasılığı o kadar düşük olur, ancak aracı kaçırma olasılığı o kadar yüksek olur.

1 ile 50 kare arasında değişir.

Varsayılan: 2 kare.

• Tanınmayan karakterler içeriyor

Numara tanınamayan karakterler içeriyorsa ve numaraları belirtilen sayıyı aşıyorsa, sayılmaz.

0 ile 10 karakter arasında değişir.

Varsayılan: 2.

• Yönde hareket eder:

Plakanın görüntüsü, araç hareket ederken çerçeve boyunca yönlerden birinde hareket eder. Bu genellikle yukarıdan aşağıya veya aşağıdan yukarıya doğrudur. Algoritmalar çoğu durumda hareket yönünü belirlemenize izin verir ve yanlış yönde hareket eden aracı hesaba katmaz.

• Yukarı doğru - şaside yukarı ve aşağı hareket eden araçları görmezden gelin.

- Yukarıdan aşağıya çerçevede yukarıdan aşağıya hareket eden araçları görmezden gelin.
- tanımsız yönü belirlenmemiş olan aracı dikkate almayın.

#### 7.5.3 Işleme

Ek işleme parametrelerini ayarlar:

• Giriş yönü

Aracın çerçeve içindeki hareket yönünü giriş veya çıkış gerçeği ile ilişkilendirmenizi sağlar.

• Görüntü boyutunu değiştir

Bu seçenek, işlemci üzerindeki yükü azaltmak ve analiz hızını artırmak için modül girişine gelen video akışının çözünürlüğünü azaltmak için gereklidir. Kural olarak, 1024x768'den daha büyük bir çözünürlük kullanmak mantıklı değildir.

#### 7.5.4 Harici modül parametreleri

Harici bir modülün bağlanma yolunu ayarlar (örneğin, araba terazileri ile entegrasyon).

#### 7.5.5 İleri

"Otomatik bildirim oluşturma" bayrağını devre dışı bırakırsanız, modül olay oluşturmaz ve bu nedenle "araba algılandı" olay türüne sahip bir senaryo oluşturularak başlatılmaları gerekir.

| LPR module configuration                                                                                                    |             | ×   |
|----------------------------------------------------------------------------------------------------|-------------|-----|
| Area and size Algorithm Advanced                                                                                                    |             |     |
| Area and size       Algorithm       Advanced         ✓       Automatic notification generation         ●       Automatical performs indexing. Should be configured manually with a script when this option is off. | )           |     |
|                                                                                                    |             |     |
| <u>Qk</u>                                                                                                    | <u>C</u> an | cel |

## 7.6 Arayüz

Ayarlarında plaka tanıma modülü etkinken gözetim modunda bir kameranın video akışını görüntülerken, tanınan numaralar video gözetim hücresinin üstünde görüntülenecektir. Çıkış sırası: soldan sağa. Numarayı ekranda gösterme süresi: 15 saniye.

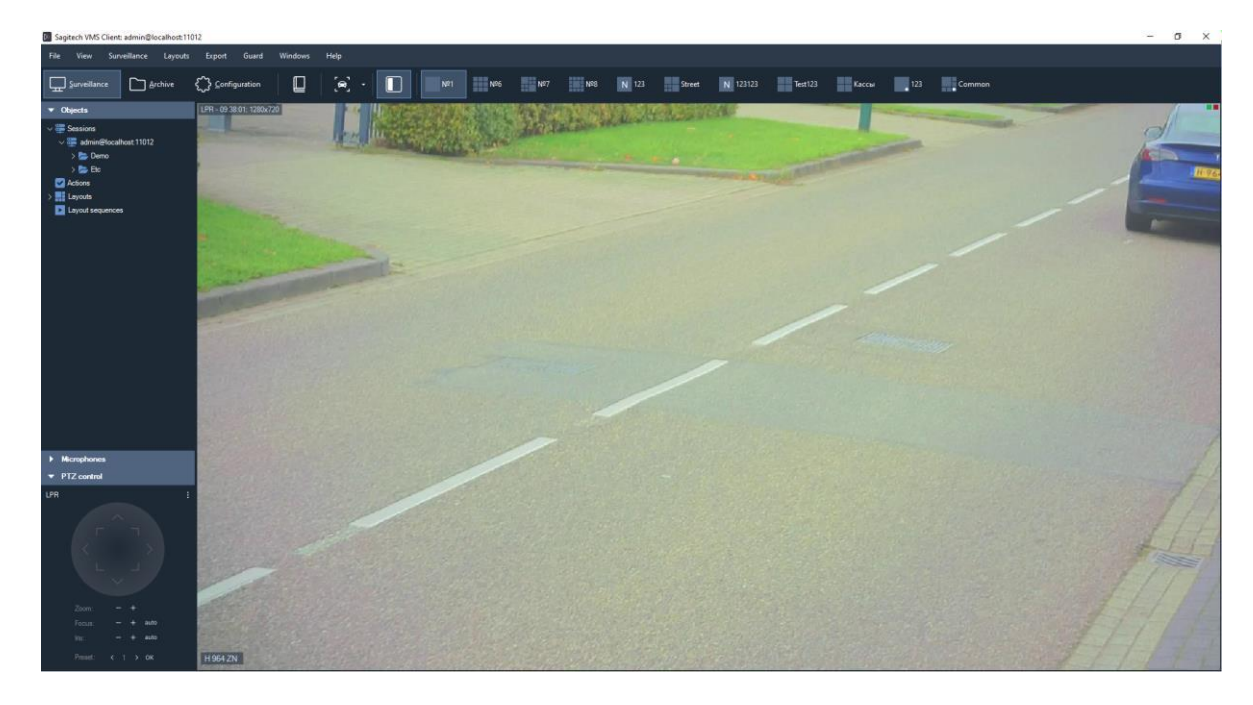

Numara tanıma için kullanılan tüm kameralardan gelen veriler,

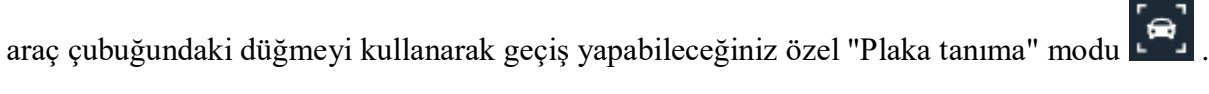

| Sagitech VMS       | Client: admin@local | host:11012          |           |         |            |                 |        |                     |                                                                    |                                                                                     |    | - 0 × |
|--------------------|---------------------|---------------------|-----------|---------|------------|-----------------|--------|---------------------|--------------------------------------------------------------------|-------------------------------------------------------------------------------------|----|-------|
| File View          | Guard Windo         | ws Help             |           |         |            |                 |        |                     |                                                                    |                                                                                     |    |       |
| Surveillan         | ce 🎦 Archi          | ve 🖒 Configuration  |           | (e) Lie |            |                 |        |                     |                                                                    |                                                                                     |    |       |
| LPR - 09 11 45; 12 | 2 (p)               |                     |           |         |            |                 |        |                     | Plate:<br>Canorr<br>Time:<br>Directo<br>Passig<br>Ourcer<br>Groupe | H 964 2N<br>H 964 2N<br>E LPR<br>16/05/2024 09 11<br>m: Bottom to up<br># None<br>- | 40 |       |
|                    |                     |                     |           |         |            |                 |        | Recognition journal |                                                                    |                                                                                     |    |       |
| Surveillance J     | Irchive search      | utoupdate Update Me | odify Add |         | Export     | Cards Reports • |        |                     |                                                                    |                                                                                     |    |       |
| Plate              | Camera              |                     | Direction | Passage | Permission | Weigt Owner     | Groups | Color Comment       |                                                                    |                                                                                     |    |       |
| 1 H 964 ZN         |                     |                     |           |         |            |                 |        |                     |                                                                    |                                                                                     |    |       |
|                    |                     |                     |           |         |            |                 |        |                     |                                                                    |                                                                                     |    |       |

Bu modun iki modu vardır: gözetim ve arşiv araması.

#### 7.6.1 Gözetim modu

Bu modda, tanınan tüm numaralar öncelik sırasına göre ekranda bir liste olarak görüntülenecektir.

Kameranın video akışı, ekranın sol üst kısmında görüntülenecektir (iki olası mod vardır: belirtilen kameranın video akışını görüntüleme veya son numaranın tanındığı kameranın video akışını görüntüleme). Video akışının sağında, seçilen olaya karşılık gelen bir kare ve bununla ilgili bilgiler görüntülenir.

Tanıma günlüğü aşağıda yer almaktadır. "Otomatik Güncelle" düğmesi etkinleştirildiğinde, meydana gelen tüm olaylar günlükte otomatik olarak görüntülenecektir. Bir kaydı manuel olarak seçerken, bu bayrak sıfırlanır. Bu durumda, kaçırılan etkinliklerin sayısı "Güncelle" düğmesinin sağında numara olarak görüntülenecektir (aşağıdaki şekle bakın).

Surveillance A<u>r</u>chive search <u>A</u>utoupdate <u>U</u>pdate <u>M</u>odify <u>Add</u> <u>E</u>dit <u>D</u>elete <u>Export</u> <u>C</u>ards <u>R</u>eports <del>•</del></u>

Günlükte vurgulanan numarayı kart dosyasına ekleyebilir, kartı düzenleyebilir veya silebilirsiniz. Görüntülenen listeyi bir CSV / Excel dosyasına aktarmak da mümkündür.

#### 7.6.2 Arşiv arama modu

Bu mod, video gözetim sisteminin arşivinden numara tanıma geçmişini indirmenize izin verir. İlgilendiğiniz parametreleri ayarlayın ve "Ara" düğmesine tıklayın.

| Sagitech VMS                                                | Client: admin@localhost: | 11012 |                          |                   |                         |              |        |                     |          |                                                                           |                                                                                 |  | 6 X |
|-------------------------------------------------------------|--------------------------|-------|--------------------------|-------------------|-------------------------|--------------|--------|---------------------|----------|---------------------------------------------------------------------------|---------------------------------------------------------------------------------|--|-----|
|                                                             | Guard Windows            | Help  |                          |                   |                         |              |        |                     |          |                                                                           |                                                                                 |  |     |
| Surveillan                                                  | ice 🗋 Archive            | £     | > Configurati            | ••                | 😭 License plate recogn  |              |        |                     |          |                                                                           |                                                                                 |  |     |
| LPR - 1280x720, J<br>1605/2024 09 381<br>3 1605/2024 09 381 | 00 104                   | 92    | 58,45 58,4<br>1.00x Rewi | 2 9,4 9,0<br>nd 1 | 94,75 14,95 204 58 20,7 | , )          |        |                     | <b>A</b> | Plate:<br>Camera:<br>Time:<br>Direction:<br>Passage:<br>Owner:<br>Groups: | H:964-2N<br>H 964-2N<br>LFR<br>16-05-2024 09-38 00<br>Bottom to up<br>Nore<br>- |  |     |
|                                                             |                          |       |                          |                   |                         |              |        | Recognition journal |          |                                                                           |                                                                                 |  |     |
| Surveillance                                                | Archive search Autou     |       | 0 Update                 | Modify Add B      | dit Delete Export       | Cards Rep    | orts - |                     |          |                                                                           |                                                                                 |  |     |
| Time                                                        |                          |       |                          |                   |                         |              |        |                     |          |                                                                           |                                                                                 |  | ^   |
| 16/05/2024 0                                                | 9-28-21                  | 1     | C 063 KY                 |                   | 16/05/2024 09:38:15     | Top to down  | None   |                     |          |                                                                           |                                                                                 |  |     |
| Select time ran                                             | 230.21                   | 2     | 2 1411119                |                   | 16/05/2024 09:38 07     | Top to down  | None   |                     |          |                                                                           |                                                                                 |  |     |
| Cameras                                                     |                          |       |                          |                   |                         |              |        |                     |          |                                                                           |                                                                                 |  |     |
| Al                                                          |                          |       |                          |                   | 16/05/2024 09:37:55     | Top to down  | None   |                     |          |                                                                           |                                                                                 |  |     |
| Plate                                                       |                          | 5     | 5 92 BNDK                |                   | 16/05/2024 09:37:39     | Top to down  | None   |                     |          |                                                                           |                                                                                 |  |     |
| - Anno an                                                   |                          | 6     |                          |                   | 16/05/2024 09:37:25     | Top to down  | None   |                     |          |                                                                           |                                                                                 |  | -   |
| Direction                                                   |                          | 7     | 7 0063 KY                |                   | 16/05/2024 09:37:17     | Top to down  | None   |                     |          |                                                                           |                                                                                 |  |     |
| Passage                                                     |                          | 8     |                          |                   | 16/05/2024 09:37:08     |              |        |                     |          |                                                                           |                                                                                 |  |     |
| Entrance                                                    |                          | 9     | 9 H 964 ZN               |                   | 16/05/2024 09:37:01     | Bottom to up | None   |                     |          |                                                                           |                                                                                 |  |     |
| Owner                                                       |                          |       |                          |                   | 16/05/2024 09:36:56     | Top to down  |        |                     |          |                                                                           |                                                                                 |  |     |
|                                                             |                          | 1     | 1 92 BNDK                |                   | 16/05/2024 09:36:41     | Top to down  | None   |                     |          |                                                                           |                                                                                 |  |     |
| Groups                                                      |                          |       |                          |                   |                         |              |        |                     |          |                                                                           |                                                                                 |  |     |
| At                                                          |                          |       | 3 C 063 KY               |                   | 16/05/2024 09:36:18     | Top to down  | None   |                     |          |                                                                           |                                                                                 |  |     |
|                                                             |                          |       |                          |                   | 16/05/2024 09:36:10     |              |        |                     |          |                                                                           |                                                                                 |  |     |
|                                                             |                          |       | 5 H 964 ZN               |                   | 16/05/2024 09 36 03     | Bottom to up | None   |                     |          |                                                                           |                                                                                 |  |     |
|                                                             |                          |       |                          |                   | 16/05/2024 09:35:58     | Top to down  | None   |                     |          |                                                                           |                                                                                 |  |     |
|                                                             |                          |       |                          |                   | 16/05/2024 09:35:41     | Top to down  | None   |                     |          |                                                                           |                                                                                 |  |     |
|                                                             |                          |       |                          |                   | 16/05/2024 09:35:28     |              |        |                     |          |                                                                           |                                                                                 |  |     |
|                                                             | Search                   |       | 9 0063 KY                |                   | 16/05/2024 09:35:19     | Top to down  | None   |                     |          |                                                                           |                                                                                 |  |     |
|                                                             | Jealon                   |       |                          |                   |                         |              |        |                     |          |                                                                           |                                                                                 |  |     |

Bu modda, kart dosyalarınızı da yönetebilir ve bunları bir CSV/Excel dosyasına aktarabilirsiniz.

#### 7.6.3 Ihracat

Dışa aktarma, tanıma günlüğünde görüntülenen girişleri kullanıcı tanımlı bir dosyaya kaydetmenizi sağlar.

| enort type:        |           |         |
|--------------------|-----------|---------|
| listory            |           |         |
| Export range       |           |         |
| Entire table       |           |         |
| Selected only (1 i | tems)     |         |
| Columns            |           |         |
| ✓ Plate            | Direction | Groups  |
| Camera             | Passage   | Comment |
|                    | ✓ Weight  |         |
| ✓ Date             |           |         |
|                    | Veight    |         |

Dışa aktarmak istediğiniz sütunları seçin ve «Dışa Aktar»a tıklayın.

#### 7.6.4 Kart

Kart kitaplığı, araba, sahibi ve grup üyeliği hakkında ek bilgiler içeren araba kartları-nesneleri oluşturmanıza ve yönetmenize olanak tanır. Her iki alt modda da bulunan "Kartlar" düğmesini kullanarak kart kitaplığına gidebilirsiniz.

"İçe Aktar" ve "Dışa Aktar" düğmeleri, kart dosyasını CSV formatındaki bir dosyadan yüklemenize veya kart dosyasını bir dosyaya yüklemenize olanak tanır. Aşağıdaki koşulların karşılanması gerekir:

- Dosyanın her satırı tek bir kart hakkında bilgi içerir.
- Satırdaki alanlar noktalı virgülle ayrılır.
- Sütun sırası: plaka; model; ad; iş yeri, pozisyon, telefon, gruplar.

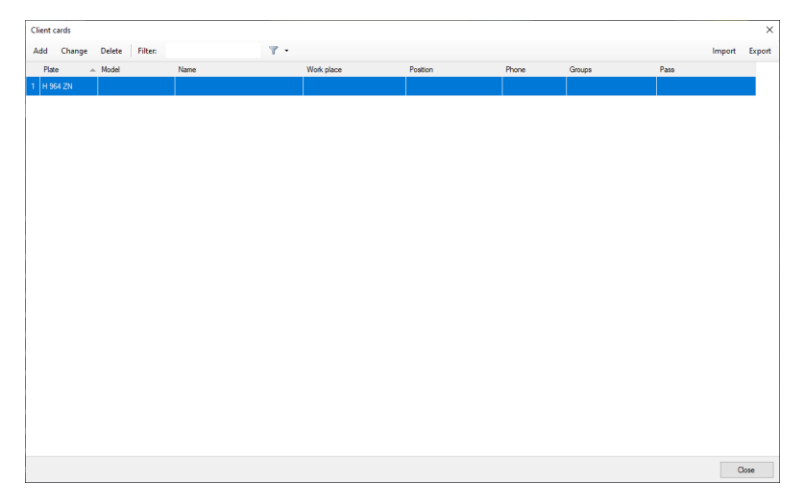

Sahibinin kartını ekleme / değiştirme penceresi aşağıdaki şekilde gösterilmiştir.
| Owner card: adding |               | ×                         |
|--------------------|---------------|---------------------------|
| Connection:        |               |                           |
| admin@localhost    |               | $\sim$                    |
| Plate:             | VIN:          | Model:                    |
| Family name:       | First name:   | Middle name:              |
| Work place:        | Position:     | Phone:                    |
| Pass:              |               |                           |
| Groups:            | Edit Comment: |                           |
| Black list         |               | <<br>~                    |
|                    |               | <u>O</u> k <u>C</u> ancel |

"Gruplar" alanı, bir arabayı bir veya daha fazla gruba atamanıza olanak tanır. Gruba bağlı olarak, sistemin davranışsal yanıtını yapılandırabilirsiniz. Örneğin, video akışında "Kara liste" grubuna ait bir araba tespit edildiğinde uyarı oluşturacak bir senaryo oluşturabilir veya tersine, beyaz listeye dahil olan bir araba tespit edildiğinde bariyeri otomatik olarak açabilirsiniz.

Grup listesini düzenleme penceresi aşağıdaki şekilde gösterilmiştir.

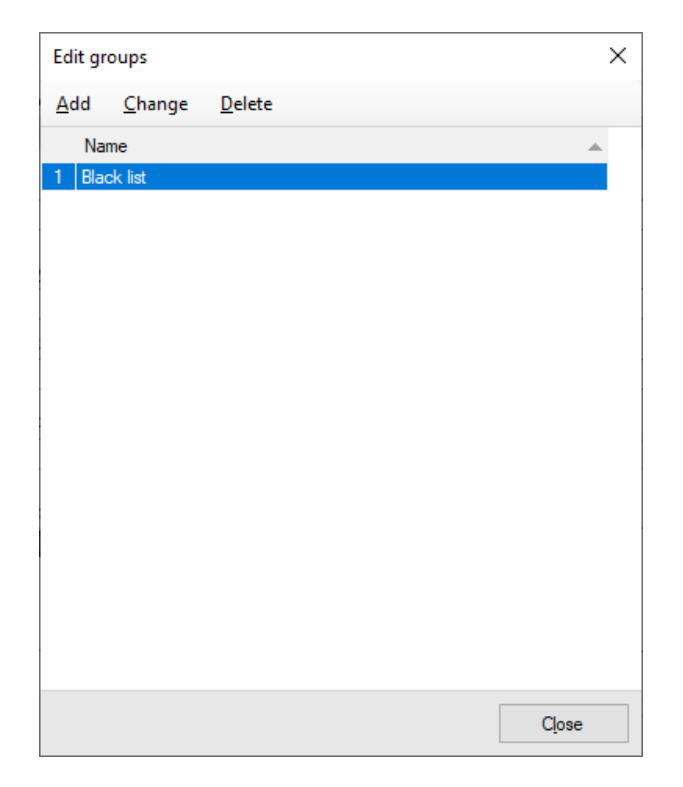

Geçiş alanı, giriş iznine ilişkin bir kararın oluşturulacağı bir dizi kural olan geçiş düzenleme penceresini açmanıza olanak tanır.

| Pass: adding                                                                               | ×   |
|--------------------------------------------------------------------------------------------|-----|
| Period           15.11.2021           ▼           8:00:00           ↓           15.11.2021 |     |
| Access time           08:00         ♀                                                      |     |
| Access days                                                                                |     |
| Access by maximum number of cars of the same group on the territory Maximum number:        |     |
| Comment:                                                                                   |     |
|                                                                                            | < > |
|                                                                                            |     |
| <u>Q</u> k <u>C</u> ancel                                                                  |     |

- Dönem araca girişin mümkün olduğu süreyi sınırlamanıza olanak tanır. Süre belirtilmezse, kısıtlamalar geçerli olmaz.
- Erişim süresi günlük olarak girişin mümkün olduğu süreyi sınırlamanıza olanak tanır. Belirtilmezse, kısıtlamalar geçerli değildir.
- Erişim günleri girişe izin verilen haftanın günlerini ayarlamanıza olanak tanır.
- Bölgedeki aynı gruptan maksimum araba sayısına göre erişim mevcut grupla aynı gruplarda zaten belirli sayıda araba varsa, arabaların bölgeye girişini yasaklamanıza olanak tanır. Mevcut araç birkaç gruba aitse, gruplar için veriler toplanır. Bu parametrenin doğru çalışması için, otomatik numara tanıma modülünün ayarlarında "Bölgedeki arabaları say" bayrağının etkinleştirilmesi gerekir.
- Yorum "Pass" nesnesinin rastgele bir özel açıklamasını ayarlamanıza olanak tanır.

#### 7.6.5 Rapor

Kartlarla ilgili bilgiler kart dosyası penceresinde görüntülenir. Kullanılabilir 3 tür rapor vardır:

- «Arabalar içeride»
- «Giriş ve çıkış»

• «Park süresi ihlali»

Geçerlilik süresi dolmuş kartlar kırmızı renkle vurgulanır. Geçerlilik süresi henüz gelmemiş olan geçişler mavi ile işaretlenecektir. Geçerlilik süresi gelmiş olan kartlar yeşil renkle vurgulanacaktır.

Geçiş kontrolünün sonucu, aracın geçiş olayına bağlı "Giriş İzni" özelliğinin değeridir. Kullanıcının ihtiyaç duyduğu davranış, komut dosyaları kullanılarak oluşturulur. Örneğin, geçişine izin verilen araçlar için bir bariyer açılması gerekiyorsa, "Plaka tespit edildi" olayını işlemek için bir senaryo oluşturmak gerekir. Komut dosyaları, "Yapılandırma" modunun "Komut Dosyaları" sekmesinde yapılandırılır.

| cript: adding |                            |                               | >                |
|---------------|----------------------------|-------------------------------|------------------|
| General       | Event                      |                               |                  |
| Event         | Choose script type, config | jure schedule and camera list |                  |
| Actions       | Event type:                |                               |                  |
|               | License plate detected     |                               | ✓ Parameters     |
|               | Applicable for cameras:    |                               |                  |
|               | For any                    |                               | ✓ <u>S</u> elect |
|               | Schedule                   |                               |                  |
|               | Weekdays                   | Time                          |                  |
|               | 1 Every day                | Entire day                    |                  |
|               |                            |                               |                  |
|               |                            |                               |                  |
|               |                            |                               |                  |
|               |                            |                               |                  |
|               | Add Edit                   | Delete                        |                  |
|               |                            |                               |                  |
|               |                            |                               |                  |
|               |                            |                               |                  |
|               |                            |                               |                  |
|               |                            |                               |                  |
|               |                            |                               |                  |
|               |                            |                               | Qk Cancel        |

Komut dosyasını düzenlerken, olay türü seçim alanının sağındaki "Parametreler" düğmesini tıklayın. Görünen pencerede, senaryonun tetiklenmesi için gerekli olan "Geçiş izni" alanının değerini yapılandırmanız gerekir.

| Event parameters configuration |            |   |                | $\times$ |
|--------------------------------|------------|---|----------------|----------|
| Registered in Cards:           |            |   |                |          |
| Does no matter                 |            |   |                | $\sim$   |
| Contained in groups:           |            |   |                |          |
| Does no matter                 |            | ~ | <u>S</u> elect |          |
| Passage:                       |            |   |                |          |
| Does no matter                 |            |   |                | $\sim$   |
| Passage permission:            |            |   |                |          |
| Does no matter                 |            |   |                | $\sim$   |
|                                |            |   |                |          |
|                                | <u>O</u> k |   | <u>C</u> ancel |          |

Ardından, komut dosyası ayarları penceresinin «Eylemler» sekmesinde, bariyeri açmak için komutları yapılandırmanız gerekir.

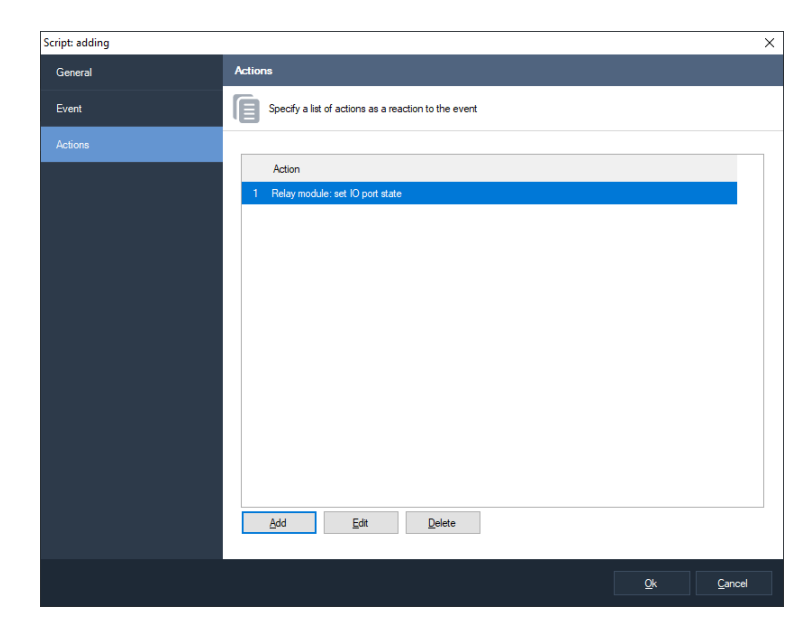

# 8 Sigur'dan (Sfenks) olay yükleme modülü

### 8.1 Eleştiri

SagitechVMS, SIGUR'dan harici olayları alma ve video gözetim sisteminin yanıtlarını yapılandırılabilir parametrelere göre belirleme yeteneğini destekler.

### 8.2 Veri yüklemeyi yapılandırma

Sigur sistemi ile etkileşim, özel bir OIF entegrasyon Protokolü kullanılarak ağ üzerinden gerçekleşir. Sigur sunucusunu başlattığınızda, sunucu işlemi yapılandırma dosyasında "sphinxd.cfg" 1\_Port "OIF " parametresi tarafından tanımlanan bağlantı noktasında bağlantıları bekleyen bir TCP sunucusu oluşturulur. Varsayılan olarak, 3312 numaralı bağlantı noktası kullanılır.

SagitechVMS tarafında olayları almayı etkinleştirmek için, "C:\Program Files\SagitechVMS\config\Sigur.config" yapılandırma dosyasını yapılandırmanız, yani aşağıdaki parametreleri tanımlamanız gerekir:

- serverName ACS sunucusunun etki alanı adı veya IP adresi
- serverPort ACS'nin OIF bağlantı noktası (varsayılan: 3312)
- userName ACS'nin kullanıcı adı (ör. Yönetici)
- password ACS kullanıcısının parolası

Konfigürasyon dosyasını daha önce elde edilen parametrelere göre yapılandırmanın bir örneği aşağıdaki şekilde gösterilmiştir.

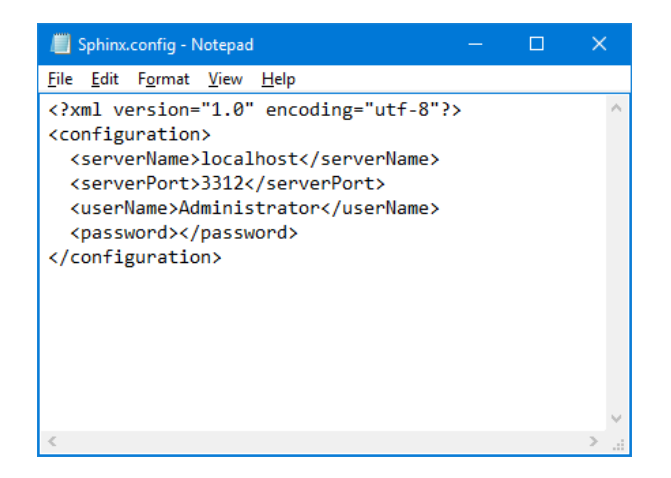

**Dikkat!** Bu yapılandırma dosyasını düzenledikten ve kaydettikten sonra, SagitechVMS'nin sunucu bölümünü yeniden başlatmanız gerekecektir.

"SagitechVMS sunucu olay günlüğü" uygulamasını kullanarak modülün doğru çalışıp

çalışmadığını kontrol edebilirsiniz. Yapılandırma hataları varsa, sunucu bölümünü başlattıktan hemen sonra, günlük

"Sigur" kaynağıyla birlikte "Veri yüklenirken hata oluştu" mesajını görüntüler. Bu olay birkaç dakikalık aralıklarla tekrarlanacaktır (aşağıdaki şekle bakın).

### 8.3 Sistem yanıtını yapılandırma

Sigur'dan alınan olaylara yanıt olarak, SagitechVMS Sisteminde davranışsal tepkiler belirlemek mümkündür. Aşağıdaki eylemler desteklenir:

- SMS gönder
- E-posta gönder
- Uygulamayı sunucuda çalıştır
- HTTP isteğini yürüt
- Kaydı başlat
- Kaydı durdur
- Bir alarmı tetikleyin
- Bildirim tetikleme
- Çerçeveyi diske kaydet
- Kayıt sırasında kare atlamayı devre dışı

bırak Tepkileri yapılandırmak için şunları

yapmalısınız:

Enited UNE Client admin@laukhash11013

- SagitechVMS Client uygulamasını kullanarak video gözetim sunucusuna bağlanın.
- Yapılandırma bölümüne, Betikler alt bölümüne gidin.
- "Ekle" düğmesini tıklayın.

| File View Configuration Guard       | Windows #Mp                         |
|-------------------------------------|-------------------------------------|
| Surveillance 🗅 Archive              |                                     |
| ✓ 	 admin@localhost11012            | Seque                               |
| > Cameras<br>> Maps                 | Defere regionar to system contrib   |
| Actions                             | 🗅 Add 🖉 Édit. 🏥 Coleta: 👔 Coleta: V |
| ✓ Servers<br>✓ Servers<br>Датацентр | Nane Server Disable Descriptor      |
| > 📇 Disks<br>> 📑 Information        |                                     |
| > I Shared view profiles            |                                     |
| 💽 Schedules                         |                                     |
|                                     |                                     |
|                                     |                                     |
|                                     |                                     |
|                                     |                                     |
|                                     |                                     |
|                                     |                                     |
|                                     |                                     |
|                                     |                                     |
|                                     |                                     |
|                                     |                                     |
|                                     |                                     |
|                                     |                                     |
|                                     |                                     |

• Komut dosyası ekleme penceresinin Genel sekmesinde, komut dosyası adını ayarlayın.

• "Etkinlik" sekmesinde, "Sigur etkinliği" etkinlik türünü seçin.

| Script: adding |                                                     |              | ×              |
|----------------|-----------------------------------------------------|--------------|----------------|
| General        | Event                                               |              |                |
| Event          | Choose script type, configure schedule and camera l | ist          |                |
| Actions        | Event type:                                         |              |                |
|                | Sigur event<br>Applicable for cameras:              | ~            | Parameters     |
|                | For any                                             | $\checkmark$ | Select         |
|                | Schedule<br>Weekdavs                                | Time         |                |
|                | 1 Every day                                         | Entire day   |                |
|                | Add Edit Delete                                     |              |                |
|                |                                                     | Qk           | <u>C</u> ancel |

- "Etkinlik türü" alanının sağındaki "Parametreler" düğmesini tıklayarak etkinlik ayarları penceresini açın.
- Görüntülenen ayarlar penceresinde, yeni bir etkinlik parametresi eklemek için Ekle düğmesine tıklayın.

| Event parameters | configuration |         |            | ×              |
|------------------|---------------|---------|------------|----------------|
| Parameter        | C             | perator | Value      |                |
|                  |               |         |            |                |
|                  |               |         |            |                |
|                  |               |         |            |                |
|                  |               |         |            |                |
|                  |               |         |            |                |
|                  |               |         |            |                |
|                  | <b>F</b> 10   | D.L.    |            |                |
| Add              | Edit          | Delete  |            |                |
|                  |               |         | <u>O</u> k | <u>C</u> ancel |

- Parametre düzenleme penceresinde, istediğiniz parametreyi, karşılaştırma türünü seçin ve değeri ayarlayın.
- Tamam'ı tıklatarak parametreyi kaydedin.
- Gerekirse parametre ekleme işlemini tekrarlayın. Aynı ada sahip birkaç parametre eklerken, bunların veya koşulu kullanılarak birleştirildiğini ve farklı adlara sahip parametreleri ayarlarken, ve koşulu kullanılarak birleştirildiğini unutmayın.
- «Tamam» düğmesine tıklayarak parametre listesini kaydedin.

• Komut dosyası ekleme penceresinin Eylemler sekmesinde gerekli eylemleri ayarlayın. Örneğin, olay noktasına en yakın kamera için bir alarm tetikleyebilirsiniz.

| Action: adding                    |    |      | ?            | $\times$ |
|-----------------------------------|----|------|--------------|----------|
| Action:                           |    |      |              |          |
| Trigger a notification            |    |      |              | $\sim$   |
| Minimum time between repetitions: |    |      |              |          |
| đ                                 |    | ÷ se | c.           | $\sim$   |
| Repetition is camera independent  |    |      |              |          |
| Parameters                        |    |      |              |          |
| Execute for:                      |    |      |              | _        |
| Current camera                    |    | ~    | <u>S</u> ele | ct       |
|                                   |    |      |              |          |
|                                   |    |      |              |          |
|                                   |    |      |              |          |
|                                   |    |      |              |          |
|                                   |    |      |              |          |
|                                   |    |      |              |          |
|                                   |    |      |              |          |
|                                   |    |      |              |          |
|                                   |    |      |              |          |
|                                   |    |      |              |          |
| Execute the action                |    |      |              |          |
| Γ                                 | Ok |      | Cance        | el       |
|                                   | 20 |      |              |          |

• Yapılandırmayı tamamladıktan sonra, verileri kaydetmek için komut dosyası ekle penceresinde Tamam'a tıklayın.

| Script: adding |                                                      | ×    |
|----------------|------------------------------------------------------|------|
| General        | Actions                                              |      |
| Event          | Specify a list of actions as a reaction to the event |      |
| Actions        |                                                      |      |
|                | Action                                               |      |
|                | 1 Trigger a notification                             |      |
|                |                                                      |      |
|                |                                                      |      |
|                |                                                      |      |
|                |                                                      |      |
|                |                                                      |      |
|                |                                                      |      |
|                |                                                      |      |
|                |                                                      |      |
|                |                                                      |      |
|                |                                                      |      |
|                |                                                      |      |
|                | Add Edit Delete                                      |      |
|                |                                                      |      |
|                | Qk Çar                                               | ncel |

# 9 Yüksek ses algılama modülü

Modül, kameranın ses akışında kullanıcı tanımlı ses eşiğinin aşıldığını tespit etmenize ve operatörü bu konuda bilgilendirmenize olanak tanır.

«Algılama parametreleri» sekmesindeki modül ayarlarında gerekli tetikleme eşiğini ayarlayın. bu «Mevcut seviye» parametresi, geçerli saatteki ses seviyesini gösterir.

Yüksek bir ses algılanırsa, modül güvenlik direğine (Güvenlik modu etkinleştirilmiş Sagitech VMS İstemci uygulaması) iletilecek bir alarm üretir ve bununla ilgili bilgiler arşive kaydedilir.

|   |                | $\times$         |
|---|----------------|------------------|
|   |                |                  |
|   |                |                  |
|   | Ľ              |                  |
| C | Current level: | C                |
|   |                |                  |
|   |                |                  |
|   |                |                  |
|   |                |                  |
|   |                |                  |
|   |                |                  |
|   |                |                  |
|   |                |                  |
|   |                |                  |
|   |                |                  |
|   |                |                  |
|   |                | Current level: ( |

Ekranda bir tekrar alarmının oluşturulacağı minimum zaman aralığını ayarlayabilirsiniz.

«Gelişmiş» sekmesi. Bir uyarı oluşturmanız gerekmiyorsa, ilgili bayrağı devre dışı bırakabilirsiniz. Ancak, gözetim modunda kameranın video akışının üst kısmında yüksek sesle ilgili bir mesaj görüntülenmeye devam edecektir.

| Loud sound detector configuration                                                                                                    | Х |
|----------------------------------------------------------------------------------------------------|---|
| Detection parameters Advanced                                                                                                    |   |
| <ul> <li>Automatic alarm generation</li> <li>Set the flag for automatic alarm generation, otherwise use script to generate<br/>an alarm.</li> </ul> |   |
| Minimum time between repetitions:                                                                                                    |   |
| 5 📩 min. 🗸                                                                                                    |   |
|                                                                                                    |   |
|                                                                                                    |   |
|                                                                                                    |   |
|                                                                                                    |   |
|                                                                                                    |   |
| <u>Qk</u> <u>C</u> ancel                                                                                                    |   |

# 10 Kişi sayma modülü

## 10.1 Eleştiri

Yetenek -lerini:

- belirli bir süre boyunca kontrollü bölgeye giren ve çıkan insan sayısı hakkında veri almak ve analiz etmek;
- Personelin pasifliğini ve verimliliğini değerlendirin.

### 10.2 Optik şema için gereksinimler

Modülün doğru çalışması için aşağıdaki koşullar gereklidir:

- Kamera, sayım alanının üzerine dikey olarak yerleştirilmelidir;
- Çerçevedeki kişinin boyutu, çerçeve alanının %30'unu geçmemelidir;
- Kare hızı en az 5 kare / sn olmalıdır.

### 10.3 Parametre ayarı

Modül parametrelerini yapılandırmak için kamera ayarları penceresini açın, «Modüller» sekmesine gidin ve «Kişi sayacı» bayrağını ayarlayın.

| Camera: editing |                                      | ×              |
|-----------------|--------------------------------------|----------------|
| General         | Modules                              |                |
| Connection      | Configure external module parameters |                |
| Streams         |                                      |                |
| Recording       | Server motion detector               | ✓ Configure    |
| Modules         | Video analytics                      |                |
| Advanced        | Sabotage detector                    | Configure ^    |
| Test view       | Fire detector                        | Configure      |
|                 | Face detector                        | Configure      |
|                 | POS module                           | Configure      |
|                 | Package detector                     | Configure      |
|                 | Moving object tracker                | Configure      |
|                 | License plate recognition module     | Configure      |
|                 | Face recognition                     | Configure      |
|                 | People counter                       | Configure      |
|                 | Queue detector                       | Configure      |
|                 | Loud sound detector                  | Configure      |
|                 | FishEye module                       | Configure      |
|                 | Internativa Domo markula             | Cartana        |
|                 |                                      |                |
|                 | Qk                                   | <u>C</u> ancel |

Ayarlar penceresini görüntülemek için "Yapılandır" düğmesine tıklayın.

Modülün kullanıcı sayımının doğruluğunu etkileyen ana parametreleri "Algoritma" sekmesinde yer almaktadır. Giriş yönünün, sayım alanının koordinatlarının ince ayarının yapılması ve

Kişinin boyutu, işlemci üzerindeki yükü azaltacak ve sayımın doğruluğunu artıracaktır. Yanlış ayarlar, eksik analiz sonuçlarına ve düşük kaliteye neden olabilir.

Aşağıdaki parametreler kullanılabilir:

- Giriş yönü. Bu parametre, sayma alanını geçen insanların hareket yönünü belirler.
- Kişinin boyutu. Bir kişinin izin verilen maksimum boyutunu ayarlamanıza izin verir.

"Görüntüyü dondur" bayrağı, mevcut kareyi geçici olarak dondurmanıza olanak tanır. Bu bayrağı en az iki kez kullanmanızı öneririz – sayma alanından geçen bir kişiyi "yakalamak" için (sayma alanının koordinatlarına ve kişinin boyutuna ince ayar yapmak için).

| laorithm             |                   |              |
|----------------------|-------------------|--------------|
| gonann               |                   |              |
| Entrance direction:  | First             | ~            |
| Calculation:         | Entrance and exit | ~            |
| Algorithm:           | Algorithm 1       | ~            |
| Common parameters:   | Configure         |              |
|                      | Human eize        | -            |
| Surveillance Archive |                   | Freeze image |

## 10.4 Arayüz

| Sagitech VMS Client: admin@localhost:11012     |                                            | - a ×             |
|------------------------------------------------|--------------------------------------------|-------------------|
| File View Guard Windows Hel                    |                                            |                   |
| Surveillance 🗅 Archive 🧲                       | Configuration D People counter -           |                   |
| People counter                                 | Expert Autolize                            |                   |
| Period                                         | Entrance and exit                          |                   |
| 16.05.2024 🗐 🗸 11:03:52 🍥<br>Select time range |                                            |                   |
| Axis sizes                                     |                                            |                   |
| Minute •                                       |                                            |                   |
| (al cameras)                                   |                                            |                   |
| Hide empty intervals                           |                                            |                   |
| <ul> <li>Summarize cameras bala</li> </ul>     |                                            |                   |
|                                                |                                            |                   |
|                                                |                                            |                   |
|                                                |                                            |                   |
|                                                |                                            | A sum ton sum ton |
|                                                | C The difference between entrance and exit | >                 |
|                                                |                                            |                   |
|                                                |                                            |                   |
|                                                |                                            |                   |
|                                                |                                            | ·····             |
|                                                |                                            |                   |
|                                                |                                            |                   |
|                                                |                                            | ····· •           |
|                                                |                                            |                   |
|                                                |                                            | 12 m 1075 m 1074  |
| Build Cancel                                   |                                            | at at             |

Kullanıcıların sayıldığı tüm kameralardan gelen veriler, araç çubuğundaki düğmeyi kullanarak geçiş

yapabileceğiniz özel "Kişi sayacı" modu kullanılarak işlenebilir

## 10.5 Bina raporları

| People                   | counte | r        |   |
|--------------------------|--------|----------|---|
| Period                   |        |          |   |
| 30.08.2021               |        | 0:00:00  | - |
| 30.08.2021               |        | 23:59:59 | - |
| Select time range        |        |          |   |
| Axis sizes               |        |          |   |
| Hour                     |        |          | - |
| Cameras<br>(all cameras) |        |          |   |
| Hide empty intervals     |        |          |   |
| ✓ Summarize cameras d    | ata    |          |   |
|                          |        |          |   |
|                          |        |          |   |

Aşağıdaki parametreler kullanılabilir:

• Kaynak. Bu parametre, hesaplamanın başladığı tarih ve saati tanımlar.

- Hedef. Bu parametre, hesaplamanın sona erdiği tarih ve saati tanımlar.
- Eksen boyutları. Bu parametre, X ekseninde belirtilecek sayma aralığını tanımlar.
- Boş aralıkları gizleyin. Bu parametre, sıfır olmayan ilk değerden önce ve sonuncudan sonra boş aralıkları görüntülememenizi sağlar.
- Kamera. Bu parametre, aynı anda birden fazla kamera için grafikler çizmek için kullanıcı sayma modülünü kullanan kameraları seçmenize olanak tanır.
- Kamera verilerini özetleyin. Bu parametre, seçilen kameralar için sayaç değerlerini toplamanıza olanak tanır.

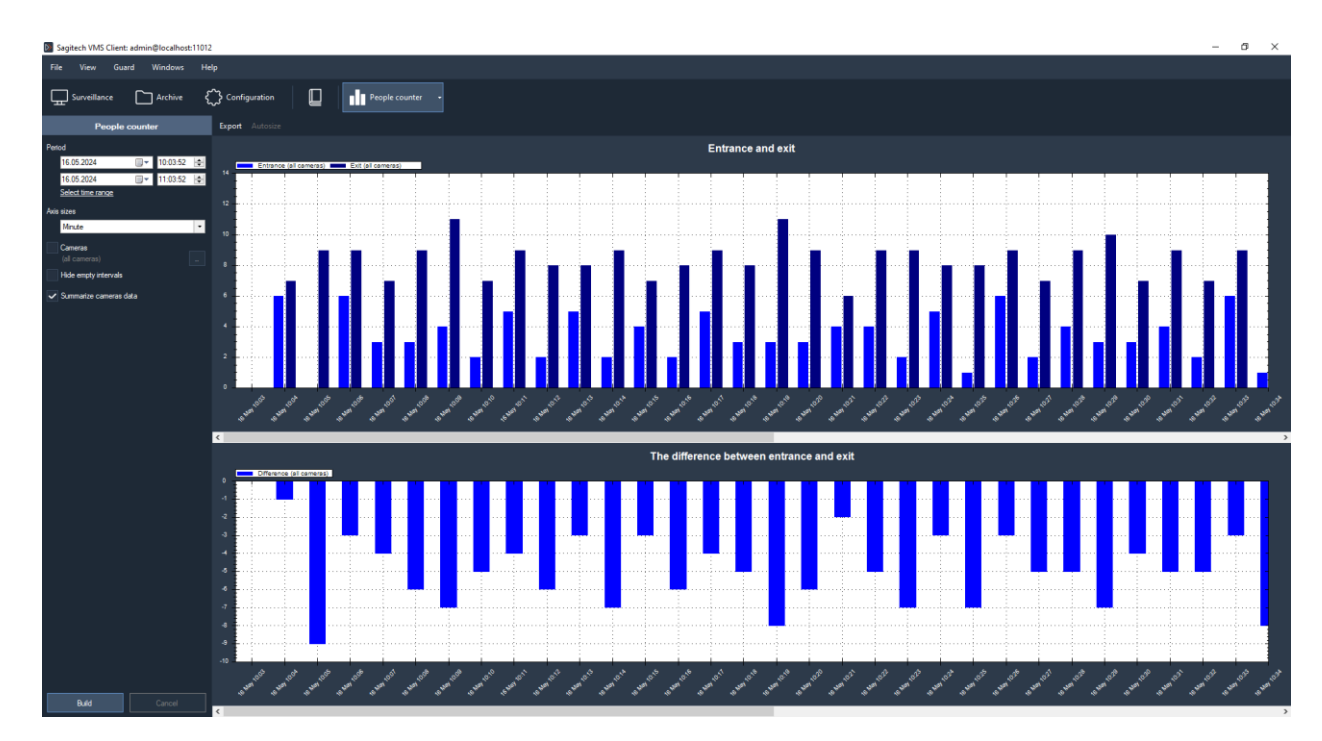

Yetenek -lerini:

- Otomatik boyutlandırma. Bu düğme, tüm sayaç değerlerini ölçeklendirmenizi sağlar.
- *Ihracat.* Bu düğme, grafikleri .pdf biçiminde (tablo görünümü) ve Excel biçiminde (tablo
   + grafik) dışa aktarmanıza olanak tanır.

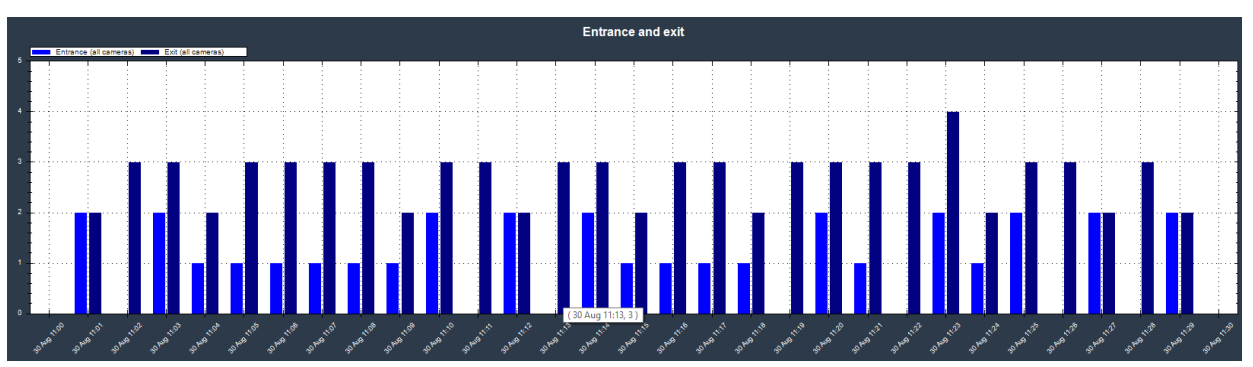

Fare imlecini üzerine getirdiğinizde kamera, zaman ve sayaç değeri hakkında bilgi alabilirsiniz.

# 11 Kuyruk dedektörü

# 11.1 Eleştiri

Modül işlevselliği:

- belirli bir süre boyunca kontrollü alanlarda kuyruktaki insan sayısı hakkında veri almak ve analiz etmek;
- Personelin açıklığını ve verimliliğini değerlendirin.

## 11.2 Optik şema için gereksinimler

Modülün doğru çalışması için aşağıdaki koşullar gereklidir:

- Kamera sabitlenmelidir.
- Kamera açısı dikeye 30 ila 60 derece arasında olmalıdır.

## 11.3 Parametre ayarı

Modül parametrelerini yapılandırmak için kamera ayarları penceresini açın, modüller sekmesine gidin ve kuyruk dedektörü bayrağını ayarlayın.

| Camera: editing |                                                      |                        | ×        |
|-----------------|------------------------------------------------------|------------------------|----------|
| General         | Modules                                              |                        |          |
| Connection      | Configure external module parameters                 |                        |          |
| Streams         | Motion detector                                      |                        |          |
| Recording       | Server motion detector V                             | Configure              |          |
| Modules         | Video analytics                                      |                        |          |
| Advanced        | recural networks people counter     Package detector | Configure<br>Configure | ^        |
| Test view       | People counter                                       | Configure              |          |
|                 | Personal people equipment detector (PRO)             | Configure              |          |
|                 | POS module                                           | Configure              |          |
|                 | QR code detector                                     | Configure              |          |
|                 | Queue detector                                       | Configure              |          |
|                 | Sabotage detector                                    | Configure              |          |
|                 | Smoke detector                                       | Configure              |          |
|                 | Acoustic detector                                    | Configure              |          |
|                 | Built-in camera analytics                            | Configure              |          |
|                 | Built-in extended camera analytics                   | Configure              |          |
|                 | Neural networks abandoned object detector (PRO)      | Configure              | <b>v</b> |
|                 |                                                      |                        |          |
|                 | Qk                                                   | <u>C</u> ancel         |          |

Ayarlar penceresini görüntülemek için "Yapılandır" düğmesine tıklayın.

Modülün ziyaretçi sayma doğruluğunu etkileyen ana parametreleri "Algoritma Parametreleri" sekmesinde yer almaktadır. Yanlış ayarlar, eksik analiz sonuçlarına ve düşük kaliteye neden olabilir.

| Algorithm       Zones       Advanced         General <ul> <li>Detector sensitivity, %:</li> <li>70</li> <li>500</li> <li>Detection period, ms.:</li> <li>500</li> <li>Data averaging</li> <li>Averaging period, sec.:</li> <li>5</li> <li>Video processing</li> <li>Max image size:</li> <li>1280x720</li> </ul> |
|----------------------------------------------------------------------------------------------------|
| General   Detector sensitivity, %:   70   Detection period, ms.:   500   Data averaging   Averaging period, sec.:   5   Alarm   Maximum queue length:   5   Video processing   Max image size:   1280x720                                                                                                    |
| Detector sensitivity, %:       70         Detection period, ms.:       500         Data averaging       Averaging period, sec.:         Averaging period, sec.:       5         Alarm       Maximum queue length:         Video processing       1280x720                                                        |
| Detection period, ms.:       500         Data averaging       Averaging period, sec.:         Averaging period, sec.:       5         Alarm       Maximum queue length:         Video processing       5         Wax image size:       1280x720                                                                  |
| Data averaging   Averaging period, sec.:     Alarm   Maximum queue length:   5   Video processing   Max image size:     1280x720                                                                                                    |
| Alam         Maximum queue length:         5         Video processing         Max image size:         1280x720                                                                                                    |
| Maximum queue length:     5       Video processing       Max image size:       1280x720                                                                                                    |
| Video processing<br>Max image size: 1280x720 ~                                                                                                    |
| Max image size: 1280x720 ~                                                                                                    |
|                                                                                                    |
|                                                                                                    |
|                                                                                                    |
|                                                                                                    |
|                                                                                                    |
|                                                                                                    |
|                                                                                                    |
|                                                                                                    |
|                                                                                                    |
| <u>Ok</u> <u>C</u> ancel                                                                                                    |

Aşağıdaki seçenekler kullanılabilir:

- Dedektör hassasiyeti. Modül belirli bir alandaki insanları iyi algılamıyorsa, hassasiyeti artırmaya değer. Modül insanlar için yabancı nesneler alırsa, hassasiyeti azaltmaya değer.
- Algılama süresi. Bölgedeki bir kişiyi tanımlamak için minimum süre.
- Veri ortalaması. Kuyruk algılamayı, bölgedeki kişi sayısındaki ani değişikliklere karşı daha dayanıklı hale getirmenizi sağlar.
- Maksimum kuyruk uzunluğu. Bölgedeki kişi sayısı bu sayıyı aştığında bir alarm oluşturulacaktır.
- Video işleme. Çözünürlük ne kadar yüksek olursa, algılama o kadar doğru olur, ancak yük artar.

"Bölgeler" sekmesinde, algılama bölgelerini yönetebilirsiniz.

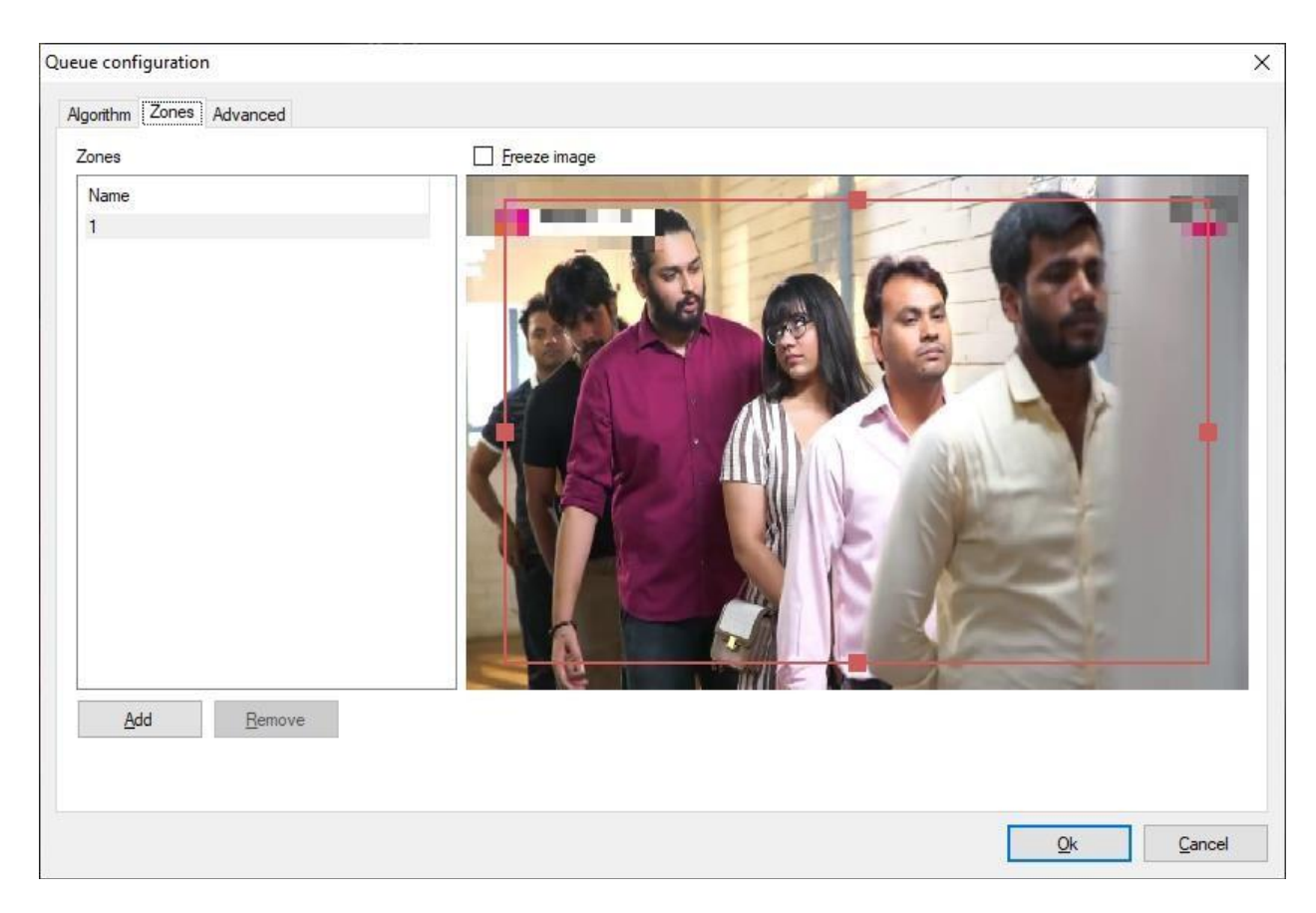

"Gelişmiş" sekmesinde, alarm oluşturma parametrelerini yapılandırabilirsiniz.

| Queue configuration                                                                       | ×                         |
|-------------------------------------------------------------------------------------------|---------------------------|
| Algorithm Zones Advanced                                                                  |                           |
| Automatic alam generation                                                                 |                           |
| ③ Set the flag for automatic alarm generation, otherwise use script to generate an alarm. |                           |
| Minimum time between moethicne:                                                           |                           |
| 5 min.                                                                                    |                           |
|                                                                                           |                           |
|                                                                                           |                           |
|                                                                                           |                           |
|                                                                                           |                           |
|                                                                                           |                           |
|                                                                                           |                           |
|                                                                                           |                           |
|                                                                                           |                           |
|                                                                                           |                           |
|                                                                                           |                           |
|                                                                                           |                           |
|                                                                                           |                           |
|                                                                                           | <u>O</u> k <u>C</u> ancel |

# 11.4 Arayüz

"Gözetim" modunda, kuyruk verileri video akışının sağ üst köşesinde görüntülenir.

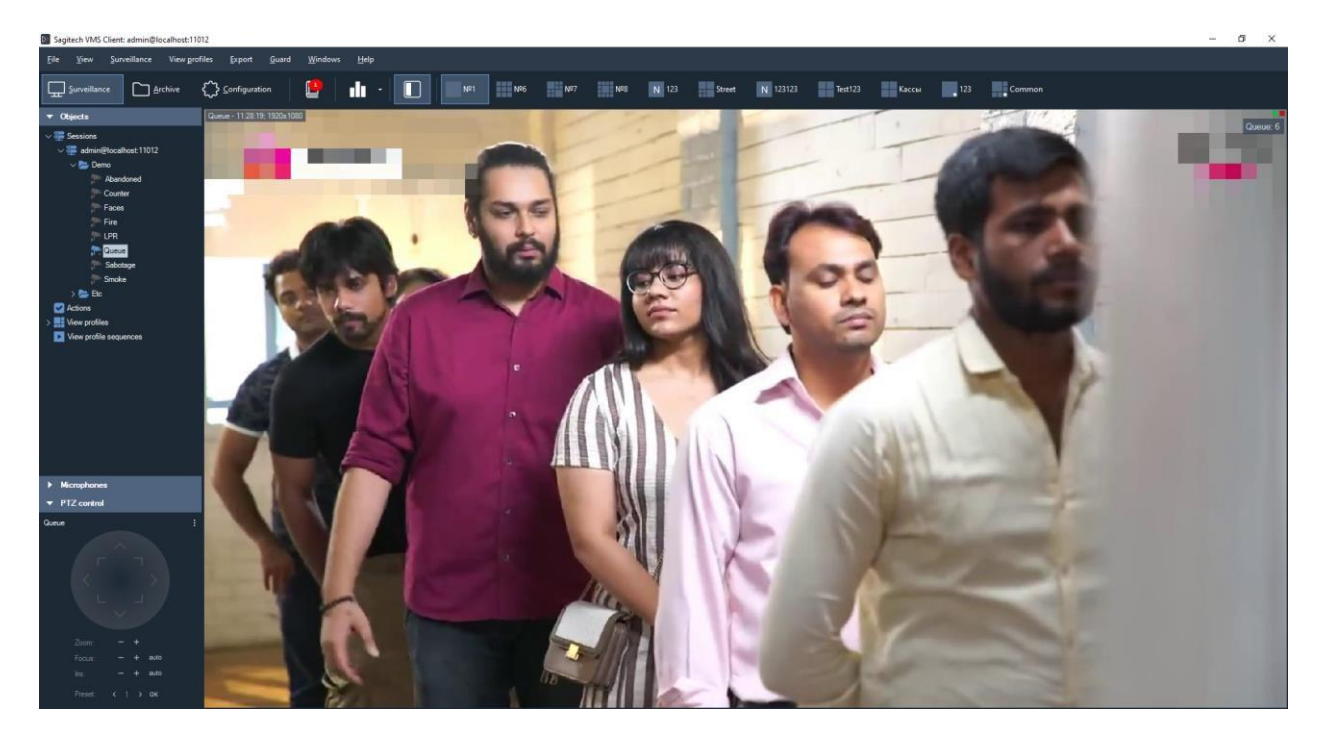

Ziyaretçilerin sayıldığı tüm kameralardan gelen veriler, araç çubuğundaki düğme kullanılarak

değiştirilebilen özel bir "Kuyruk modülü" modu kullanılarak işlenebilir 🎦 .

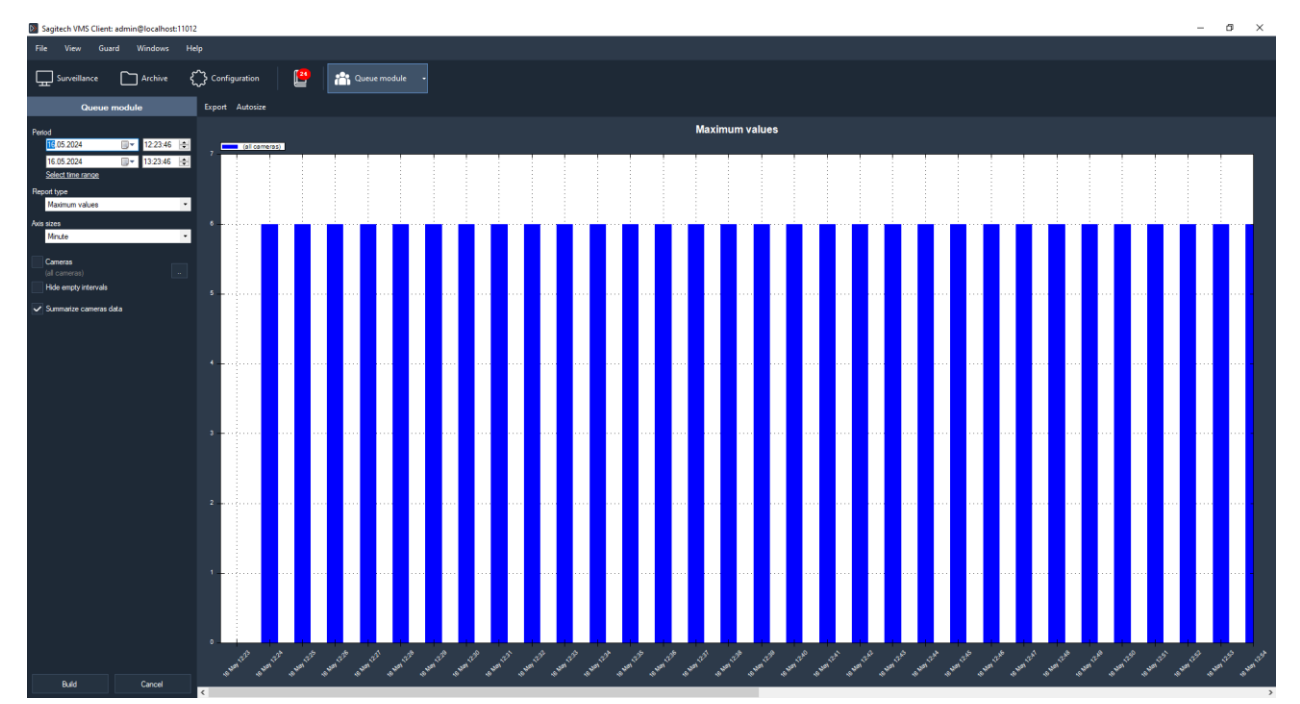

## 11.5 Bina raporları

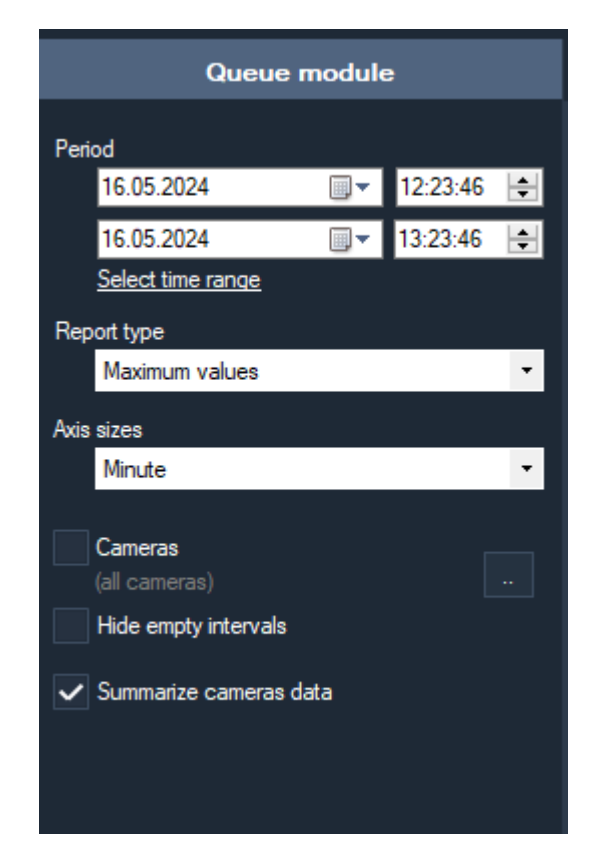

Aşağıdaki seçenekler kullanılabilir:

- Kaynak. Bu parametre, hesaplamanın başladığı tarih ve saati tanımlar.
- Hedef. Bu parametre, hesaplamanın sona erdiği tarih ve saati tanımlar.
- Eksen boyutları. Bu parametre, X ekseninde belirtilecek sayma aralığını tanımlar.
- Boş aralıkları gizleyin. Bu parametre, sıfır olmayan ilk değerden önce ve sonuncudan sonra boş aralıkları görüntülememenizi sağlar.
- Kamera. Bu parametre, aynı anda birden fazla kamera için grafikler çizmek üzere kuyruk dedektörü modülünü kullanan kameraları seçmenizi sağlar.
- Kamera verilerini özetleyin. Bu parametre, seçilen kameralar için sayaç değerlerini toplamanıza olanak tanır.

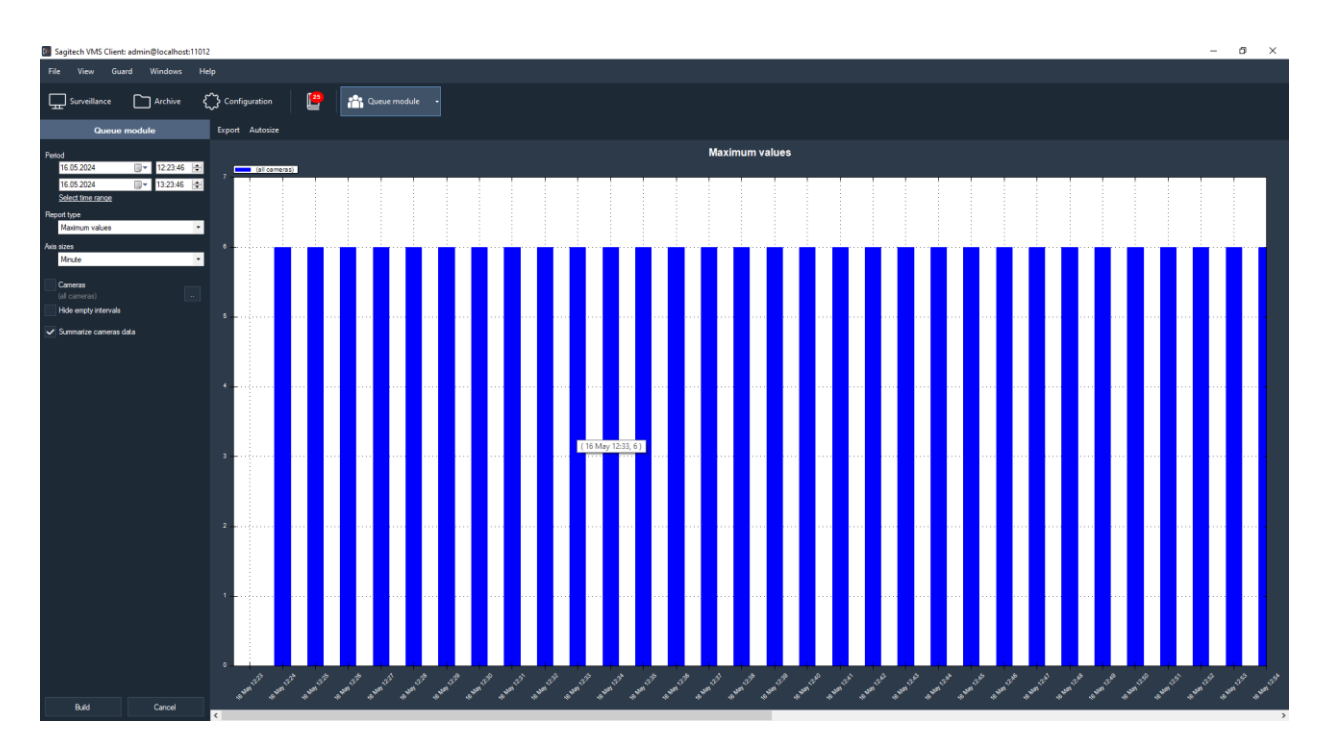

Düğmelerin işlevselliği:

- Otomatik boyutlandırma. Bu düğme, tüm sayaç değerlerini ölçeklendirmenizi sağlar.
- *Ihracat.* Bu düğme, grafikleri .pdf biçiminde (tablo görünümü) ve Excel biçiminde (tablo
   + grafik) dışa aktarmanıza olanak tanır.

Fare imlecini grafiğin üzerine getirdiğinizde kamera, zaman ve sayacın değeri hakkında bilgi alabilirsiniz.

# 12 Yüz tanıma modülü (Sagitech FR)

# 12.1 Eleştiri

Yetenek -lerini:

- kontrol alanındaki kişilerin tespiti;
- yüz algılama ile ilgili bilgileri arşive kaydetmek, bilgileri gerçek zamanlı olarak görüntülemek;
- algılanan yüzler için arşivde bir dizi özelliğe göre arama yapın, tanıma geçmişini CSV formatında yükleyin;
- ek alanları bağlama yeteneğine sahip bireylerin bir kart dosyasını tutmak (bireyler hakkında bilgi);
- Senaryoya göre kara / beyaz listeler ve diğer otomatik tepkiler oluşturmak için yüz kartlarının gruplandırılması.

Not: Tek bir bilgisayara bağlanabilecek kamera sayısı lisansa göre belirlenir.

### Minimum yazılım araçları seti

Modül, PC'de aşağıdaki yazılım bileşenlerinin yüklü olmasını gerektirir:

- SagitechVMS (sürüm 1.9.0 veya üstü);
- Microsoft .Net Framework 4.5 Tam;
- Microsoft Visual C++ 2015 Yeniden Dağıtılabilir x86;
- HASP güvenlik anahtarı sürücüsü.

## 12.2 Optik şema için gereksinimler

Doğru optik şema seçimi, tanıma kalitesini önemli ölçüde etkiler! Yazılımı yapılandırmadan önce kameraları ve aydınlatmayı doğru şekilde kurmak ve yapılandırmak her zaman çok önemlidir.

### Kameraların konumu için gereksinimler

- Optimum kamera konumu kamera kişinin yüzüne yöneliktir;
- Kamera ekseninin önerilen yatay sapması 15°'den fazla değildir;

• Kamera ekseninin önerilen dikey sapması 15°'den fazla değildir.

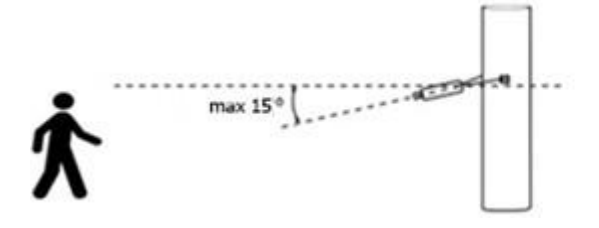

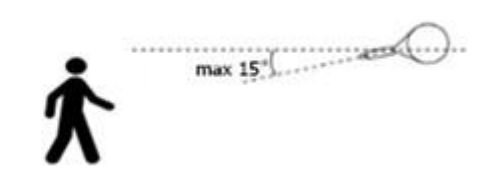

#### Tanımlama için minimum görüntü gereksinimleri

- Önerilen göz bebeği mesafesi 60 pikseldir;
- Minimum yüz boyutu 64 x 64 piksel;

#### Video kameraları yapılandırma

- Kamera ayarları:
  - Pozlama süresini sınırlamanız (deklanşör hızı, elektronik deklanşör) veya sabit bir değer ayarlamanız gerekir - 1/100 ila 1/250;
- Lensin ayarlanması:
  - Yakınlaştırma ve odaklamayı, resimdeki kişi bulanık olmayacak ve yüzün dokusunu görebilecek şekilde ayarlamak üzere ARD'yi yapılandırmak için;
- Yetersiz ışık varsa, ek aydınlatma kullanın.

### 12.3 Modülü yükleyin

Yüz tanıma modülünü yüklemek için şu adımları izleyin:

- Dağıtım dosyasını başlatın. Dağıtımın iki versiyonu vardır demo ve lisans. Bir demo sürümü söz konusu olduğunda, adı "- demo" sonekini içerir, örneğin "SagitechFRSetup-1.9.0.exe".
- Açılan kurulum sihirbazı penceresinde "İleri" butonuna tıklayınız ve kurulum sihirbazının adımlarını takip ediniz.

Yüz tanıma modülünün kurulumunu, aktivasyonunu ve yapılandırmasını tamamladıktan sonra, SagitechVMS video gözetim sisteminin sunucu kısmını yeniden başlatmanız veya bilgisayarınızı yeniden başlatmanız gerekir.

### 12.4 Parametre ayarı

Modül parametrelerini yapılandırmak için kamera ayarları penceresini açın, "Modüller" sekmesine gidin ve "Yüz tanıma" bayrağını ayarlayın.

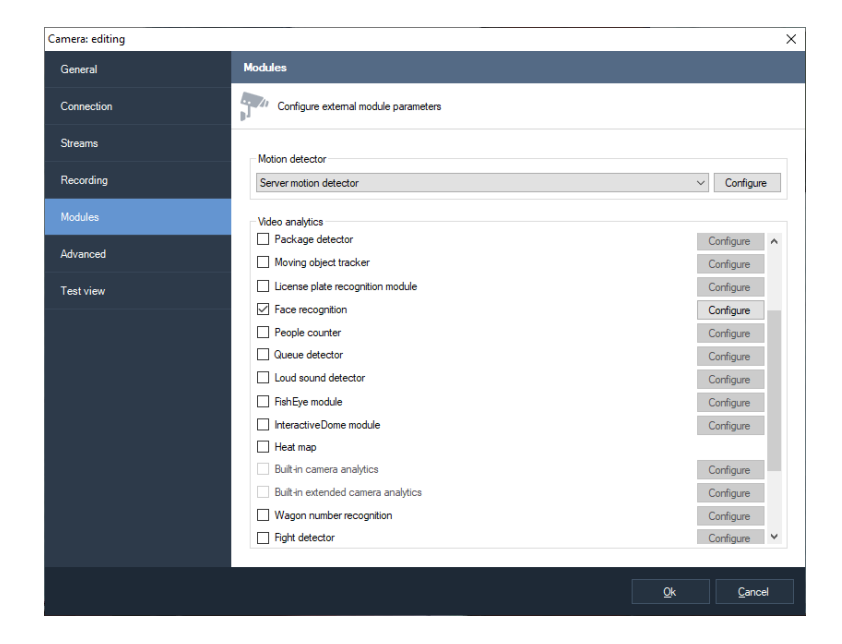

Bu modülün etkinliği tamamen parametrelerine bağlıdır. Ayarlar penceresini görüntülemek için "Yapılandır" düğmesine tıklayın.

Modülün yüz algılamanın doğruluğunu etkileyen ana parametreleri "Alan" sekmesinde bulunur. Yüzün alanına ve boyutuna ince ayar yapmak, analiz hızını, doğruluğunu artıracak ve işlemci üzerindeki yükü azaltacaktır. Yanlış yapılandırma, eksik analiz sonuçlarına, düşük kaliteye veya bilgisayar kaynaklarında aşırı yüke neden olabilir.

Aşağıdaki parametreler kullanılabilir:

- Tanıma alanı boyutu. Bu alan, yüz arama ve tanımanın gerçekleştirileceği alanı tanımlar. Çerçevenin gerekli olmayan kısımlarını analizden hariç tutarak bu alanı sınırlamanızı öneririz.
- Minimum yüz boyutu. İzin verilen minimum yüz boyutunu ayarlamanızı sağlar. Bu parametreye ince ayar yapmanızı öneririz.
- Maksimum yüz boyutu. İzin verilen maksimum yüz boyutunu ayarlamanızı sağlar. Bu parametreye ince ayar yapmanızı öneririz.

"Görüntüyü dondur" bayrağı, mevcut kareyi geçici olarak dondurmanıza olanak tanır. Bu işaretin en az iki kez kullanılması önerilir – analizin yakın ve uzak noktalarında yüzü "yakalamak" için (minimum ve maksimum yüz boyutlarında ince ayar yapmak için).

| Face recognition module configuration                                              | - <b>D</b>                                                           | ×  |
|------------------------------------------------------------------------------------|----------------------------------------------------------------------|----|
| Area Algorithm Advanced                                                            |                                                                      |    |
| Recognition area size<br>Offset from picture edge, %<br>0.0 \$<br>0.0 \$<br>0.0 \$ | Detection<br>Min face size, %:<br>5 \$<br>Max face size, %:<br>41 \$ |    |
|                                                                                    |                                                                      |    |
| Surveillance Archive                                                               | Ereeze image                                                         |    |
| Default                                                                            | <u>Ok</u> <u>C</u> anc                                               | el |

"Algoritma" sekmesi, algoritmanın ince ayarını yapmak için parametreler içerir.

| Mode                                                                                                    |                                                                                                    |                    |
|----------------------------------------------------------------------------------------------------|----------------------------------------------------------------------------------------------------|--------------------|
| wode:                                                                                                    | Recognition                                                                                                    | ~                  |
| Decision time, ms.:                                                                                                    | /50                                                                                                    |                    |
| Detection                                                                                                    |                                                                                                    |                    |
| Detection precision, %:                                                                                                    | 80                                                                                                    | ▲<br>▼             |
|                                                                                                    | 60                                                                                                    | <b>*</b>           |
| Face quality, %:                                                                                                    |                                                                                                    |                    |
| Face quality, %:<br>Detection period, ms.:                                                                                                    | 250                                                                                                    | -                  |
| race quality, %: Detection period, ms.: Detection algorithm: Detect gender and age Detect uniqueness I Matching                                                                                                    | 250<br>Algorithm 1<br>Detect mask Detect livenes<br>Exclude employees Reset counter                                   | ss Exit            |
| race quality, %: Detection period, ms.: Detection algorithm: Detect gender and age Detect uniqueness Matching Match precision, %:                                                                                      | 250<br>Algorithm 1<br>Detect mask Detect livenes<br>Exclude employees Reset counter                                   | ss Ditt            |
| race quaiity, %: Detection period, ms.: Detection algorithm: Detect gender and age Detect uniqueness Matching Match precision, %: Matching algorithm:                                                                  | 250<br>Algorithm 1<br>Detect mask Detect livenest<br>Exclude employees Reset counter<br>80<br>Algorithm 2             | ss Dixit           |
| race quality, %: Detection period, ms.: Detection algorithm: Detect gender and age Detect uniqueness 1 Matching Match precision, %: Matching algorithm: Tracking                                                       | 250<br>Algorithm 1<br>Detect mask Detect liveness<br>Exclude employees Reset counter<br>80<br>Algorithm2              | ss Divit<br>value  |
| race quality, %: Detection period, ms.: Detection algorithm: Detect gender and age Detect uniqueness Matching Match precision, %: Tracking Track precision, %:                                                         | 250<br>Algorithm 1<br>Detect mask Detect liveness<br>Exclude employees Reset counter<br>80<br>Algorithm 2<br>80       | ss Ditt<br>value   |
| race quality, %: Detection period, ms.: Detection algorithm: Detect gender and age Detect uniqueness I Matching Match precision, %: Matching algorithm: Tracking Track precision, %: Life time, sec.:                  | 250<br>Algorithm 1<br>Detect mask Detect livenest<br>Exclude employees Reset counter<br>80<br>Algorithm2<br>80<br>10  | ess Devit<br>value |
| race quality, %: Detection period, ms.: Detection algorithm: Detect gender and age Detect uniqueness 1 Matching Match precision, %: Matching algorithm: Tracking Track precision, %: Life time, sec.: Video processing | 250<br>Algorithm 1<br>Detect mask Detect liveness<br>Exclude employees Reset counter<br>80<br>Algorithm 2<br>80<br>10 | ss Exit<br>value   |
| race quaity, %: Detection period, ms.: Detection algorithm: Detect gender and age Detect uniqueness I Matching Match precision, %: Tracking Track precision, %: Life time, sec.: Video processing Max image size:      | 250 Algorithm 1 Detect liveness Exclude employees Reset counter 80 Algorithm2 80 10 1280x720                          | ss Dirit<br>value  |

#### 12.4.1 Mod

• Mod

Varsayılan: Tanıma

Modül çalışma modunu seçmenizi sağlar (algılama, doğrulama, analitik veya tanıma).

• Karar zamanı, ms.

Varsayılan: 750 ms.

Bu parametre, en yüksek kaliteye sahip yüzü seçmek için aynı kişinin yüzlerinin görüntülerinin toplanacağı süreyi yapılandırmanıza olanak tanır.

#### 12.4.2 Algılama

Bu parametreler, yüz algılama işlemini yapılandırmanıza olanak tanır.

• Algılama hassasiyeti, %

Varsayılan: %80

Bu parametrenin değeri ne kadar yüksek olursa, nesne bir yüz olarak o kadar doğru tanımlanır. Değerler düşükse, başka bir nesneyi bir kişi olarak tanımlama olasılığı artar.

• Yüz kalitesi, %

Varsayılan: %60

Bu parametre, algılanan yüzün kalite eşiğini esnek bir şekilde yapılandırmanıza olanak tanır. Bu parametrenin değeri ne kadar yüksek olursa, belirli bir yüzü algılama olasılığı o kadar yüksek olur, ancak eksik yüzlerin olasılığı da o kadar yüksek olur. Bu parametrenin değeri düşükse, yanlış pozitifler oluşabilir.

• Algılama süresi, ms.

Varsayılan: 250 ms.

Video akışında yeni yüzlerin aranma sıklığını belirleyen zaman aralığı. Algılama frekansı ne kadar yüksek olursa, işlemci üzerindeki yük de o kadar büyük olur.

Algılama algoritması

Koşullar için en uygun algılama algoritmasını seçmenizi sağlar (videodaki yüzleri algılamak için kullanılan bir dizi işlev). Daha düşük bir sayıya sahip bir algoritma, doğruluktaki hafif bir azalma nedeniyle daha yüksek performansa sahiptir. Seçilen ayarlar yüzleri algılamazsa, farklı bir algoritma seçin.

• Cinsiyet ve yaşı tespit edin

Varsayılan: false.

Cinsiyet ve yaş algılamayı etkinleştirmenizi sağlar.

#### 12.4.3 Eşleşen

Bu parametre, yüz tanımanın doğruluğunu yapılandırmanıza olanak tanır.

• Maç hassasiyeti, %

Varsayılan: %80.

Gerekli yüz tanıma doğruluğunu ayarlamanıza olanak tanır (dosyadaki yüzle karşılaştırmanın doğruluğu). Karşılaştırma sonuçları belirtilen değerden düşükse, kişi tanınmayan kişi olarak tanımlanır.

• Eşleştirme algoritması

Koşullar için en uygun tanıma algoritmasını seçmenizi sağlar (videodaki yüzleri karşılaştırmak için kullanılan bir dizi işlev). Daha düşük bir sayıya sahip bir algoritma, doğruluktaki hafif bir azalma nedeniyle daha yüksek performansa sahiptir. Seçilen ayarların bir sonucu olarak yüzler tanınmazsa, farklı bir algoritma seçin.

#### 12.4.4 Izleme

Bu parametreler, izlemenin doğruluğunu yapılandırmanıza olanak tanır.

• Parça hassasiyeti, %

Varsayılan: %80

Bu parametre, yüzleri birleştirmek için gereken doğruluğu ayarlamanıza olanak tanır. Standartla karşılaştırmanın doğruluğu ne kadar yüksek olursa, sonucun yanlış olma olasılığı o kadar düşük olur, ancak bu, bazı yüzlerin kaçırılmasına neden olabilir.

• Yaşam süresi, sn.

Varsayılan: 10 sn.

Bu parametre, tanınan yüzün birleştirilme süresini ayarlar. Bu parametre arttırıldığında, uzun süredir çerçevede olan aynı kişinin birden fazla tanımlanma olasılığı azalır.

#### 12.4.5 Video işleme

Bu parametreler, video akışı işlemeyi yapılandırmanıza olanak tanır.

• Maksimum görüntü boyutu, %

Varsayılan: 1280x720

Kameradan gelen görüntüyü analiz etmeden önce sıkıştırmanızı sağlar. Daha düşük bir çözünürlük, daha az CPU yükü anlamına gelir ve daha yüksek bir çözünürlük, daha yüksek tanıma doğruluğu anlamına gelir.

• Ilmekli

Varsayılan: 1

Tek bir video akışını analiz ederken aynı anda kullanılan işlemci çekirdeği sayısını tanımlar. Çoğu durumda, bu varsayılan değeri değiştirmemenizi öneririz.

#### 12.4.6 İleri

"Otomatik bildirim oluşturma" bayrağını devre dışı bırakırsanız, modül olay oluşturmaz ve bu nedenle "Yüz tanıma" olay türüne sahip bir komut dosyası oluşturularak başlatılmaları gerekir.

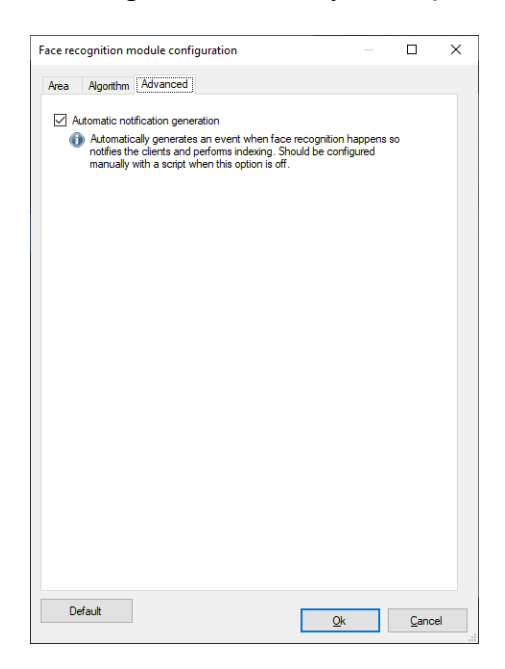

# 12.5 Arayüz

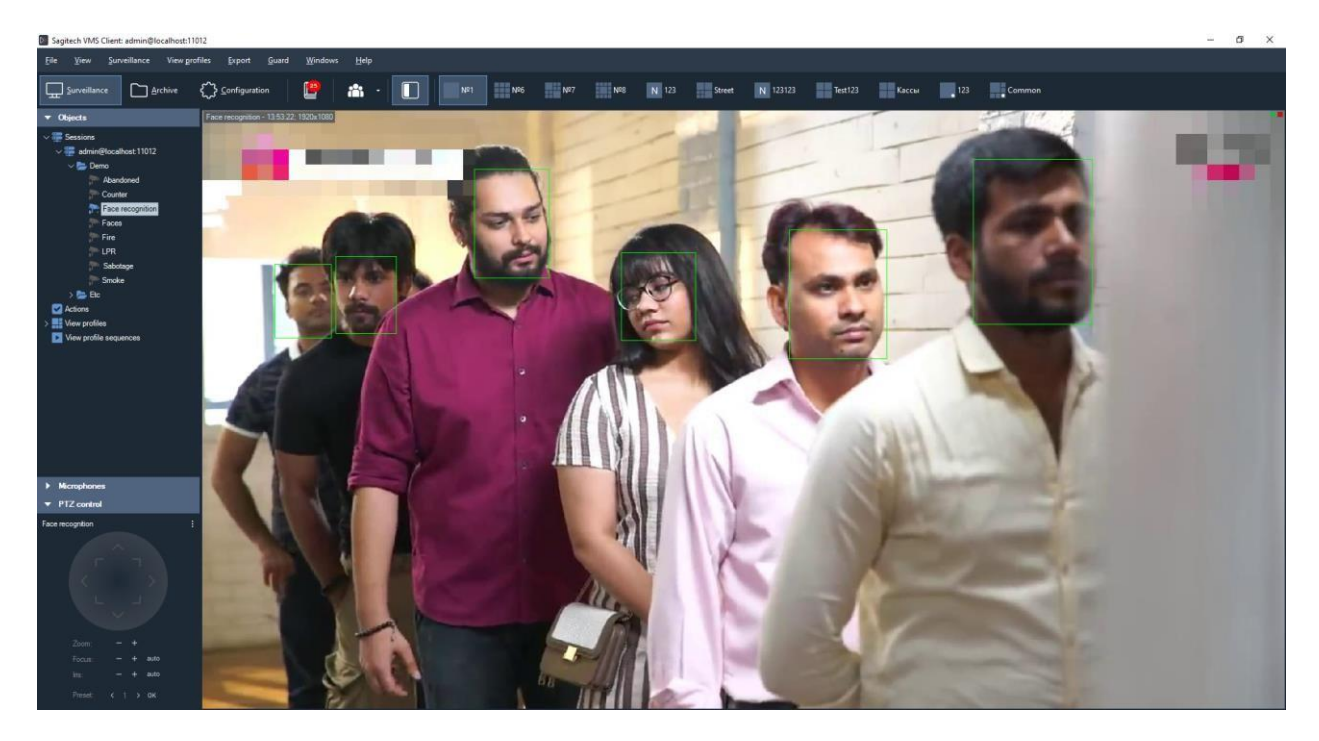

Yüz tanıma için kullanılan tüm kameralardan gelen veriler, araç çubuğundaki düğmeyi

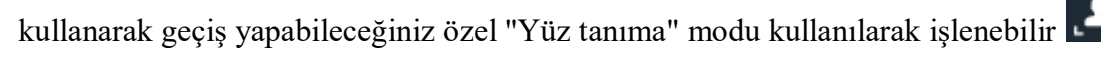

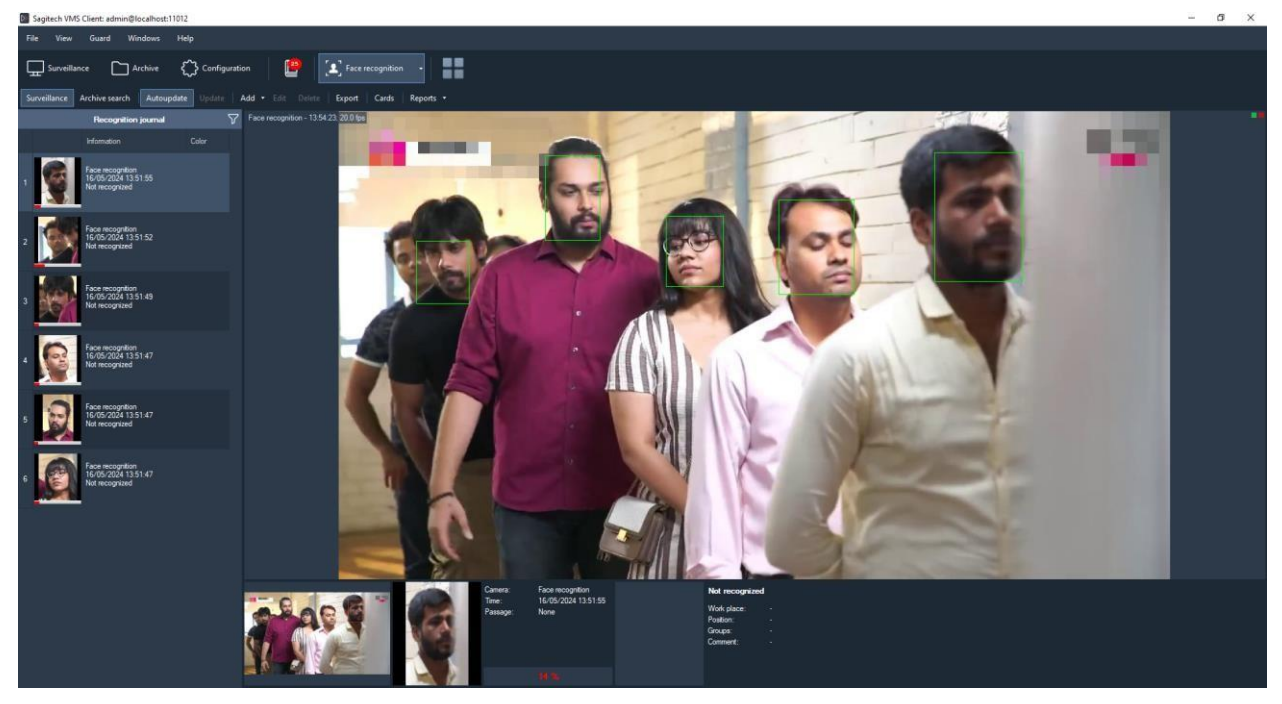

Bu modun iki modu vardır: gözetim ve arşiv araması.

#### 12.5.1 «Gözetleme» modu

Bu modda, tanınan tüm yüzler öncelik sırasına göre ekranda bir liste olarak görüntülenecektir.

Ekranın sağ tarafı, kameradan gelen video akışını gösterecektir (muhtemelen iki mod – belirli bir kameranın video akışını veya son kişinin tanındığı ekran video kamerasını görüntüler). Seçilen olaya karşılık gelen bir kare, kişinin yüzü ve bununla ilgili bilgiler video akışının alt kısmında görüntülenir.

"Otomatik güncelleme" düğmesi etkinleştirildiğinde, meydana gelen tüm olaylar otomatik olarak günlükte görüntülenecektir. Bir kaydı manuel olarak seçerken, bu bayrak sıfırlanır. Bu durumda, kaçırılan etkinliklerin sayısı "Güncelle" düğmesinin sağında numara olarak görüntülenecektir (aşağıdaki şekle bakın).

Logda seçilen bir kişiyi kart dosyasına ekleyebilir, kartı düzenleyebilir veya silebilirsiniz. Görüntülenen listeyi bir CSV/Excel dosyasına aktarmak da mümkündür.

#### 12.5.2 «Arşiv arama» modu

Bu mod, yüz tanıma geçmişini video gözetim sisteminin arşivinden indirmenize izin verir. İlgilendiğiniz parametreleri ayarlayın ve "Ara" yı tıklayın.

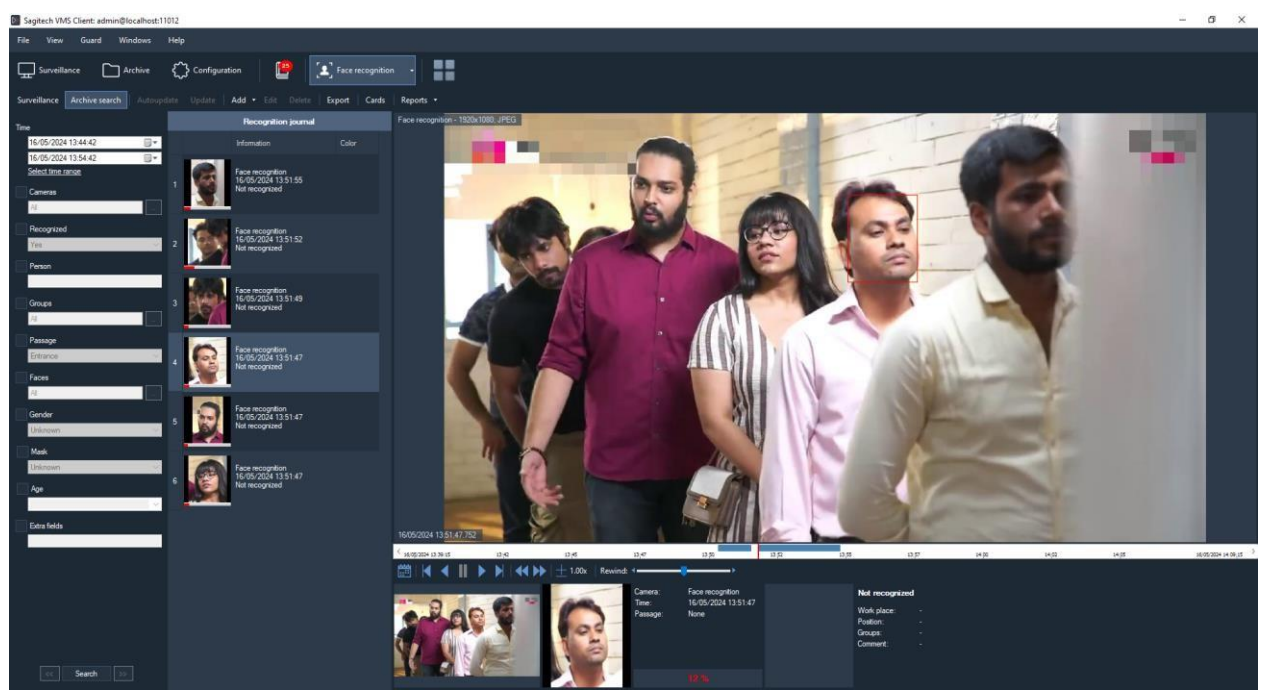

Bu modda, kart dosyalarınızı da yönetebilir ve bunları bir CSV/Excel dosyasına aktarabilirsiniz.

#### 12.5.3 Ihracat

Dışa aktarma, tanıma günlüğünde görüntülenen girişleri kullanıcı tanımlı bir dosyaya kaydetmenizi sağlar.

| Export journal        | _                         |                        | ×      | ( |
|-----------------------|---------------------------|------------------------|--------|---|
| File name:            |                           |                        |        |   |
| C:\Users\chibisovig\D | ocuments\Report from 30-0 | 8-2021 (11-39-44).xlsx | Select |   |
| Export range          |                           |                        |        |   |
| Entire table          |                           |                        |        |   |
| Selected only (1 it)  | ems)                      |                        |        |   |
| Columns               |                           |                        |        |   |
| Camera                | Work place                | Gender                 |        |   |
| 🗹 Date                | Position                  | Age                    |        |   |
| ✓ Time                | ACS card #                | Photo                  |        |   |
| ✓ Passage             | Groups                    | Mask                   |        |   |
| Recognized            | Comment                   | Temper                 | rature |   |
| Person                | User fields               |                        |        |   |
|                       |                           |                        |        |   |
| ✓ Open file in Windov | vs Explorer after export  |                        |        |   |
|                       |                           | Freed                  | Consul |   |
|                       |                           | Export                 | Cancel |   |

#### 12.5.4 Kart

Kart kitaplığı, bireyler hakkında ek bilgiler içeren yüz kartları nesneleri oluşturmanıza ve yönetmenize olanak tanır. kişi, pozisyonu ve iş yeri. Her iki alt modda da bulunan "Kartlar" düğmesini kullanarak kart kitaplığına gidebilirsiniz.

| Client ca | rrds            |                                |          |       |       |        |        |           |             | ×    |
|-----------|-----------------|--------------------------------|----------|-------|-------|--------|--------|-----------|-------------|------|
| Add       | Change Delete 🔍 | Search Filter:                 | Ψ.       |       |       |        |        |           | Configure f | elds |
|           | Name            | <ul> <li>Work place</li> </ul> | Position | Phone | Color | Groups | Card # | Cace none | Comment     |      |
| 1         | Abc             |                                |          |       |       |        |        |           |             |      |
|           |                 |                                |          |       |       |        |        |           |             | •    |
|           |                 |                                |          |       |       |        |        |           |             |      |
|           |                 |                                |          |       |       |        |        |           |             |      |
|           |                 |                                |          |       |       |        |        |           |             |      |
|           |                 |                                |          |       |       |        |        |           |             |      |
|           |                 |                                |          |       |       |        |        |           |             |      |
|           |                 |                                |          |       |       |        |        |           |             |      |
|           |                 |                                |          |       |       |        |        |           |             |      |
|           |                 |                                |          |       |       |        |        |           |             |      |
|           |                 |                                |          |       |       |        |        |           |             |      |
|           |                 |                                |          |       |       |        |        |           |             |      |
|           |                 |                                |          |       |       |        |        |           |             |      |
|           |                 |                                |          |       |       |        |        |           |             |      |
|           |                 |                                |          |       |       |        |        |           |             |      |
|           |                 |                                |          |       |       |        |        |           |             |      |
|           |                 |                                |          |       |       |        |        |           |             |      |
|           |                 |                                |          |       |       |        |        |           |             |      |
|           |                 |                                |          |       |       |        |        |           |             |      |
|           |                 |                                |          |       |       |        |        |           |             |      |
|           |                 |                                |          |       |       |        |        |           |             |      |
|           |                 |                                |          |       |       |        |        |           |             |      |
|           |                 |                                |          |       |       |        |        |           |             |      |
|           |                 |                                |          |       |       |        |        |           |             |      |
|           |                 |                                |          |       |       |        |        |           | Oper        |      |

Fiziksel kartı eklemek / değiştirmek için pencere. Yüz aşağıdaki şekilde gösterilmiştir.

| Person card: editing  | ×                                                   |
|-----------------------|-----------------------------------------------------|
| Connection:           |                                                     |
| admin@localhost:11012 | ~                                                   |
|                       | Family name:<br> Abc<br>First name:<br>Middle name: |
| Faces                 |                                                     |
| Work place:           |                                                     |
| Position:             |                                                     |
| Phone:                |                                                     |
| ACS card #:           |                                                     |
| Свое поле:            |                                                     |
| Groups:               | Edit                                                |
| Black White           |                                                     |
| Comment:              |                                                     |
|                       | ^<br>~                                              |
|                       | Ok Cancel                                           |

«Gruplar» alanı, bir kişiyi bir veya daha fazla gruba atamanıza olanak tanır. Gruba bağlı olarak, sistemin davranışsal yanıtını yapılandırabilirsiniz. Örneğin, video akışında "Kara liste" grubuna ait bir kişi tespit edildiğinde alarm üretecek bir komut dosyası oluşturabilir veya tersine, beyaz listede bir kişi tespit edildiğinde kapıyı otomatik olarak açabilirsiniz.

Grup listesini düzenleme penceresi aşağıdaki şekilde gösterilmiştir.

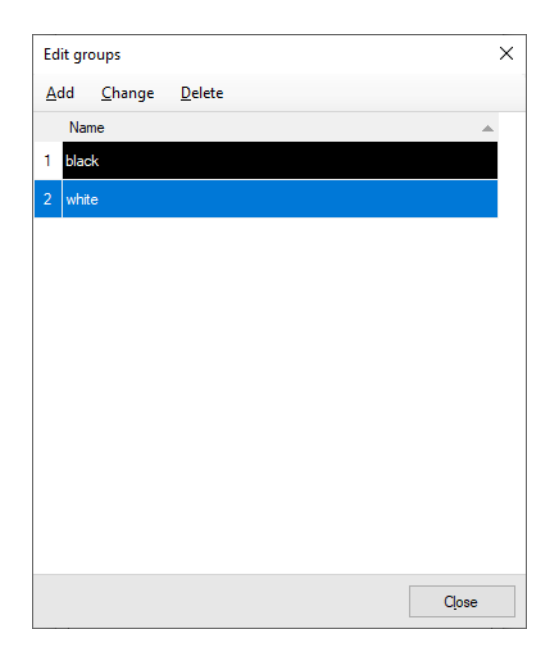

#### 12.5.5 Kişi veritabanını içe aktarma

Bu yardımcı program, bir yüz veritabanını dosya sistemine aktarmanıza olanak tanır. JPEG dosyaları içeren bir dizininiz olduğu varsayılır, dosya adı "Aile adı" alanına girilecektir.

Uygulamayı FRModule.exe başlatmanız gerekir.

Açılan pencerede, "Dizinden yüzleri içe aktar" düğmesine tıklayın.

İçe aktarma penceresinde, JPEG dosyalarının bulunduğu dizinin ve veritabanının yolunu belirtin (varsayılan olarak ayarlanır). "Başlat" 1 tıklayın.

Yürütmeden sonra, program hata sayısını ve başarıyla içe aktarılan görüntülerin sayısını yazar. Hatalar varsa, "Ek bilgi göster" bağlantısını tıklayabilir ve hatanın nedenini öğrenebilirsiniz.

İçe aktardıktan sonra, istemci bölümünü yeniden başlatmanız gerekir.

#### 12.5.6 Hareket analizi

Yüz tanıma modülü (SagitechFR), bir kişinin fotoğrafına dayalı olarak bir nesnenin etrafındaki hareketlerini analiz etmenizi sağlar. Bu işlev, FR modülü sekmesindeki "Arşiv arama" alt modunda mevcuttur. Tanıma sonucunun "Arama parametrelerine yüz ekle" menüsü aracılığıyla aramaya hızlı bir şekilde gitmek de mümkündür.

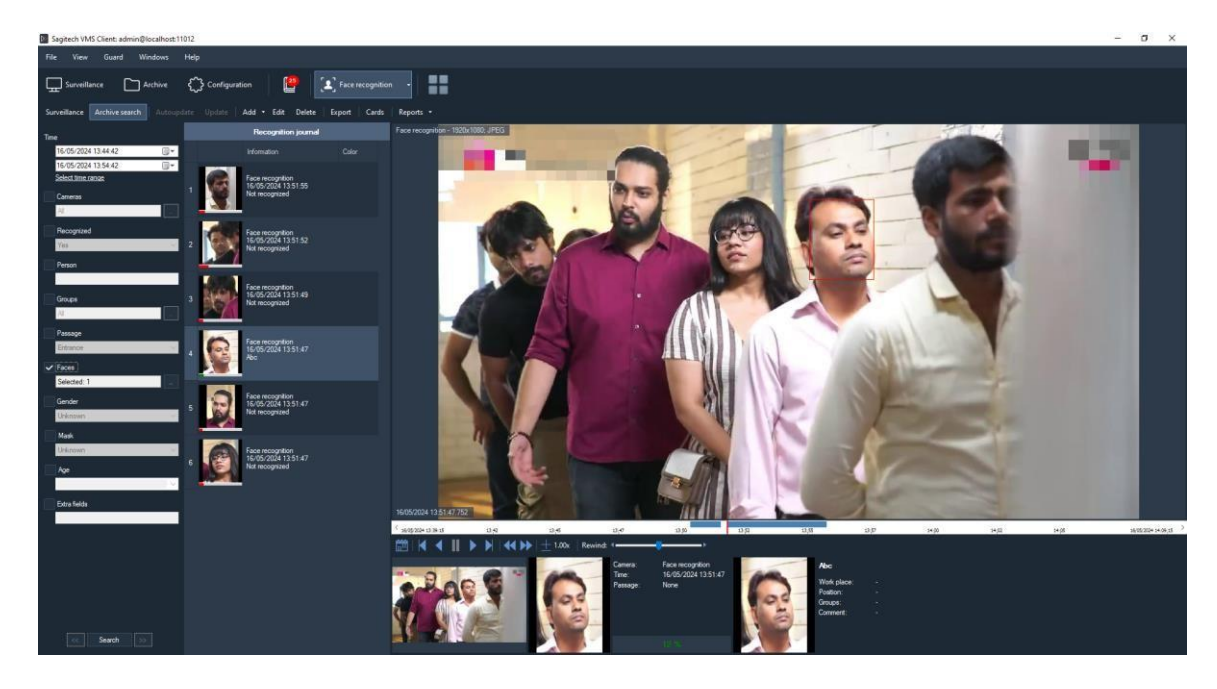

Bu menü öğesine tıkladıktan sonra, "Arşiv arama" alt modu otomatik olarak açılacak ve seçilen yüz "Yüzler" filtresine eklenecektir.

Bu filtreyi manuel olarak da doldurabilirsiniz - düğmesine tıkladığınızda için pencere Yüz listesinin yapılandırılması görünecektir. Örnekler bir dosyadan, panodan veya arşivden indirilebilir. Yüklenen çerçevedeki yüzler otomatik olarak kesilecek ve listeye eklenecektir.

|                    |      |                    |    |      | ×   |
|--------------------|------|--------------------|----|------|-----|
| Add                | •    | Remove             | Up | Down |     |
| 0                  | -    |                    |    |      |     |
|                    | 0    | 0                  |    |      |     |
|                    |      | 20                 |    |      |     |
|                    |      |                    |    |      |     |
|                    |      |                    |    |      |     |
|                    |      |                    |    |      |     |
|                    |      |                    |    |      |     |
|                    |      |                    |    |      |     |
|                    |      |                    |    |      |     |
|                    |      |                    |    |      |     |
|                    |      |                    |    |      |     |
|                    |      |                    |    |      |     |
|                    |      |                    |    |      |     |
| Para               | mete | ers                |    |      |     |
| Para               | mete | ers                |    |      |     |
| Para<br>Mato<br>80 | mete | ers<br>ecision, %. | :  |      | ÷   |
| Para<br>Mato<br>80 | mete | ers<br>ecision, %. |    |      | A V |

"Panodan" modu, arşivden seçilen, farklı bir modda veya gözlem penceresinde görüntülenen bir kişiyi aramanız gerektiğinde kullanışlıdır. Bunu yapmak için, mevcut çerçeveyi arşivden kopyalayın ve bu pencereye yapıştırın.

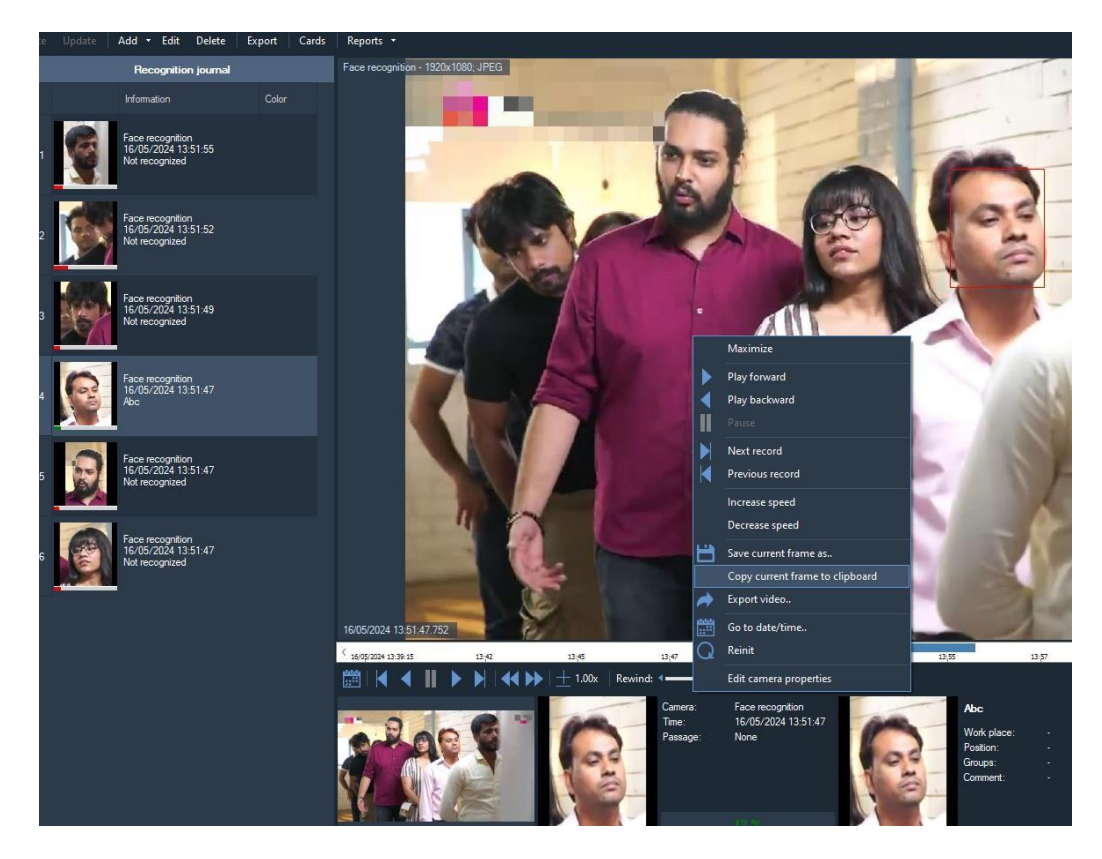

Yüz arama parametrelerini yapılandırdıktan sonra, "Ara" yı tıklayın ve sonuçlar, belirtilen süre boyunca seçilen kişinin yüzünün algılanan tüm görüntülerini gösterecektir. "Analizi taşı" düğmesi de kullanılabilir hale gelecektir. Bu düğmeye tıkladığınızda, bir kişinin görünümünün tüm anlarını oluşturmanıza ve bunları çeşitli modlarda görüntülemenize olanak tanıyan analiz sihirbazını göreceksiniz – "Slayt gösterisi", "Arşiv" veya "Etkileşimli haritalar". Gerekirse, kişiyi "Yüzleri seç" düğmesiyle filtreleyin.

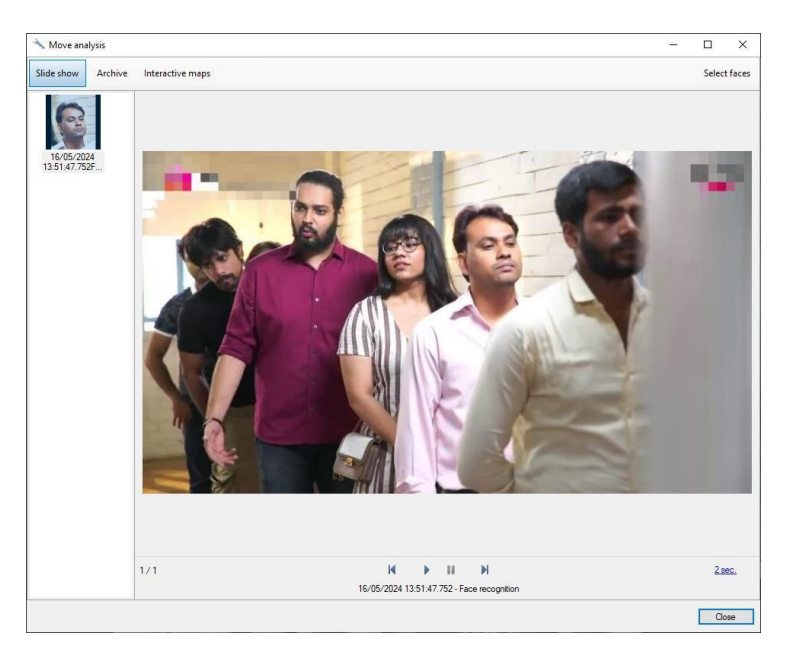

#### «Slayt gösterisi»

Bir yüzün algılandığı tek tek kareleri oynatmaya başlamanızı sağlar. Sağ tıklattığınızda çerçeveyi kaydedebilirsiniz.

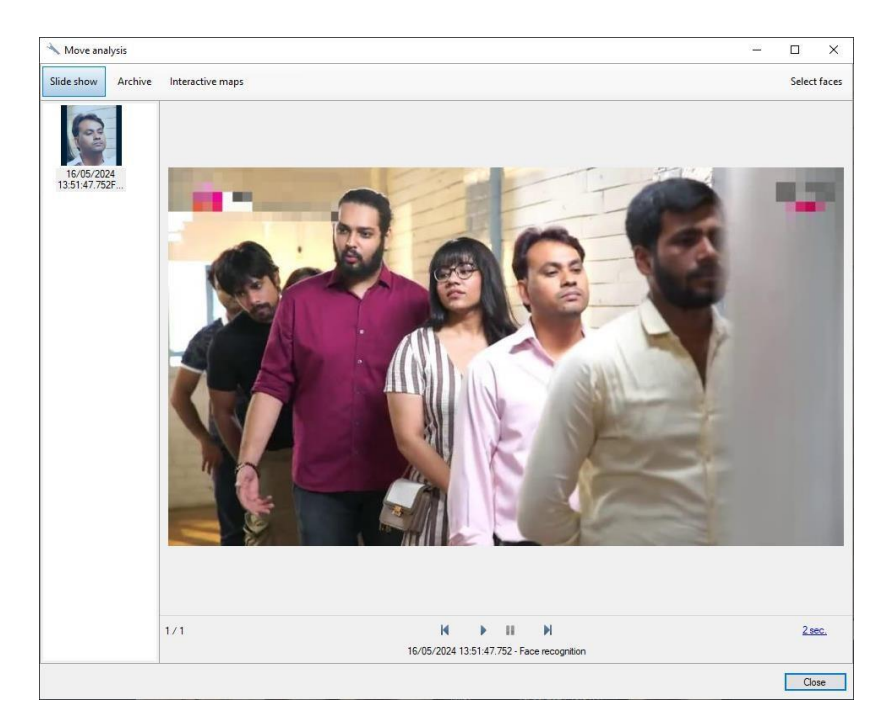

#### «Arşiv»

Kamera lenslerinin önünden geçen bir kişinin videolarını görüntülemenize ve birleştirilmiş videoyu (tüm videolardan toplanan) tek bir SagitechVideo veya AVI dosyasına ("Videoyu dışa aktar" bağlantısı) aktarmanıza olanak tanır. Videolar, yüzün çerçevede algılandığı zamana göre birleştirilir. Bu nedenle, dışa aktarma işlemi sırasında, yüzün ortaya çıktığı andan birkaç saniye önce ve oluşumundan birkaç saniye sonra eklenir (özel ayarlar).

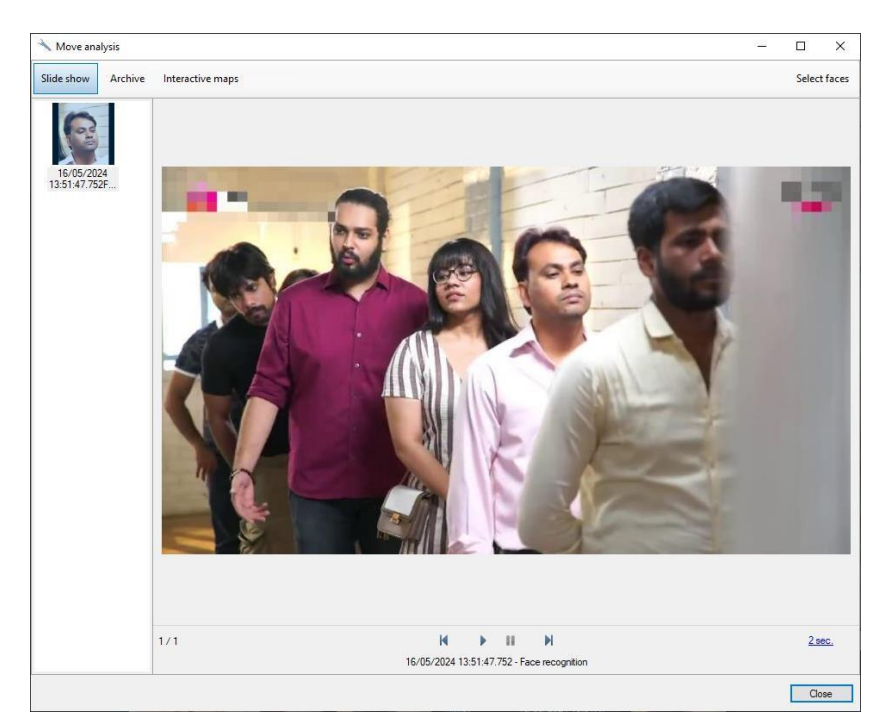

| Archive export                      |                | _              |               | ×  |
|-------------------------------------|----------------|----------------|---------------|----|
| Export parameters configuration.    |                |                |               |    |
| Configure time shifting parameters. |                |                |               |    |
| Seconds before face detection:      |                |                |               |    |
| đ                                   | •              |                |               |    |
| Seconds after face detection:       |                |                |               |    |
| 5                                   | ÷              |                |               |    |
|                                     |                |                |               |    |
|                                     |                |                |               |    |
|                                     |                |                |               |    |
|                                     |                |                |               |    |
|                                     |                |                |               |    |
|                                     |                |                |               |    |
|                                     |                |                |               |    |
|                                     |                |                |               |    |
|                                     | < <u>B</u> ack | <u>N</u> ext > | <u>C</u> ance | el |
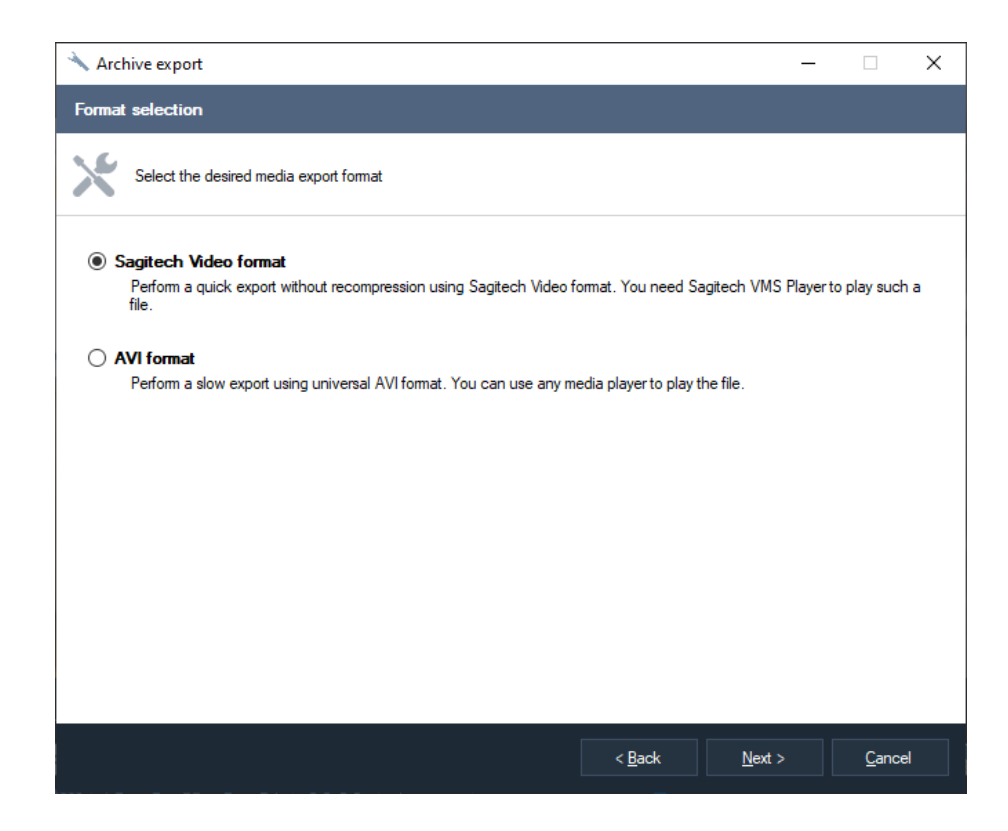

#### «İnteraktif haritalar»

Üzerlerinde algılanan bir yüz ile kartları oynamaya başlamanızı sağlar. Bu modun çalışması için, "Yapılandırma" sekmesinde "Etkileşimli haritalar" yapılandırmanız gerekir.

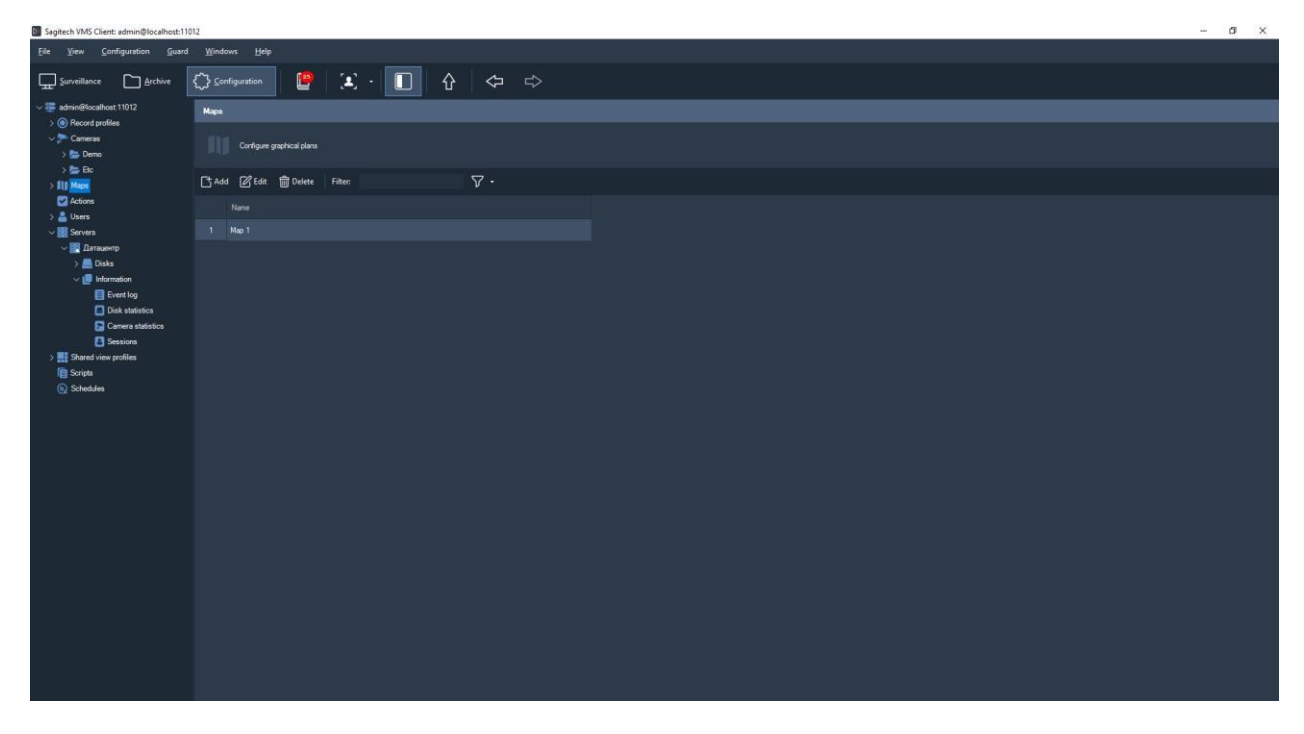

Bir harita eklemeniz ve bir ad belirtmeniz gerekir.

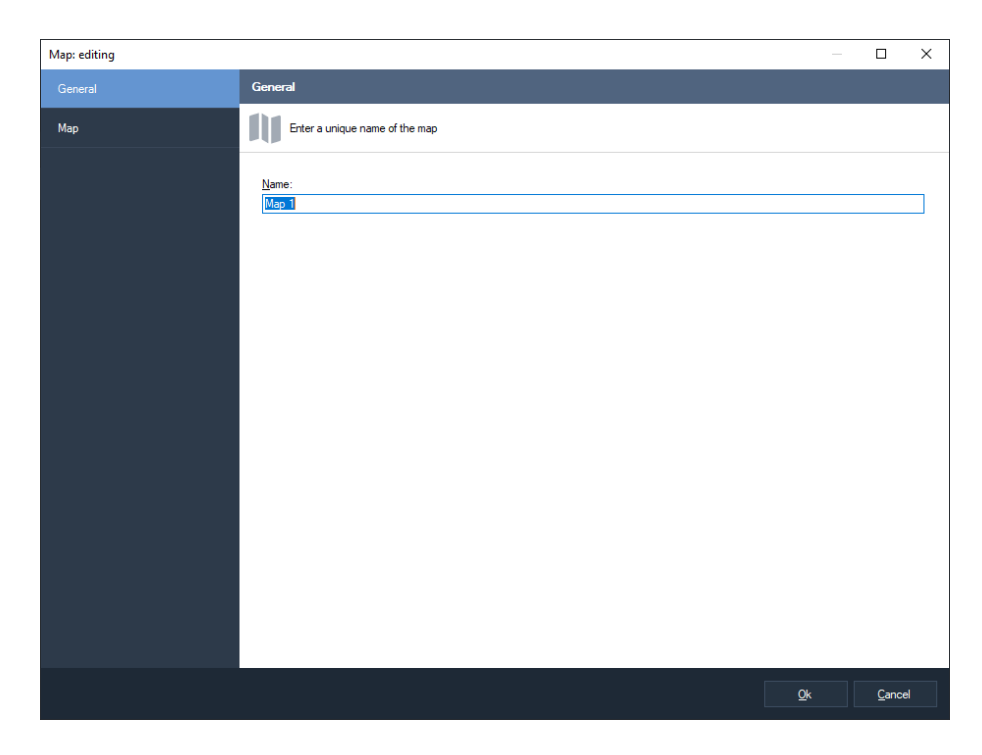

Bir harita resmi yükleyin ve gerekli kameraları ekleyin. Kamera ağacındaki bağlam menüsünü kullanarak, farenin sol tuşuna çift tıklayarak veya sürükleyip bırakarak kamera ekleyebilirsiniz. Farenin sol düğmesini basılı tutarak kameraları bir görüntüye sürükleyip bırakabilirsiniz. Kolaylık sağlamak için "Otomatik Boyutlandır" ı kullanın.

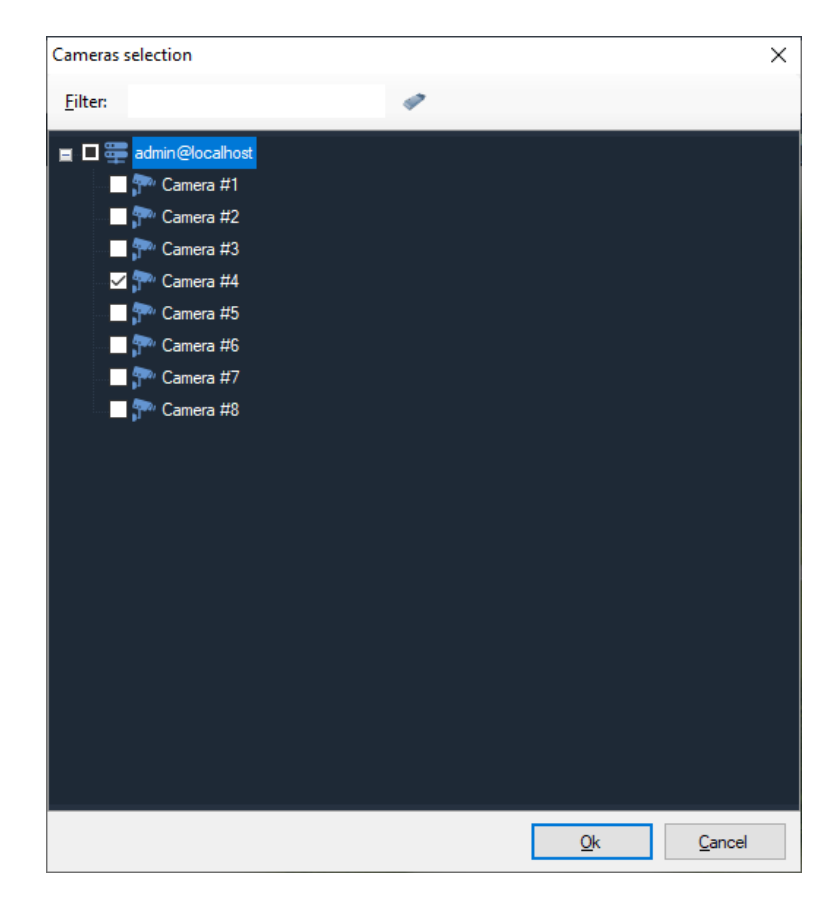

Hareket analizi modunda, harita bir kişinin hareketinin yörüngesini gösterir. Gözetleme nesnesinin algılandığı kamera kırmızı bir çerçeve ile vurgulanır. Sağ tıklattığınızda çerçeveyi kaydedebilirsiniz.

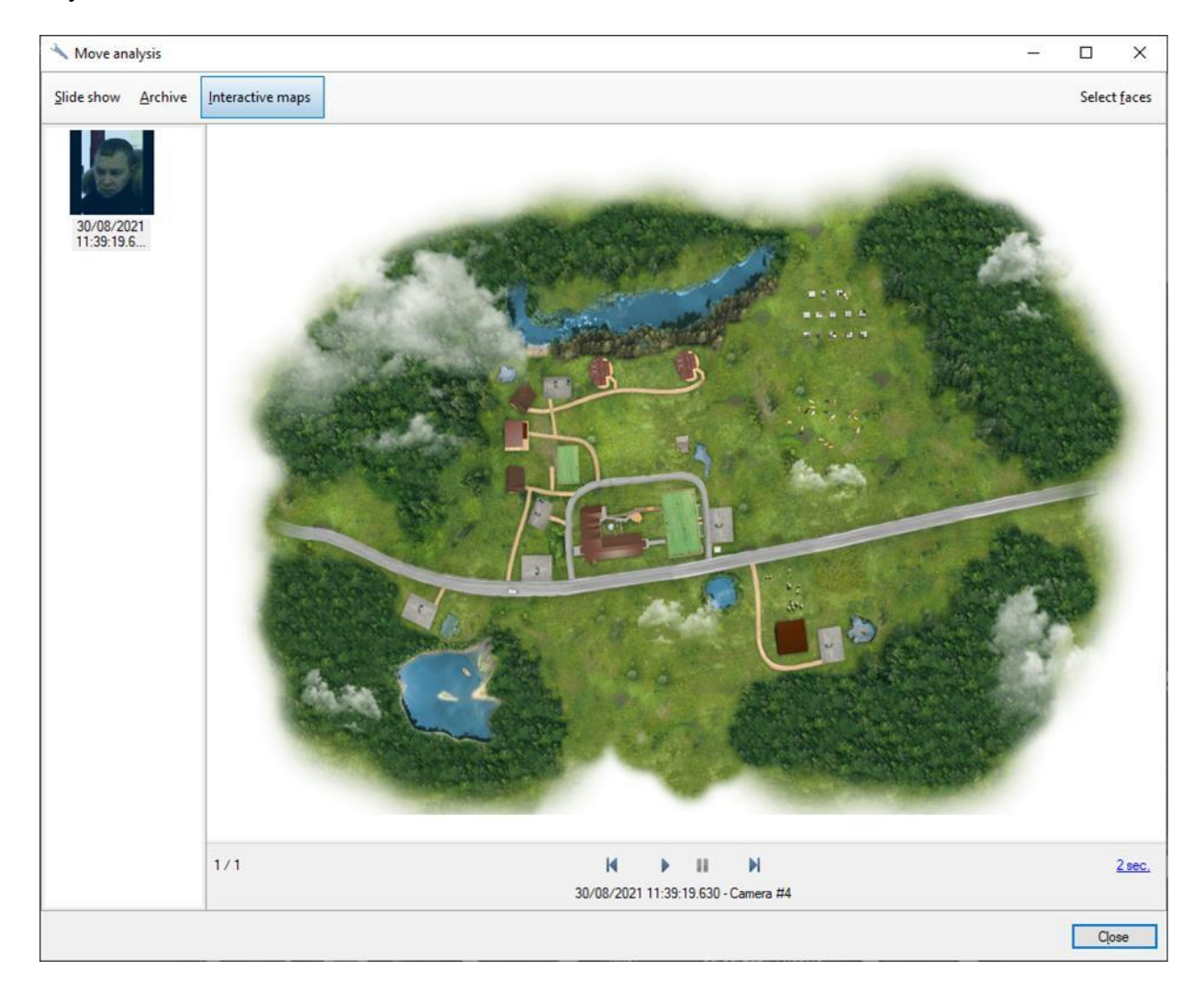

# 13 Yüz tanıma modülü: analitik

# 13.1 Eleştiri

Yetenek -lerini:

- yüz tanıma modülünden gelen verilere dayalı olarak belirli bir süre boyunca kontrollü bir bölge aracılığıyla oturum açan, oturum açan, erkek, kadın ve benzersiz ziyaretçi sayısı hakkında veri almak ve analiz etmek;
- Personelin verimliliğini değerlendirin.

#### Minimum yazılım araçları seti

Modül, PC'de aşağıdaki yazılım bileşenlerinin yüklü olmasını gerektirir:

- SagitechVMS (en az 1.9.8);
- Microsoft .Net Framework 4.5 Tam;
- Microsoft Visual C++ 2015 Yeniden Dağıtılabilir x86;
- Hasp güvenlik anahtarı.

## 13.2 Optik şema için gereksinimler

#### Kameraların konumu için gereksinimler

- Optimum kamera konumu kamera kişinin yüzüne yöneliktir;
- Kamera ekseninin önerilen yatay sapması 15°'den fazla değildir;
- Kamera ekseninin önerilen dikey sapması 15°'den fazla değildir.

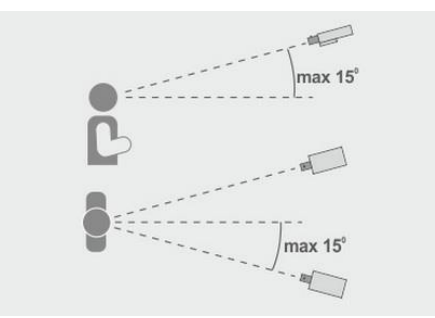

#### Tanımlama için minimum görüntü gereksinimleri

- Önerilen göz bebeği mesafesi 60 pikseldir;
- Minimum yüz boyutu 64 x 64 piksel;

#### Video kameraları yapılandırma

- Kamera ayarları:
  - Pozlama süresini sınırlamanız (deklanşör hızı, elektronik deklanşör) veya sabit bir değer ayarlamanız gerekir - 1/100 ila 1/250;
- Lensin ayarlanması:
  - Yakınlaştırma ve odaklamayı, resimdeki kişi bulanık olmayacak ve yüzün dokusunu görebilecek şekilde ayarlamak üzere ARD'yi yapılandırmak için;
- Yetersiz ışık varsa, ek aydınlatma kullanın.

### 13.3 Parametre ayarı

Modül parametrelerini yapılandırmak için kamera ayarları penceresini açın, "Modüller" sekmesine gidin ve "Yüz tanıma" bayrağını ayarlayın.

| imera: editing |                                      |             |  |  |  |  |
|----------------|--------------------------------------|-------------|--|--|--|--|
| General        | Modules                              |             |  |  |  |  |
| Connection     | Configure external module parameters |             |  |  |  |  |
| Streams        | Motion detector                      |             |  |  |  |  |
| Recording      | Server motion detector               | ~ Configure |  |  |  |  |
|                | Video analytics                      |             |  |  |  |  |
| Advanted       | Sabotage detector                    | Configure   |  |  |  |  |
| -uvanueu       | Smoke detector                       | Configure   |  |  |  |  |
| Test view      | Fire detector                        | Configure   |  |  |  |  |
|                | Face detector                        | Configure   |  |  |  |  |
|                | POS module                           | Configure   |  |  |  |  |
|                | Package detector                     | Configure   |  |  |  |  |
|                | Moving object tracker                | Configure   |  |  |  |  |
|                | License plate recognition module     | Configure   |  |  |  |  |
|                | Face recognition                     | Configure   |  |  |  |  |
|                | People counter                       | Configure   |  |  |  |  |
|                | Gueue detector                       | Configure   |  |  |  |  |
|                | Loud sound detector                  | Configure   |  |  |  |  |
|                | FishEye module                       | Configure   |  |  |  |  |
|                | 🗂 lateration Planes made de          | Codera      |  |  |  |  |

Ayarlar penceresini görüntülemek için "Yapılandır" düğmesine tıklayın. Modül, (12.4) noktasına benzer şekilde yapılandırılmıştır. "Algoritma" sekmesinde, "Mod" öğesinde "Analitik" i seçin.

| Mode                                                                                                    |              |                                                                                   |    |
|----------------------------------------------------------------------------------------------------|--------------|-----------------------------------------------------------------------------------|----|
| Mode:                                                                                                    |              | Analytics                                                                         | ~  |
| Decision time, ms.:                                                                                                    |              | 750                                                                               | ÷  |
| Detection                                                                                                    |              |                                                                                   |    |
| Detection precision, 2                                                                                                    |              | 80                                                                                | ÷  |
| Face quality, %:                                                                                                    |              | 60                                                                                | ¢  |
| Detection period, ms.:                                                                                                    |              | 250                                                                               | \$ |
| Detection algorithm:                                                                                                    |              | Algorithm 1                                                                       | ~  |
|                                                                                                    |              | regenerativ                                                                       |    |
| Detect gender ar                                                                                                    | idage 🗌 Det  | ect uniqueness 🗌 Exit                                                             |    |
| Detect gender ar                                                                                                    | ndage 🗌 Det  | ect uniqueness 🗌 Exit                                                             |    |
| Detect gender ar<br>Matching<br>Match precision, %:                                                                                                    | idage 🗌 Det  | ect uniqueness Exit                                                               | ¢  |
| Detect gender ar<br>Matching<br>Match precision, %:<br>Matching algorithm:                                                                                              | id age 🗌 Det | Rect uniqueness Exit<br>80<br>Algorithm2                                          | ¢  |
| Detect gender ar<br>Matching<br>Match precision, %:<br>Matching algorithm:<br>Tracking                                                                                  | id age 🗌 Det | Rect uniqueness     Exit       80     Algorithm2                                  | ¢  |
| Detect gender ar<br>Matching<br>Match precision, %:<br>Matching algorithm:<br>Tracking<br>Track precision, %:                                                           | id age 🔲 Det | 80<br>Algorithm2<br>80                                                            | ÷  |
| Detect gender ar<br>Matching<br>Match precision, %:<br>Matching algorithm:<br>Tracking<br>Track precision, %:<br>Life time, ms.:                                        | id age 🗌 Det | 80<br>80<br>80<br>10                                                              | ÷  |
| Detect gender ar<br>Matching<br>Match precision, %:<br>Matching algorithm:<br>Tracking<br>Track precision, %:<br>Life time, ms.:<br>Video processing                    | id age 🗌 Det | B0<br>Algorithm2<br>10                                                            | ÷  |
| Detect gender an<br>Matching<br>Match precision, %:<br>Matching algorithm:<br>Tracking<br>Track precision, %:<br>Life time, ms.:<br>Video processing<br>Max image size: | id age 🗌 Det | 80         Algorithm2           80         10           1280x720         1280x720 | ÷  |

Modülün ana modları "Algılama" bölümünde yer almaktadır. Aşağıdaki

modlar kullanılabilir:

- Cinsiyet ve yaşı tespit edin.
- Benzersizliği tespit edin.
- Çıkış. Kamera çıkışa doğrultulmuşsa bu modu ayarlayın. Bu modda, giden kullanıcılar sayılır ve cinsiyet/yaş ve benzersizlik belirlenmez.

# 13.4 Arayüz

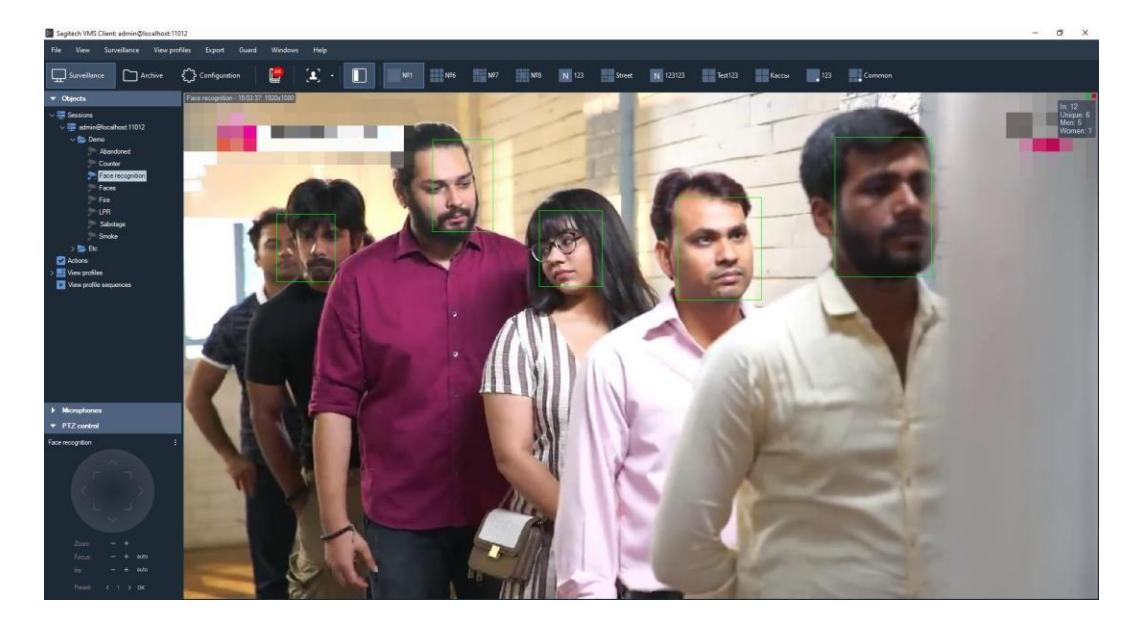

Kullanıcı Analitiği için kullanılan tüm kameralardan gelen veriler, özel "Yüz

Tanıma: İnsan Analitiği" modu, araç çubuğundaki düğmeyi kullanarak geçiş yapabilirsiniz

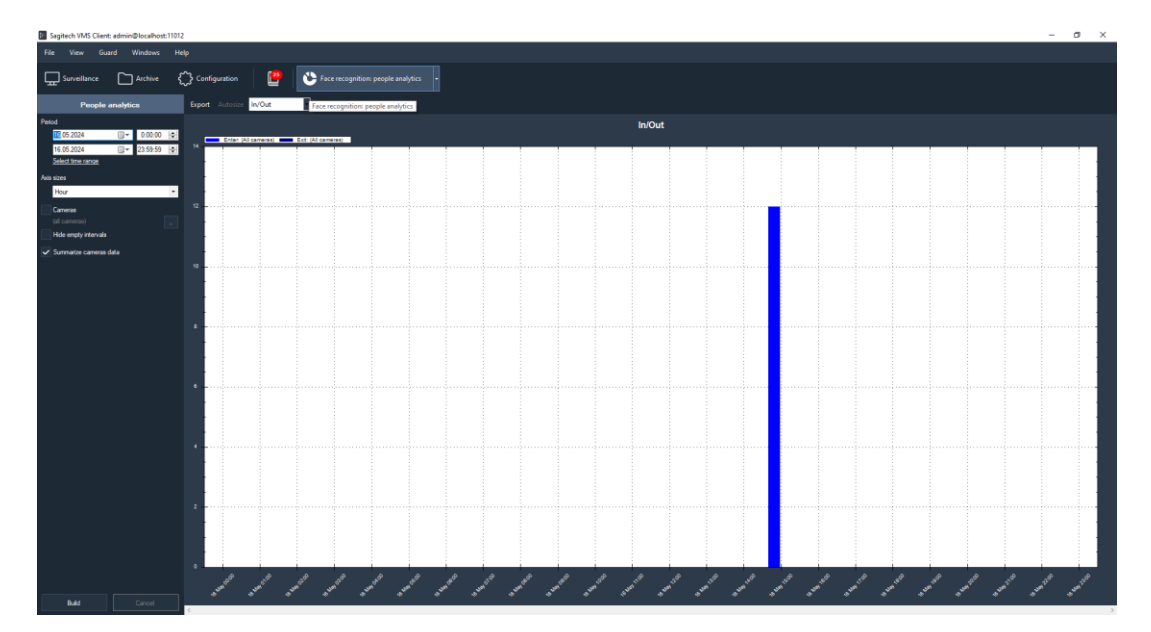

## 13.5 Bina raporları

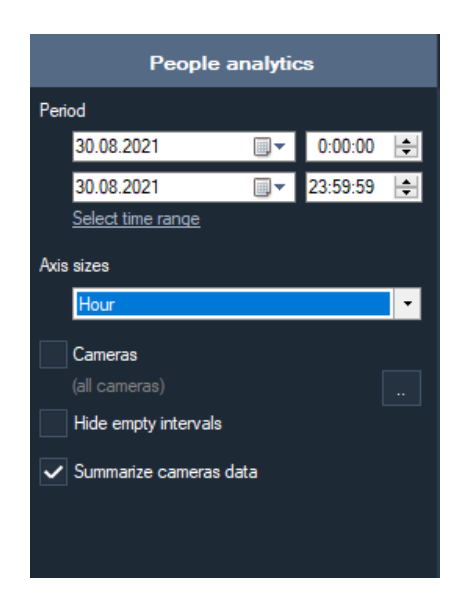

Aşağıdaki parametreler kullanılabilir:

- Kaynak. Bu parametre, hesaplamanın başladığı tarih ve saati tanımlar.
- Hedef. Bu parametre, hesaplamanın sona erdiği tarih ve saati tanımlar.
- Eksen boyutları. Bu parametre, X ekseninde belirtilecek sayma aralığını tanımlar.
- Boş aralıkları gizleyin. Bu parametre, sıfır olmayan ilk değerden önce ve sonuncudan sonra boş aralıkları görüntülememenizi sağlar.
- Kamera. Bu parametre, aynı anda birden fazla kamera için grafikler çizmek için kullanıcı sayma modülünü kullanan kameraları seçmenize olanak tanır.
- Kamera verilerini özetleyin. Bu parametre, seçilen kameralar için Analiz değerlerini toplamanıza olanak tanır.

| Sagitech VMS Clier                                                   | vt: admin@localhost:1 | 1012                                    |            |                     |   |      |                            |   |                                              | ( | a x    |
|----------------------------------------------------------------------|-----------------------|-----------------------------------------|------------|---------------------|---|------|----------------------------|---|----------------------------------------------|---|--------|
| File View Gu                                                         | ard Windows           |                                         |            |                     |   |      |                            |   |                                              |   |        |
| Surveillance                                                         | Archive               | Configuration                           |            | Eace recognition: p |   |      |                            |   |                                              |   |        |
| People                                                               | analytics             | Expert Asterios                         | In/Out     |                     |   |      |                            |   |                                              |   |        |
| Period<br>16.05.2024<br>16.05.2024<br>Select line cerce<br>Ave sizes |                       |                                         | R 98/74/85 | Est: (Al centeral)  |   | In/O | ıt                         |   |                                              |   |        |
| Hour                                                                 |                       | •                                       |            |                     |   |      |                            |   |                                              |   |        |
| (ul commun)                                                          |                       | a -                                     |            |                     |   |      |                            |   |                                              |   | 10     |
| Hide empty intervals                                                 |                       |                                         |            |                     |   |      |                            |   |                                              |   | 8      |
| <ul> <li>Summarize cameras</li> </ul>                                | i data                | 10                                      |            |                     |   |      | ×<====                     |   |                                              |   |        |
|                                                                      |                       |                                         |            |                     |   |      |                            |   |                                              |   | 6      |
|                                                                      |                       |                                         |            |                     |   |      |                            |   |                                              |   |        |
|                                                                      |                       |                                         |            |                     |   |      |                            |   |                                              |   |        |
|                                                                      |                       |                                         |            |                     |   |      |                            |   |                                              |   | 1      |
|                                                                      |                       |                                         |            |                     |   |      |                            |   |                                              |   |        |
|                                                                      |                       | 6                                       |            |                     |   |      |                            |   |                                              |   | anana. |
|                                                                      |                       |                                         |            |                     |   |      |                            |   |                                              |   |        |
|                                                                      |                       | -                                       |            |                     |   |      |                            |   |                                              |   |        |
|                                                                      |                       | • • • • • • • • • • • • • • • • • • • • |            |                     |   |      | see alle en en steren de s |   |                                              |   |        |
|                                                                      |                       |                                         |            |                     |   |      |                            |   |                                              |   |        |
|                                                                      |                       | 10                                      |            |                     |   |      |                            |   |                                              |   |        |
|                                                                      |                       |                                         |            |                     |   |      |                            |   |                                              |   |        |
|                                                                      |                       |                                         |            |                     |   |      |                            |   |                                              |   |        |
|                                                                      |                       |                                         |            |                     |   |      |                            |   |                                              |   |        |
|                                                                      |                       |                                         |            |                     |   |      |                            |   | A. C. L. L. L. L. L. L. L. L. L. L. L. L. L. |   |        |
| Build .                                                              |                       |                                         |            |                     | * |      |                            | 6 | *                                            |   |        |

Yetenek -lerini:

- Otomatik boyutlandırma. Bu düğme, tüm sayaç değerlerini ölçeklendirmenizi sağlar.
- *Ihracat.* Bu düğme, grafikleri .pdf biçiminde (tablo görünümü) ve Excel biçiminde (tablo
   + grafik) dışa aktarmanıza olanak tanır.
- *Rapor türü*. Bu açılır liste, rapor oluşturma türünü seçmenize olanak tanır: giriş ve çıkış, cinsiyet ve benzersizlik.

# 14 Balık gözü dönüştürme modülü

# 14.1 Eleştiri

FishEye kameralardan görüntü taramak için modülün işlevselliği:

- 3 tarama modu: 1x90 derece, 2x180 derece, 4x90 derece;
- Sanal PTZ arayüzü üzerinden dönüş açılarını kontrol etme ve yakınlaştırma yeteneği.

## 14.2 Bir modülün dahil edilmesi

Modülü etkinleştirmek için aşağıdaki adımları gerçekleştirmeniz gerekir:

- SagitechVMS İstemcisini *başlatın*;
- «Yapılandırma» sekmesine gidin;
- «Kameralar»1 seçin;
- "Kameralar" bölümünde, istediğiniz kamerayı seçin ve «Düzenle»ye tıklayın;
- Açılan kamera ayarları penceresinde «Modüller» sekmesine gidin;
- Balık gözü dönüştürme modülünü etkinleştirin ve yapılandırın.

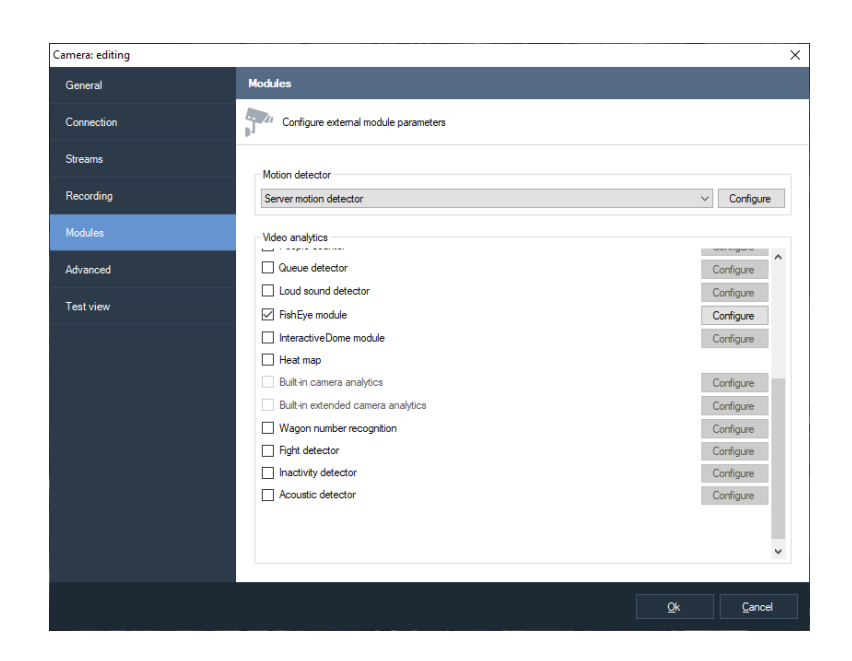

## 14.3 Modülün yapılandırılması

FishEye dönüştürme modülünün ayarlarında "Parametreler" sekmesi bulunur. "Parametreler" de görüntü yarıçapını yapılandırabilir ve video akışını duraklatabilirsiniz.

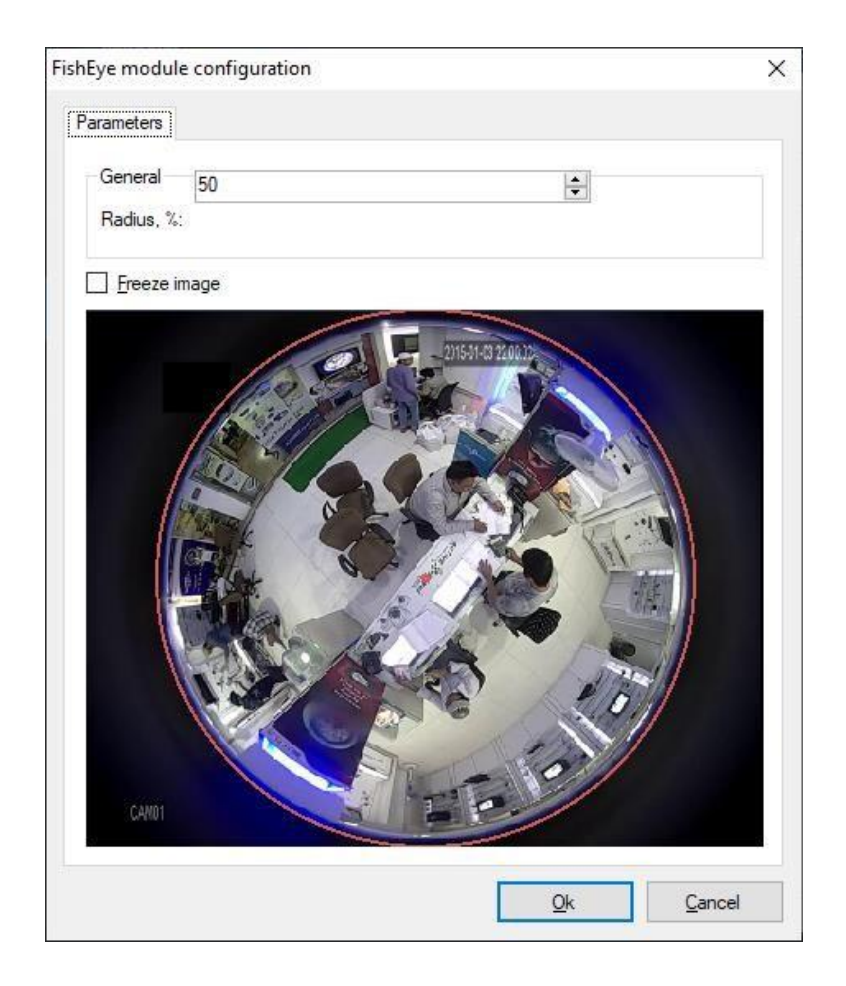

# 14.4 Gözetim modu

Bu modda, seçilen hücreye sağ tıklayın ve uygun mod seçeneğini seçin.

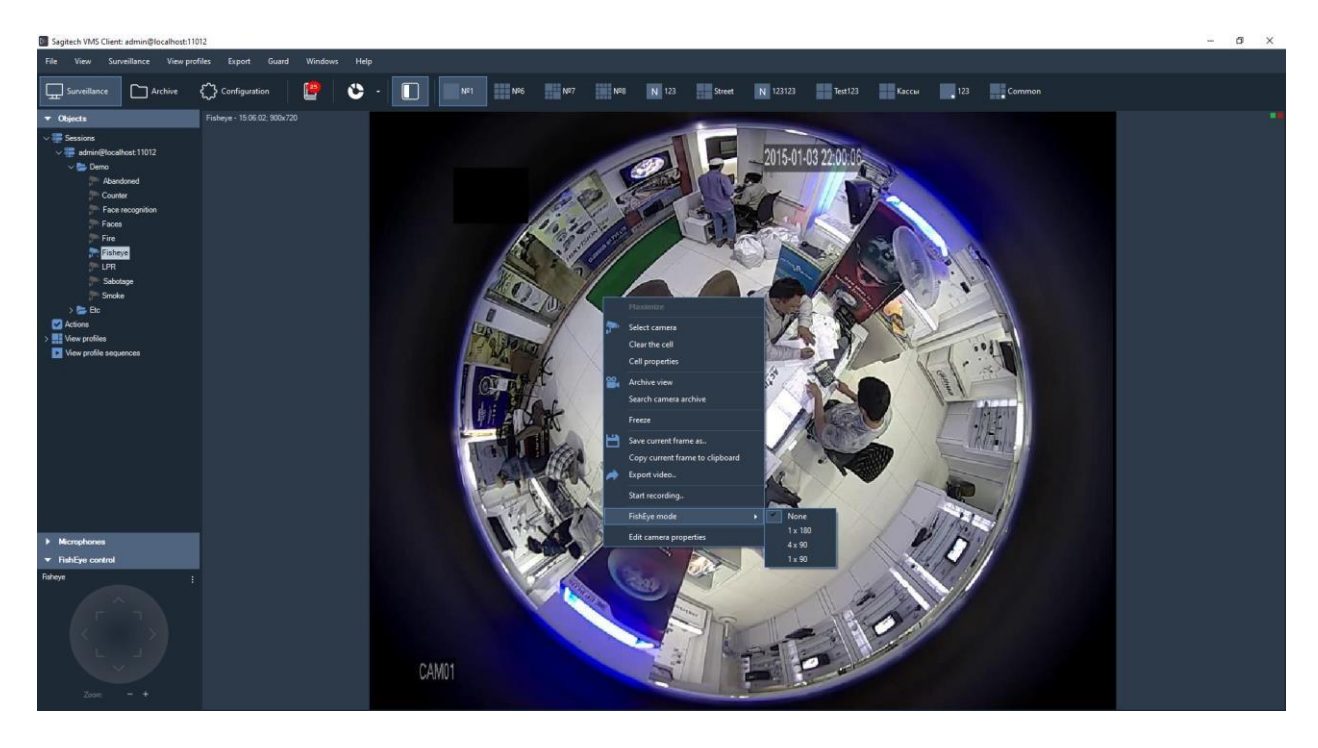

Resimde 4x90 derecelik bir dönüştürme örneği gösterilmektedir.

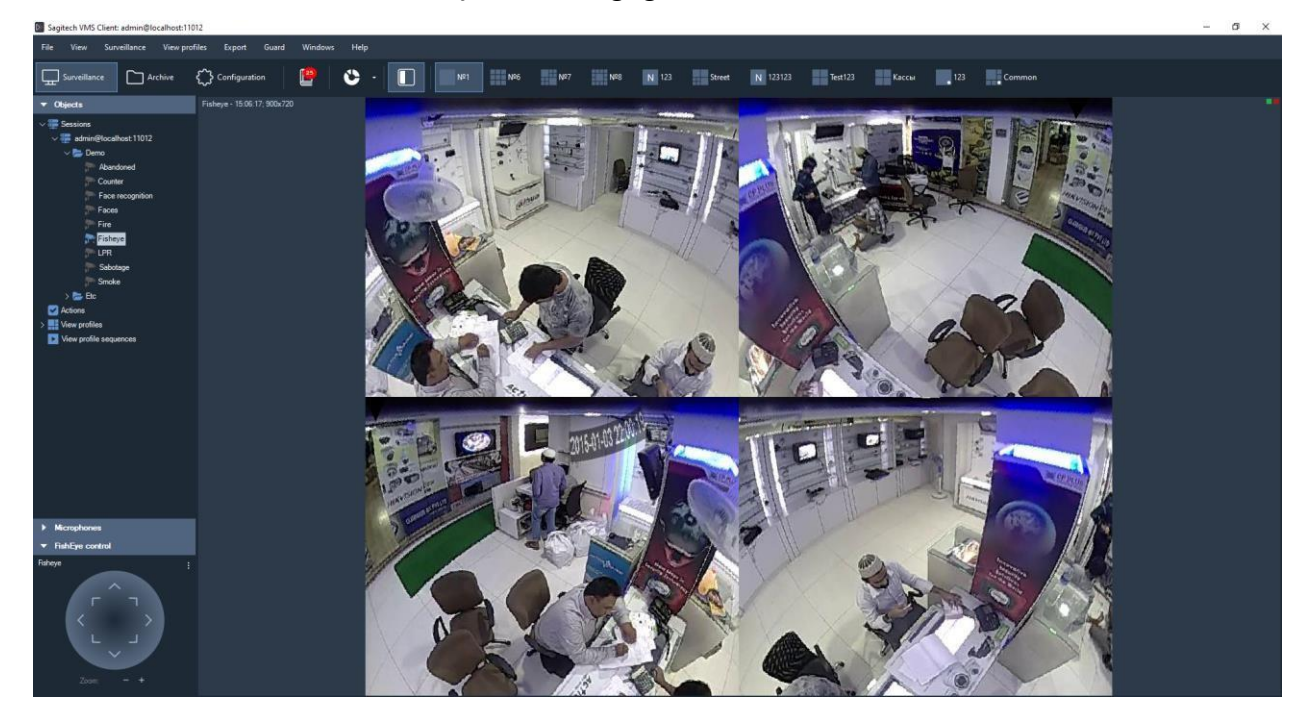

Sol alt köşede, sanal PTZ arayüzü üzerinden dönüş açılarını kontrol edebilir ve yakınlaştırabilirsiniz.

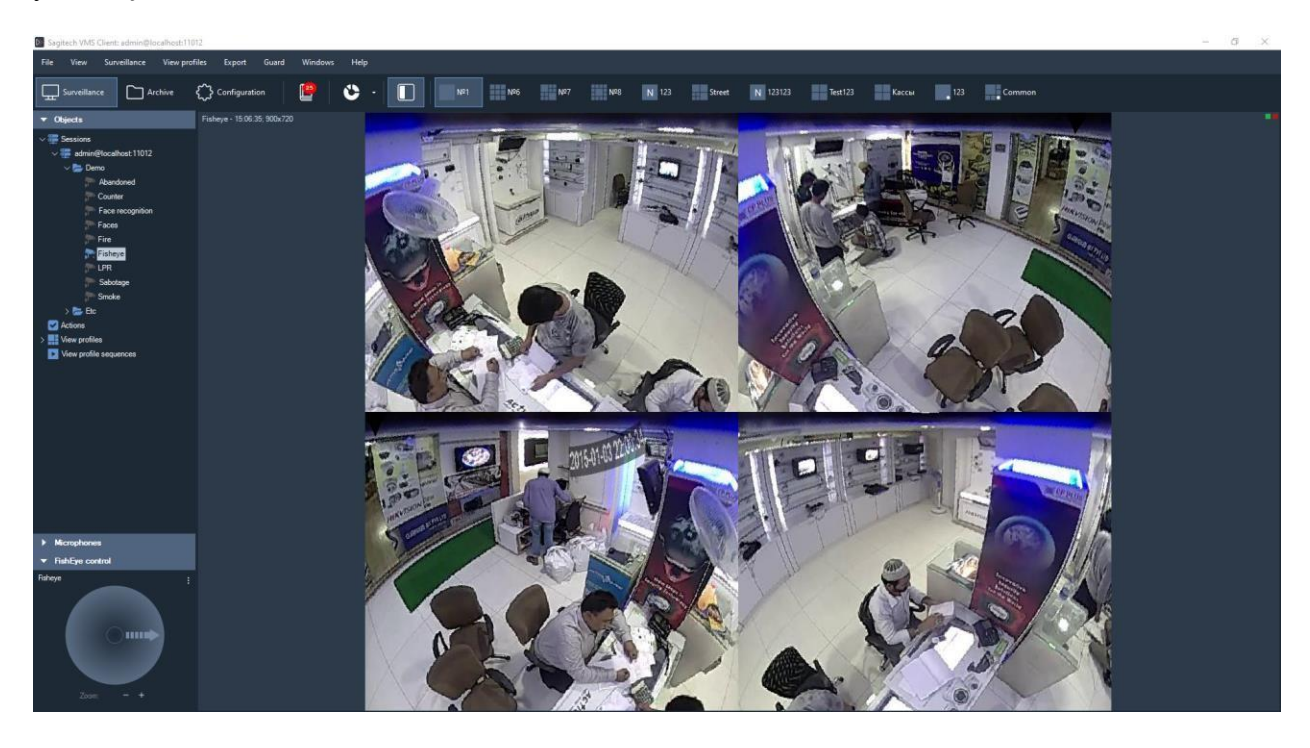

# 15 İzleme modülü

# 15.1 Eleştiri

Yetenek -lerini:

- Bir nesnenin belirli bir çizgiyi geçip geçmediğini, bir bölgeye girip girmediğini veya kontrollü bir bölgede uzun süre kalıp kalmadığını belirlemek;
- Görüntüleme modunda nesnelerin, yörüngelerinin ve alarm hatlarının/bölgelerinin görüntülenmesi;
- Kullanıcı tanımlı parametrelerle alarm olayları oluşturabilme;
- Arşivde rahatsız edici olayları arayın.

## 15.2 Bir modülün dahil edilmesi

- SagitechVMS İstemcisini *başlatın*;
- «Yapılandırma» sekmesine gidin;
- «Kameralar»ı seçin;
- "Kameralar" bölümünde, istediğiniz kamerayı seçin ve «Düzenle»ye tıklayın;
- Açılan kamera ayarları penceresinde «Modüller» sekmesine gidin;
- Hareketli nesne izleyiciyi etkinleştirin ve yapılandırın.

| Camera: editing |                                      | ×                               |
|-----------------|--------------------------------------|---------------------------------|
| General         | Modules                              |                                 |
| Connection      | Configure external module parameters |                                 |
| Streams         | - Motion detector                    |                                 |
| Recording       | Server motion detector               | <ul> <li>✓ Configure</li> </ul> |
| Modules         | Video analytics                      |                                 |
| Advanced        | Sabotage detector Sinoke detector    | Configure ^                     |
| Test view       | Fire detector                        | Configure                       |
|                 | Face detector                        | Configure                       |
|                 | Package detector                     | Configure                       |
|                 | Moving object tracker                | Configure                       |
|                 | License plate recognition module     | Configure                       |
|                 | Face recognition                     | Configure                       |
|                 | People counter                       | Configure                       |
|                 | Queue detector                       | Configure                       |
|                 | Loud sound detector                  | Configure                       |
|                 | FishEye module                       | Configure                       |
|                 | Internative Dama martula             | Canton                          |
|                 |                                      | <u>O</u> k <u>C</u> ancel       |

## 15.3 Modülün yapılandırılması

Nesneleri taşımak için izleme modülünün ayarlarında "Algoritma", "Çizgiler ve bölgeler", "Gelişmiş" olmak üzere 3 sekme vardır.

#### 15.3.1 Algoritma

Bu parametreler, dedektörün hassasiyetini, algılanan nesnenin minimum ve maksimum boyutunu ayarlamanıza izin verir.

- Dedektör hassasiyeti. Bu parametrenin değeri ne kadar yüksek olursa, hareketli bir nesnenin algılanması o kadar doğru olacaktır.
- Minimum nesne boyutu. Algılanan nesnenin izin verilen minimum boyutunu ayarlamanıza izin verir.
- Maksimum nesne boyutu. Algılanan nesnenin izin verilen maksimum boyutunu ayarlamanızı sağlar.

| gorithm Line                | es and zones Advanced                            |           |  |
|-----------------------------|--------------------------------------------------|-----------|--|
| General                     |                                                  |           |  |
| Detector sen                | isitivity, %:                                    | 60        |  |
| Minimum obje                | ect lifetime, ms.:                               | 0         |  |
| Mode:                       |                                                  | Default ~ |  |
| Minimum obje                | ect size                                         |           |  |
| Width, %:                   | 4 🖨 Height, %:                                   | 4 🔹       |  |
| Maximum obj                 | ect size                                         |           |  |
| Width, %:                   | 60 🗣 Height, %:                                  | 60 🔶      |  |
|                             |                                                  |           |  |
|                             |                                                  |           |  |
| Exclusion                   | and of a frame from detection processing         |           |  |
| Exclusion Exclude           | part of a frame from detection processing        |           |  |
| Exclusion<br>Exclude<br>Con | part of a frame from detection processing        |           |  |
| Exclusion Exclude Con       | part of a frame from detection processing figure |           |  |
| Exclusion Exclude Con       | part of a frame from detection processing        |           |  |
| Exclusion<br>Exclude<br>Con | part of a frame from detection processing        |           |  |
| Exclusion Con               | part of a frame from detection processing        |           |  |
| Exclusion Exclude Con       | part of a frame from detection processing        |           |  |
| Exclusion<br>Exclude<br>Con | part of a frame from detection processing        |           |  |
| Exclusion<br>Exclude<br>Con | part of a frame from detection processing        |           |  |

#### 15.3.2 Çizgiler ve bölgeler

Bu parametreler kavşak çizgileri ve trafik bölgeleri eklemenizi sağlar.

• Satır.

Kullanıcı "Ekle" düğmesini kullanarak bir satır ekleyebilir.

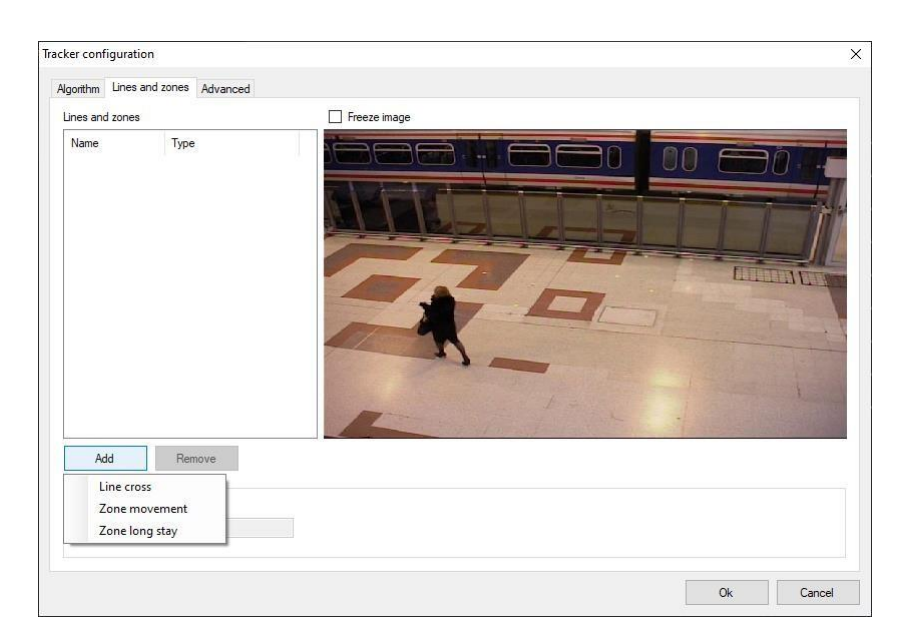

"Yön" seçiciyi kullanarak çizgi kesişiminin izlenen yönünü ayarlayın.

Çizginin konumunu değiştirmek için, farenin sol düğmesini basılı tutarak çizginin başını veya sonunu çekmeniz yeterlidir.

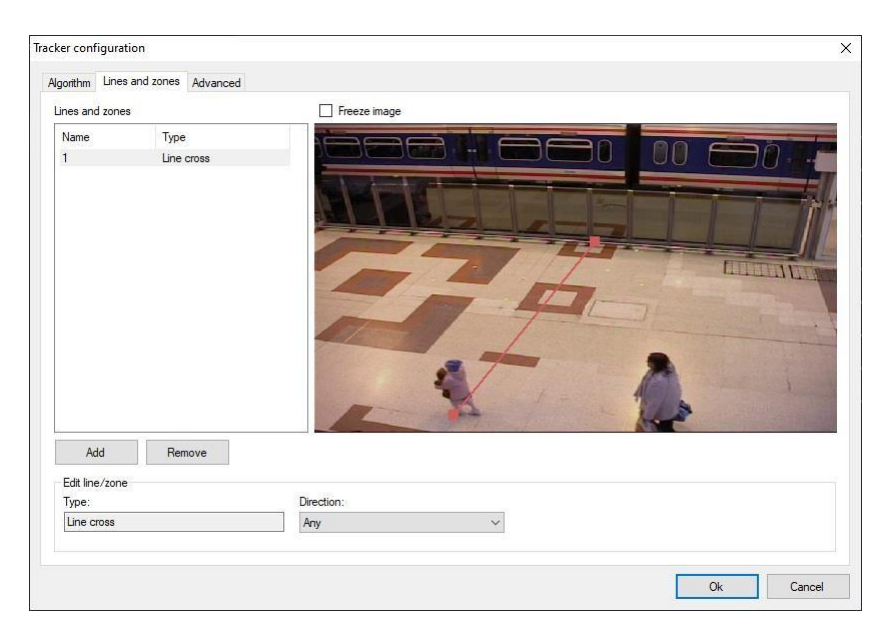

• Bölge.

Kullanıcı, "Ekle" düğmesini kullanarak bir bölge

ekleyebilir. Resimde varsayılan bölge

gösterilmektedir.

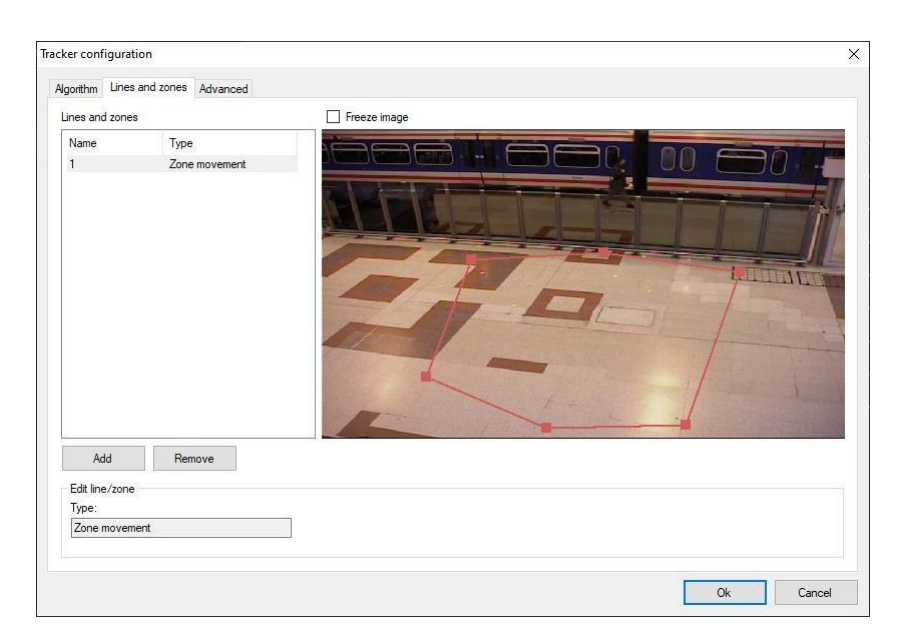

Bölgenin kenarına farenin sol tuşu ile tıklarsanız, doldurulmuş bir dikdörtgen şeklinde ek bir nokta eklenir. Kullanıcı, bu noktaları sürükleyerek bölgeyi tek tek yapılandırabilir.

#### 15.3.3 İleri

Bu parametreler, otomatik alarm üretimini ve tekrarlar arasındaki minimum süreyi ayarlamanıza olanak tanır.

| Tracker configuration                                                                   | ×                         |  |  |  |  |  |
|-----------------------------------------------------------------------------------------|---------------------------|--|--|--|--|--|
| Algorithm Lines and zones Advanced                                                      |                           |  |  |  |  |  |
|                                                                                         |                           |  |  |  |  |  |
| Set the flag for automatic alarm generation, otherwise use script to generate an alarm. |                           |  |  |  |  |  |
|                                                                                         |                           |  |  |  |  |  |
| Minimum time between repetitions:                                                       |                           |  |  |  |  |  |
| 30 sec. V                                                                               |                           |  |  |  |  |  |
|                                                                                         |                           |  |  |  |  |  |
|                                                                                         |                           |  |  |  |  |  |
|                                                                                         |                           |  |  |  |  |  |
|                                                                                         |                           |  |  |  |  |  |
|                                                                                         |                           |  |  |  |  |  |
|                                                                                         |                           |  |  |  |  |  |
|                                                                                         |                           |  |  |  |  |  |
|                                                                                         |                           |  |  |  |  |  |
|                                                                                         |                           |  |  |  |  |  |
|                                                                                         |                           |  |  |  |  |  |
|                                                                                         |                           |  |  |  |  |  |
|                                                                                         |                           |  |  |  |  |  |
|                                                                                         |                           |  |  |  |  |  |
|                                                                                         | <u>O</u> k <u>C</u> ancel |  |  |  |  |  |

#### 15.4 Gözetim

Gözlem modunda, çizgiler ve trafik bölgeleri, hareketli bir nesne onlarla kesişirse kırmızı renkle vurgulanır.

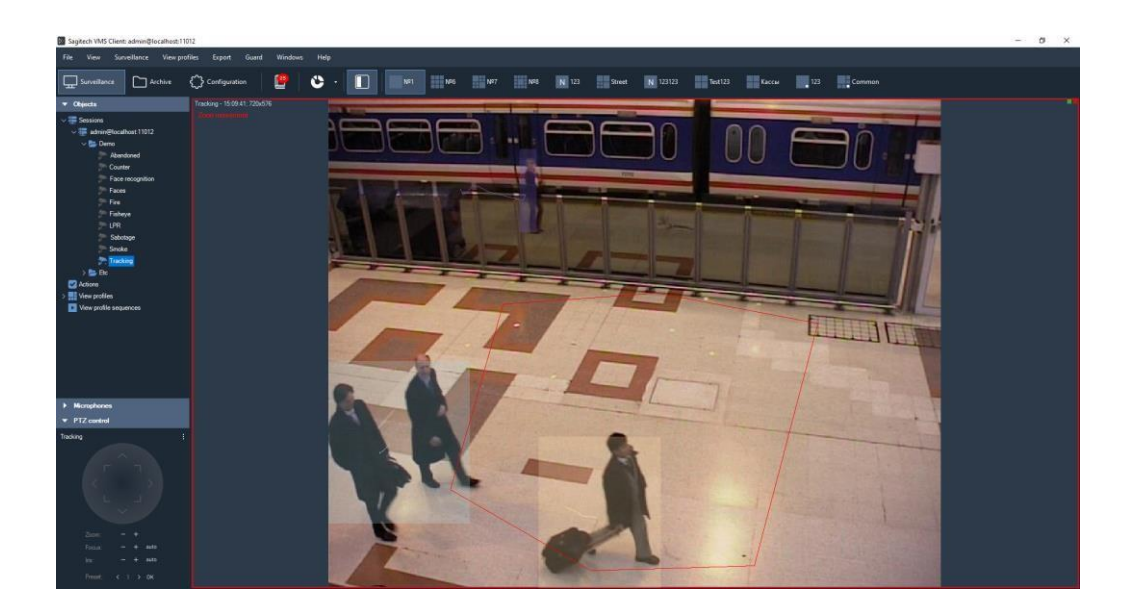

#### 15.5 Arşiv araması

Belirli bir zaman aralığında meydana gelen alarm durumlarının listesini görüntülemek için arşivdeki arama işlevini kullanmanız gerekir. Aramayı gerçekleştirmek için, öğesini seçerek aynı moda geçin.

"Görünüm - > arşivde arama" menü öğesini seçin veya araç çubuğundaki simgeyi kullanın Ç a b u k

Belirli bir kamerada arama modunu değiştirmek, gözetim modundan ve arşivin görüntüleme modundan mümkündür.

Belirtilen türdeki alarmların listesi, arama penceresinin sağ tarafında görüntülenecektir.

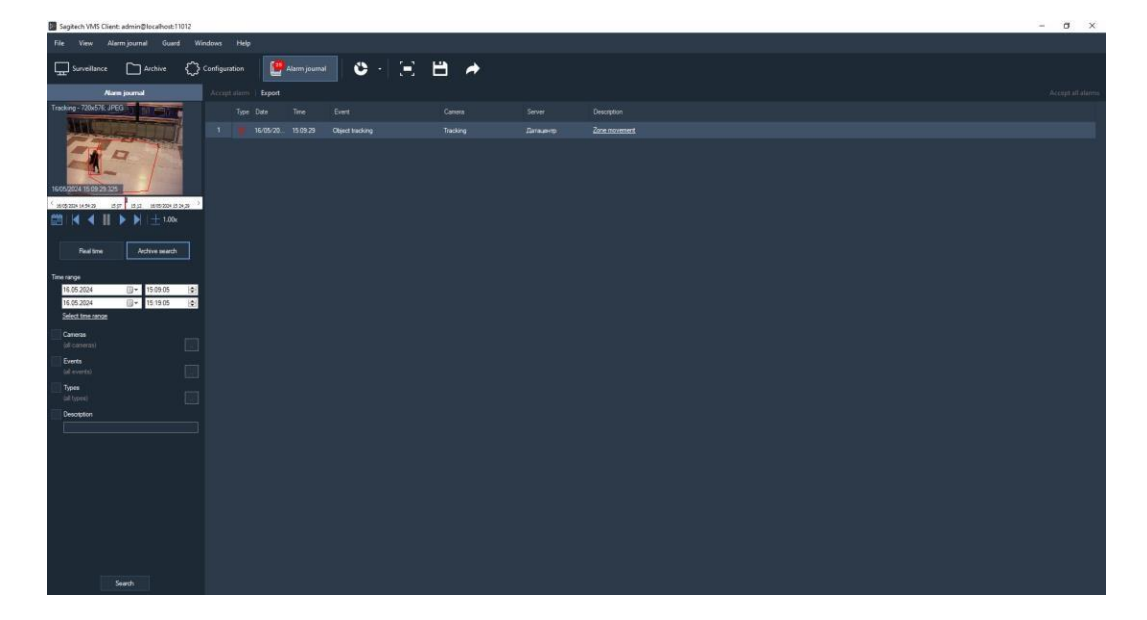

# 16 Speed Dome kameralar için etkileşimli kontrol

### 16.1 Eleştiri

Akıllı bir yazılım modülü, yüksek hızlı döner kameraların otomatik kontrolü için anket ve PTZ kameralar arasında etkileşime izin verir.

### 16.2 Modül aktivasyonu

Modülü etkinleştirmek için şu adımları izleyin:

- SagitechVMS İstemcisini *başlatın*;
- «Yapılandırma» sekmesine gidin;
- «Kameralar»ı seçin;
- "Kameralar" bölümünde, istediğiniz kamerayı seçin ve «Düzenle»ye tıklayın;
- Açılan kamera ayarları penceresinde «Modüller» sekmesine gidin;
- InteractiveDome modülünü etkinleştirin ve yapılandırın.

| Camera: editing |                                        | ×           |
|-----------------|----------------------------------------|-------------|
| General         | Modules                                |             |
| Connection      | Configure external module parameters   |             |
| Streams         | - Melian detactor                      |             |
| Recording       | Server motion detector                 | ✓ Configure |
|                 | Video analytics                        |             |
| Advanced        | Queue detector                         | Configure   |
| Test view       | Loud sound detector FishEye module     | Configure   |
|                 | InteractiveDome module                 | Configure   |
|                 | Heat map     Built-in camera analytics | Configure   |
|                 | Built-in extended camera analytics     | Configure   |
|                 | Wagon number recognition               | Configure   |
|                 | Fight detector                         | Configure   |
|                 | Inactivity detector                    | Configure   |
|                 | Acoustic detector                      | Configure   |
|                 |                                        |             |
|                 |                                        | ~           |
|                 |                                        |             |
|                 | QK                                     | Cancel      |

*!!! Bu modül mevcut modüller listesine dahil edilmemişse, ilgili lisansın sunucuda mevcut olmadığı anlamına gelir.* 

### 16.3 Modülün yapılandırılması

InteractiveDome modül ayarlarını açın, ekranda aşağıdaki pencere görünecektir.

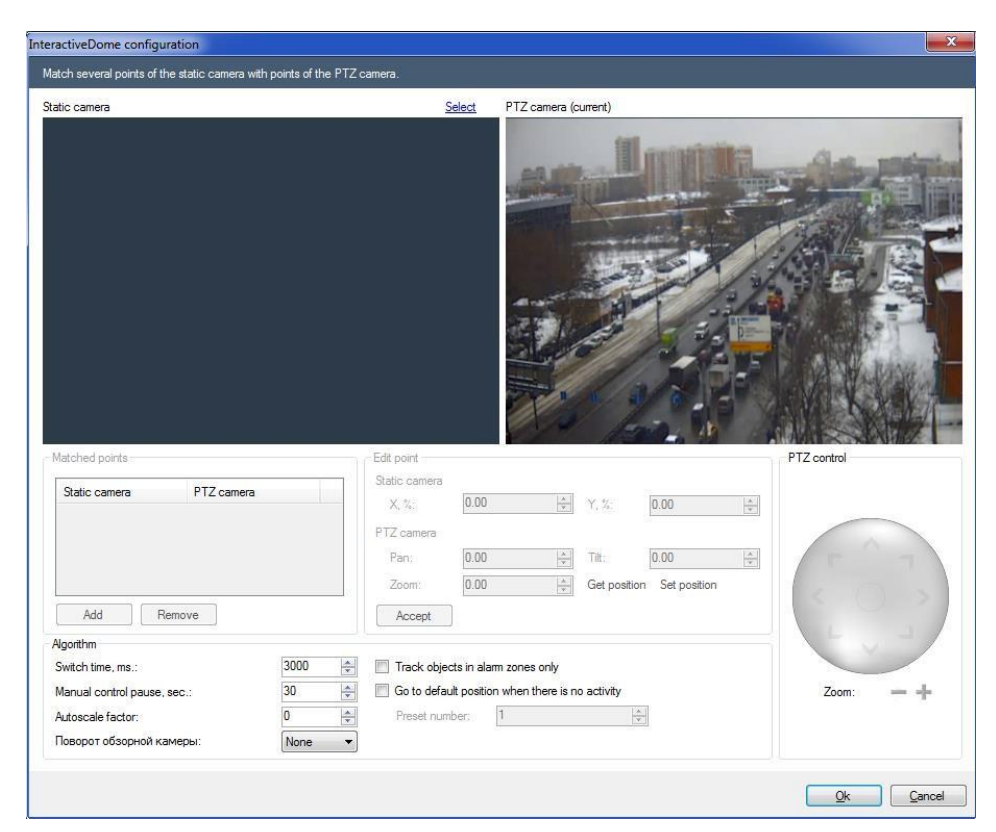

"Seç" bağlantısını kullanarak bir genel bakış kamerası seçin.

Şimdi, inceleme kamerasının birkaç noktasını bir PTZ kameranın aynı noktalarıyla eşleştirmeniz gerekiyor. Bir nokta eklemek için "Ekle" düğmesini tıklayın.

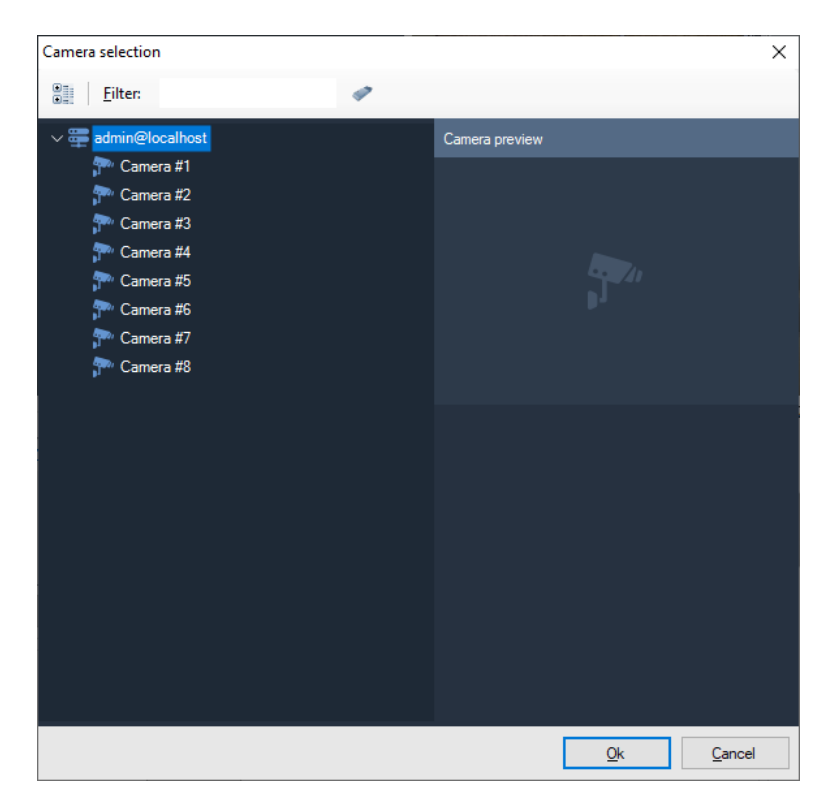

PTZ kamerayı görüntüleme kamerasının her noktasına doğrultmanız ve bu noktada istenen Yakınlaştırmayı ayarlamanız gerekir. PTZ kameranın çerçevesinin ortasındaki artı işareti "görüşünü" işaret ederken Sabit kameranın çerçevesinde seçilen noktaya bakmalıdır, "görüşün" boyutu yaklaşık olarak bu noktadaki kişinin boyutuna karşılık gelmelidir.

Kamera, mevcut koordinatların YAZILIM'a döndürülmesini destekliyorsa, kamera her hareket ettiğinde "Döndür", "Eğ" ve "Yakınlaştır" alanları doldurulacaktır. Bu olmazsa, bu alanları manuel olarak doldurmanız gerekir, yani alanlara sayısal değerler girin ve "görüşün" konumunu ayarlamak için "Git" düğmesine tıklayın.

| InteractiveDome configuration                                                                                                    |                                 |                                                                                                   |                                                                                                    |             |
|----------------------------------------------------------------------------------------------------|---------------------------------|---------------------------------------------------------------------------------------------------|----------------------------------------------------------------------------------------------------|-------------|
| Match several points of the static camera with                                                                                                    | n points of the PTZ c           | amera.                                                                                            |                                                                                                    |             |
| Static camera                                                                                                    |                                 | Select                                                                                            | PTZ camera (current)                                                                                                    |             |
|                                                                                                    |                                 |                                                                                                   |                                                                                                    |             |
| Matched points           Static camera         PTZ camera           10.00/10.00         10.00/10.00/0           90.00/10.00         90.00/10.00/0           10.00/90.00         10.00/90.00/0           90.00/90.00         90.00/90.00/0 | 0.00<br>00<br>0.00<br>0.00      | Edit point<br>Static camera<br>X. %: 90.00<br>PTZ camera<br>Pan: 90.00<br>Zoom: 0.00              | ▼         Y, %:         90.00           ▼         Tit:         90.00           ▼         Get position         Set position | PTZ control |
| Add Remove                                                                                                    |                                 | Accept                                                                                            |                                                                                                    |             |
| Algorithm<br>Switch time, ms.:<br>Manual control pause, sec.:<br>Autoscale factor:<br>Поворот обзорной камеры:                                                                                                    | 3000 ▲<br>30 ▲<br>0 ▲<br>None ▼ | <ul> <li>Track objects in alar</li> <li>Go to default position</li> <li>Preset number:</li> </ul> | m zones only<br>n when there is no activity<br>1                                                                           | Zoom: -+    |
|                                                                                                    |                                 |                                                                                                   |                                                                                                    | Qk Cancel   |

<u>Eşleştirilecek minimum puan sayısı 4'tür</u>. Doğruluğu artırmak için daha fazla puan ekleyebilirsiniz. Görüntüleme kamerasının çerçevesinin sınırları boyunca uzanan noktaların yanı sıra birkaç rastgele nokta için eşleştirme ayarlanması önerilir.

Sabit kameranın görüntüsünde PTZ kamerayı doğrultmak istediğiniz alana sağ tıklayarak konumlandırma ayarlarının doğru olup olmadığını kontrol edebilirsiniz. Bu durumda, PTZ kamera belirtilen bölgede ortalanmalı ve bölge tamamen görünür olmalıdır. Fareyle üzerine gelme yanlışsa, gerekirse bölgenin merkezini eşleme listesine ekleyerek nokta eşlemesini kalibre etmeniz gerekir. Yakınlaştırma yetersiz veya aşırıysa, Yakınlaştırmayı kalibre etmeniz gerekir

parametresi en yakın iki dikey nokta için (biri üstte ve diğeri altta) veya bu noktayı istenen yakınlaştırma ile eşleme listesine ekleyin.

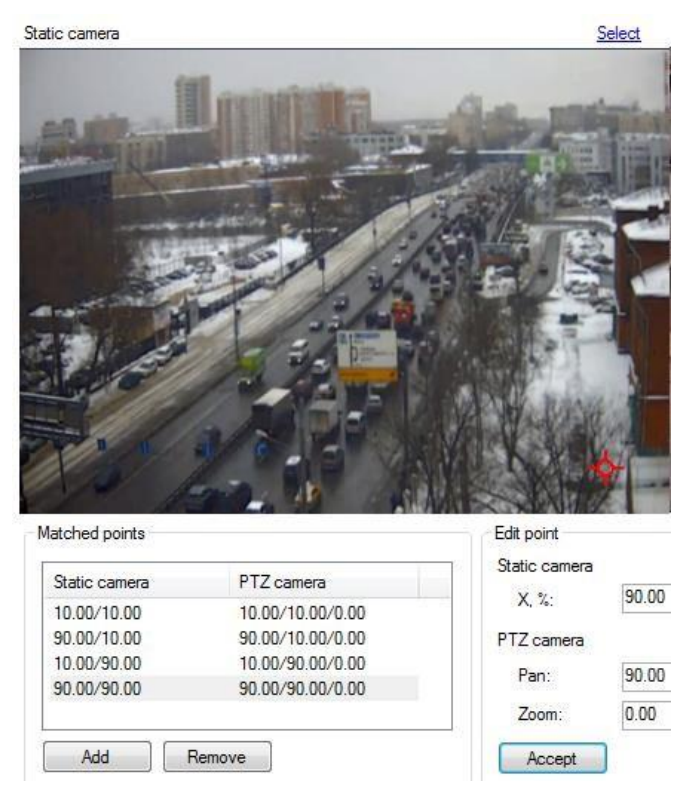

Otomatik PTZ kamera kontrolünü etkinleştirmek için, genel bakış kamera ayarlarında "Hareketli nesne izleyici" modülünü etkinleştirmeniz gerekir.

| imera: ec                        | liting          |           |               |         |            |             | <b>_</b> > |
|----------------------------------|-----------------|-----------|---------------|---------|------------|-------------|------------|
| General                          | Connection      | Streams   | Recording     | Modules | Advanced   | d Test view | N          |
| B                                | Configure ext   | emal modu | ile parameter | rs.     |            |             |            |
| Motio                            | n detector      |           |               |         |            |             |            |
| Serve                            | er motion deteo | ctor      |               |         | •          | Configur    | в 🛛        |
| Video                            | analytics       |           |               |         |            |             |            |
| Sa Sa                            | abotage detec   | tor       |               |         | (          | Configure   | <b>^</b>   |
| Smoke detector                   |                 |           |               |         | Configure  |             |            |
| Fire detector                    |                 |           |               |         |            | E           |            |
| 🔲 Fa                             | ace detector    |           |               |         | (          | Configure   |            |
| POS module Configure             |                 |           |               |         |            |             |            |
| Package detector Configure       |                 |           |               |         |            |             |            |
| <b>V</b> M                       | oving object tr | acker     |               |         | - (        | Configure   | ]          |
| License plate recognition module |                 |           |               |         |            |             |            |
| Face recognition Configure       |                 |           |               |         |            |             |            |
| -                                | · ·             |           |               |         | <br>       |             | *          |
|                                  |                 |           |               | (       | <u>O</u> k |             | ncel       |

### 16.4 Gözetim

PTZ kamerayı "İzle" modundan ortalamak da mümkündür. Bunu yapmak için, görüntüleme kamerasının görüntüsündeki farenin sol düğmesini kullanarak bölgeyi çizmeniz gerekir.

Otomatik merkezlemeyi etkinleştirmek için, "Gözetim" modunda PTZ kameralı bir hücrenin bağlam menüsündeki "InteractiveDome" alt menüsünde "Otomatik modu etkinleştir" bayrağını etkinleştirmeniz gerekir.

Önemli! Bu mod, kamerayı manuel olarak kontrol ettiğinizde devre dışı bırakılır.

# 17 POS modülü

# 17.1 Eleştiri

POS modülü, kasiyerlerin mal satışı ve alıcıların hesaplanması sırasındaki eylemlerini izlemenin yanı sıra hem ticaret şirketine hem de müşterilerine maddi zarar verebilecek durumları çözmek ve önlemek için tasarlanmıştır.

# 17.2 Optik şema için gereksinimler

Her nakit terminalinin yanına bir video kamera monte edilmiştir. Kamera merceği yazar kasaya doğrultulmalıdır.

## 17.3 POS sistemlerinin Sagitech VMS ile haberleşmesinin kurulması

#### POS sistemlerinin Sagitech VMS ile JSON protokolü üzerinden haberleşmesinin kurulması.

Harici sistem tarafında, Sagitech VMS web sunucusuna bir istek göndermeyi aşağıdaki gibi yapılandırın.

Sunucu adresi: <u>http://localhost:11012/rsapi/modules/pos/processreceipt?user=[kullanıcı</u> adı]&şifre=[pass]

```
Parametre:
[username] – Sagitech kullanıcısının
kullanıcı adı [pass] - şifre
Bir örnekle istek biçimi:
JSON
SONRA
SI:
{
    "makbuz": {
         "posterminalid": "2cc6ecc9-52c0-4b97-a007-2e5e8bd80c30",
         "kimlik": "2cc6ecc9-52c0-4b97-a007-2e5e8bd80c30",
        "say1": "123001",
         "zaman": "2022-01-11T12:30:05",
        "işyeri kimliği": "1",
        "kullanıcı kimliği": "1234",
         "kullanıcı adı":
        "Kate", "öğeler": [
             {
                 "öğe": {
                      "name": "Ürün 1",
```

"kod": "667177655",

```
"sayı": "6",
                "fiyat": "2257.51",
                "tutar": "13545,06"
            }
        },
        {
            "öğe": {
                "name": "Ürün 2",
                "kod": "875677007",
                "sayı": "7",
                "fiyat": "3415.41",
                "Tutar": "23907.87"
            }
        }
    ],
    "toplam": "73789.23",
    "paymenttype": "nakit olmayan",
    "receipttype": "satış",
}
```

```
}
```

| POS terminal: adding                 | ×      |
|--------------------------------------|--------|
| Name:                                |        |
| Terminal 1                           |        |
| Protocol:                            |        |
| JSON (HTTP)                          | ~      |
| Port:                                |        |
| 11012                                | *<br>* |
| Work place:                          |        |
| 1                                    | -      |
| Identifier:                          |        |
| 1042f740-eade-43c8-9725-446eaad85cf9 |        |
| IP adress:                           |        |
|                                      |        |
|                                      |        |
|                                      | Canad  |
| QK                                   |        |

Parametre:

"posterminalid" - zorunlu bir parametre, Sagitech VMS yazar kasa nesnesinin gerçek yazar kasa ile iletişimi için nakit terminalinin kimliği. Guid türü. (yukarıdaki ekran görüntüsüne bakın)

"id" - isteğe bağlı bir parametre, makbuzun kimliği. Guid türü. "Sayı" -

isteğe bağlı parametre, makbuz numarası. Dize yazın.

"workplaceid" - gerekli parametre, "Workplace". Harici bir sistemden gerçek bir nakit terminalini VMS'deki bir yazar kasa nesnesine bağlar. int. yazın (yukarıdaki ekran görüntüsüne bakın)

"userid"- isteğe bağlı parametre, "Operatör kodu". int türü.

"kullanıcı adı"- isteğe bağlı parametre, "Kullanıcı adı". Dize

türü.

"paymenttype" - isteğe bağlı parametre, "Ödeme türü". Dize türü. Değerler "nakit", "nakit olmayan", "kombine" dir. Sırasıyla nakit, gayri nakdi ve birleşik ödemeler.

"receipttype"- isteğe bağlı parametre, "Makbuz türü". Dize türü. Değerler "satış", "geri ödeme" şeklindedir. Sırasıyla satış ve iade.

"kod" - isteğe bağlı parametre, "Ürün kodu". Dize türü.

#### **17.4 Parametre ayarı**

Modül parametrelerini yapılandırmak için kamera ayarları penceresini açın, Modüller sekmesine gidin ve POS modülü bayrağını ayarlayın.

| amera: editing |                                                                         |                                 |
|----------------|-------------------------------------------------------------------------|---------------------------------|
| General        | Modules                                                                 |                                 |
| Connection     | Configure external module parameters                                    |                                 |
| Streams        |                                                                         |                                 |
| Recording      | Server motion detector                                                  | <ul> <li>✓ Configure</li> </ul> |
| Modules        | Video analytics                                                         |                                 |
| Advanced       | Loud sound detector                                                     | Configure                       |
| fest view      | Moving object tracker     Neural networks fire and smoke detector (STD) | Configure                       |
|                | Neural networks object detector                                         | Configure                       |
|                | Neural networks people counter                                          | Configure                       |
|                | Package detector                                                        | Configure                       |
|                | Personal people equipment detector (PRO)                                | Configure                       |
|                | POS module                                                              | Configure                       |
|                | QR code detector                                                        | Configure                       |
|                | Queue detector                                                          | Configure                       |
|                |                                                                         | Configure V                     |
|                |                                                                         |                                 |
|                |                                                                         | <u>O</u> k <u>C</u> ancel       |

Ayarlar penceresini görüntülemek için "Yapılandır" düğmesine tıklayın.

| POS module configuration | ×                         |
|--------------------------|---------------------------|
| POS terminal:            |                           |
|                          |                           |
|                          |                           |
|                          | <u>O</u> k <u>C</u> ancel |

Terminal seçim penceresini açmak için üç noktaya tıklayın.

| POS te      | rminals        |                |            |   | ×     |
|-------------|----------------|----------------|------------|---|-------|
| <u>A</u> dd | <u>C</u> hange | <u>D</u> elete |            |   |       |
| Nam         | ie             |                |            |   |       |
| Term        | inal 1         |                |            |   |       |
|             |                |                |            |   |       |
|             |                |                |            |   |       |
|             |                |                |            |   |       |
|             |                |                |            |   |       |
|             |                |                |            |   |       |
|             |                |                |            |   |       |
|             |                |                |            |   |       |
|             |                |                |            |   |       |
|             |                |                |            |   |       |
|             |                |                |            |   |       |
|             |                |                |            |   |       |
|             |                |                |            |   |       |
|             |                |                |            |   |       |
|             |                |                |            |   |       |
|             |                |                |            |   |       |
|             |                |                |            |   |       |
|             |                |                | <u>O</u> k | ( | Close |

Bir nakit terminali eklemek için "Ekle" düğmesine tıklayın ve parametreleri ayarlayın.

| POS terminal: editing ×              | ( |
|--------------------------------------|---|
| Name:                                |   |
| Terminal 1                           |   |
| Protocol:                            |   |
| JSON (HTTP) V                        |   |
| Port:                                |   |
| 11012                                |   |
| Work place:                          |   |
| 1                                    |   |
| Identifier:                          |   |
| 336a53cc-83a2-4219-83af-56f5b7db95d3 |   |
| IP adress:                           |   |
|                                      |   |
|                                      |   |
| <u>O</u> k <u>C</u> ancel            |   |

# 17.5 Arayüz

| Sagitech VMS Client: admin@localhost:11012 | 5             |                        |                     |        |          |           |                 |           | - 0 | X |
|--------------------------------------------|---------------|------------------------|---------------------|--------|----------|-----------|-----------------|-----------|-----|---|
| File View Guard Windows Hel                | lp.           |                        |                     |        |          |           |                 |           |     |   |
| Surveillance Archive                       | Configuration | POS module: receipts • |                     |        |          |           |                 |           |     |   |
| POS module: receipts                       |               | Receipt log            |                     |        |          |           | Receipt content |           |     |   |
|                                            |               |                        |                     |        |          |           |                 |           |     |   |
| and the second second                      | Terminal 2    |                        |                     |        | 60089.88 |           |                 |           |     |   |
|                                            | Teminal 2     | 123001                 |                     | Refund | 20245.52 | Product 2 |                 | 082408842 |     |   |
|                                            | Terminal 2    | 123001                 | 17/05/2024 10:50:00 | Sale   | 3880.12  | Product 5 |                 | 363163745 |     |   |
| 🛗 🖌 🗲 📕 🕨 🖂 1.00x                          | Teminal 2     |                        |                     | Refund |          | Product 3 |                 |           |     |   |
| Period                                     | Teminal 2     | 123001                 | 17/05/2024 10:50:00 |        | 19022,01 |           |                 |           |     |   |
| 17.05.2024                                 |               |                        |                     |        |          |           |                 |           |     |   |
| Select time range                          |               |                        |                     |        |          |           |                 |           |     |   |
| (all pos terminals)                        |               |                        |                     |        |          |           |                 |           |     |   |
| Operations                                 |               |                        |                     |        |          |           |                 |           |     |   |
| Receipt numbers                            |               |                        |                     |        |          |           |                 |           |     |   |
| Products                                   |               |                        |                     |        |          |           |                 |           |     |   |
| N                                          |               |                        |                     |        |          |           |                 |           |     |   |
| Product codes                              |               |                        |                     |        |          |           |                 |           |     |   |
| Set default compation.)                    |               |                        |                     |        |          |           |                 |           |     |   |
|                                            |               |                        |                     |        |          |           |                 |           |     |   |
|                                            |               |                        |                     |        |          |           |                 |           |     |   |
|                                            |               |                        |                     |        |          |           |                 |           |     |   |
|                                            |               |                        |                     |        |          |           |                 |           |     |   |
|                                            |               |                        |                     |        |          |           |                 |           |     |   |
|                                            |               |                        |                     |        |          |           |                 |           |     |   |
| Search                                     |               |                        |                     |        |          |           |                 |           |     |   |

Tüm yazar kasalardan gelen veriler, araç çubuğundaki düğme kullanılarak erişilebilen özel "POS

modülü: makbuzlar" modu kullanılarak işlenebilir 🖻 .

Bu mod, video gözetim sisteminin arşivinden nakit makbuz geçmişini indirmenize izin verir.

İlgilendiğiniz parametreleri ayarlayın ve "Ara" düğmesini tıklayın.

Dışa aktarma, günlükte görüntülenen nakit işlemlerini kullanıcı tanımlı bir .csv dosyasına kaydetmenize olanak tanır.

# 18 Isı Haritası

# 18.1 Eleştiri

Hareketin kaydedildiği yerler harita üzerinde gerçek zamanlı olarak renkli olarak görüntülenir. Harita, video akışının üst kısmına yerleştirilir.

# 18.2 Konfigürasyon

Modülü açmak için kamera ayarları penceresini açın, Modüller sekmesine gidin ve "Isı Haritası" bayrağını ayarlayın.

| Camera: editing |                                               | ×                               |
|-----------------|-----------------------------------------------|---------------------------------|
| General         | Modules                                       |                                 |
| Connection      | Configure external module parameters          |                                 |
| Streams         | - Motion delector                             |                                 |
| Recording       | Server motion detector                        | <ul> <li>✓ Configure</li> </ul> |
| Modules         | Video analytics                               |                                 |
| Advanced        | Face detector  Face recognition               | Configure                       |
| Test view       | Fight detector                                | Configure                       |
|                 | Fire detector                                 | Configure                       |
|                 | FishEye module                                | Configure                       |
|                 | Heatmap                                       | Configure                       |
|                 | Inactivity detector                           | Configure                       |
|                 | InteractiveDome module                        | Configure                       |
|                 | License plate recognition                     | Configure                       |
|                 | Loud sound detector                           | Configure                       |
|                 | Moving object tracker                         | Configure                       |
|                 | Neural networks fire and smoke detector (STD) | Configure                       |
|                 | Neural networks object detector               | Y                               |
|                 | ,<br>,                                        |                                 |
|                 |                                               | Ok Cancel                       |

## 18.3 Arayüz

"Isı Haritası" modülünün etkinleştirildiği gözetim modunda bir kameranın video akışını görüntülerken, video gözetim hücresinin üstünde bir hareket haritası görüntülenecektir.

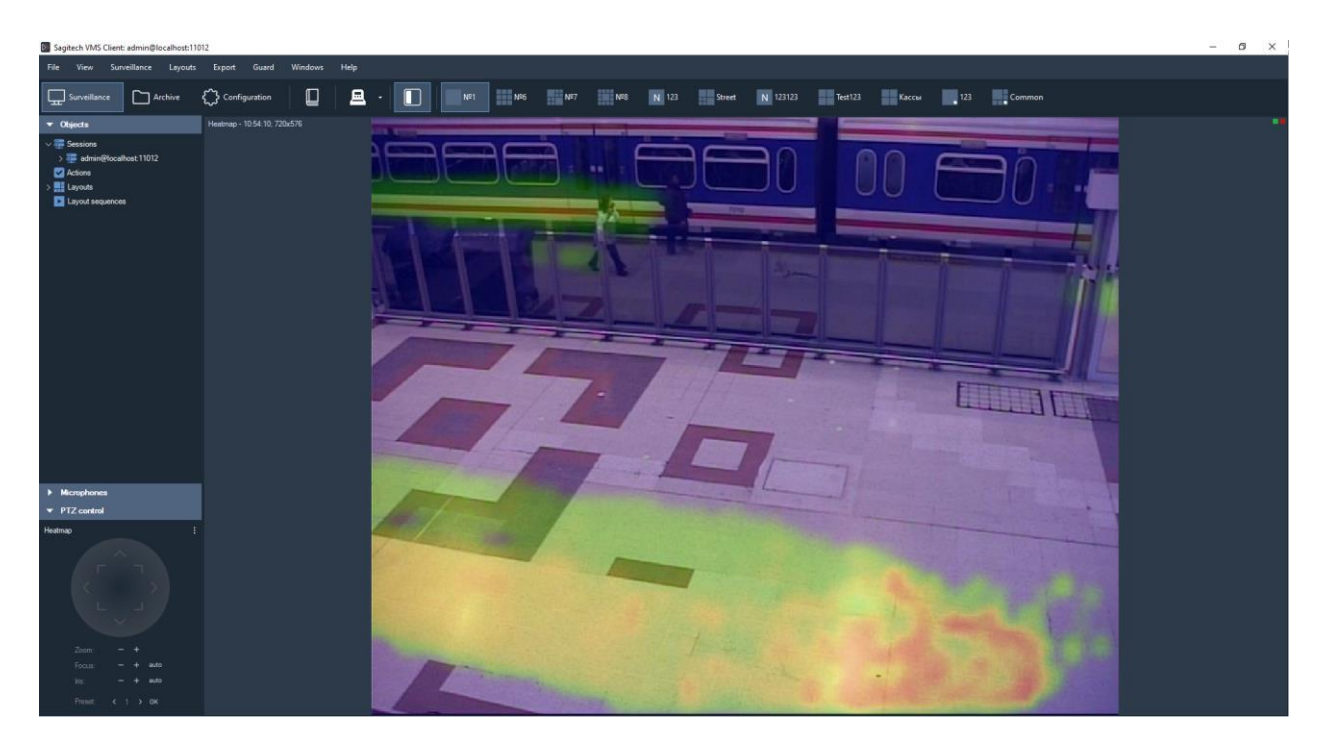

Rapor oluşturmak için, araç çubuğundaki düğmeyi kullanarak geçiş yapabileceğiniz özel "Isı Haritası" modunu kullanın 🕮 .

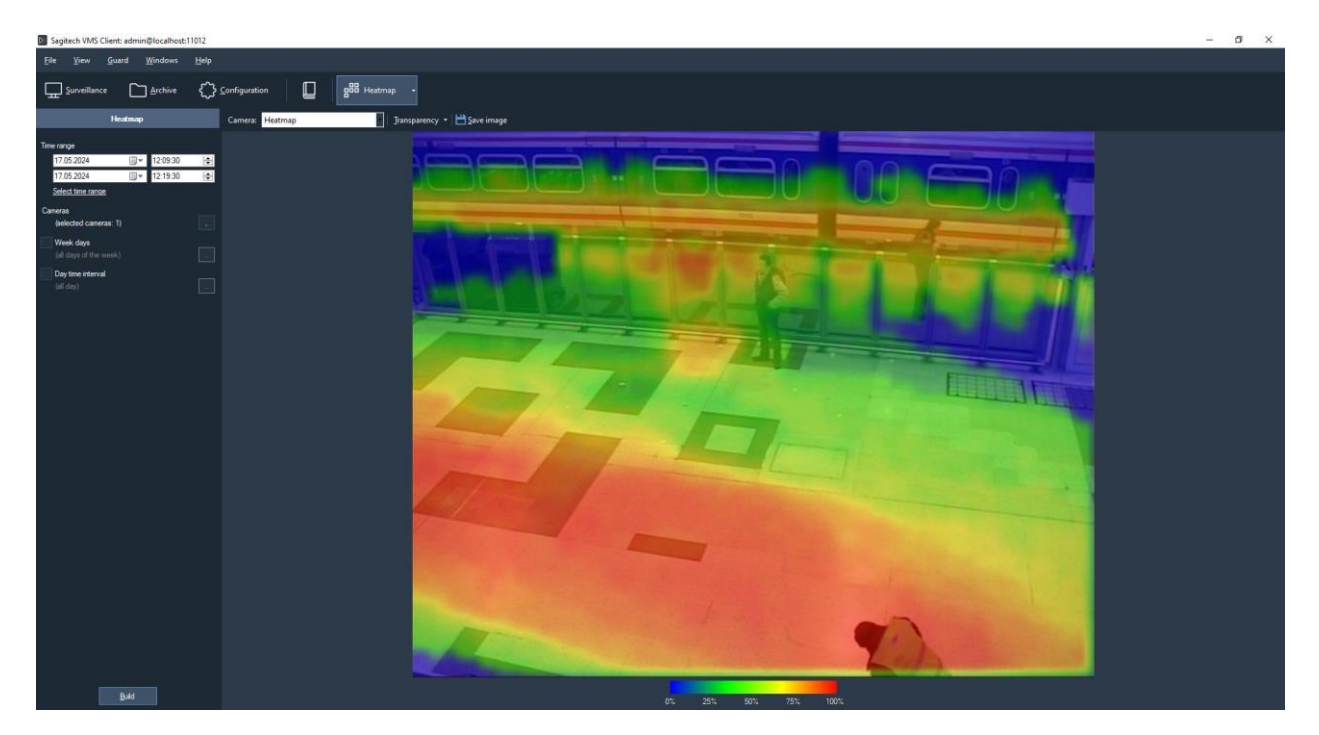

Haritanın zaman aralığını, kamerayı ve şeffaflık derecesini seçin. Ayrıca haftanın günlerini de seçebilirsiniz.

| Select week days                                                                                           |                                                                    | ×      |
|----------------------------------------------------------------------------------------------------|--------------------------------------------------------------------|--------|
| <ul> <li>Select/clear all</li> <li>Monday</li> <li>Tuesday</li> <li>Wednesday</li> <li>Thursday</li> </ul> | <ul> <li>✓ Friday</li> <li>✓ Saturday</li> <li>✓ Sunday</li> </ul> |        |
|                                                                                                    | Ok                                                                 | Cancel |

Ve günlük zaman aralığının seçimi.

| Day time interval    |                    | ×        |
|----------------------|--------------------|----------|
| Start time:<br>10:00 | End time:<br>20:00 | <b>•</b> |
|                      | Ok                 | Cancel   |

"Oluştur" a tıklayın ve modül arayüzünde ısı haritasına sahip bir çerçeve görüntülenecektir.

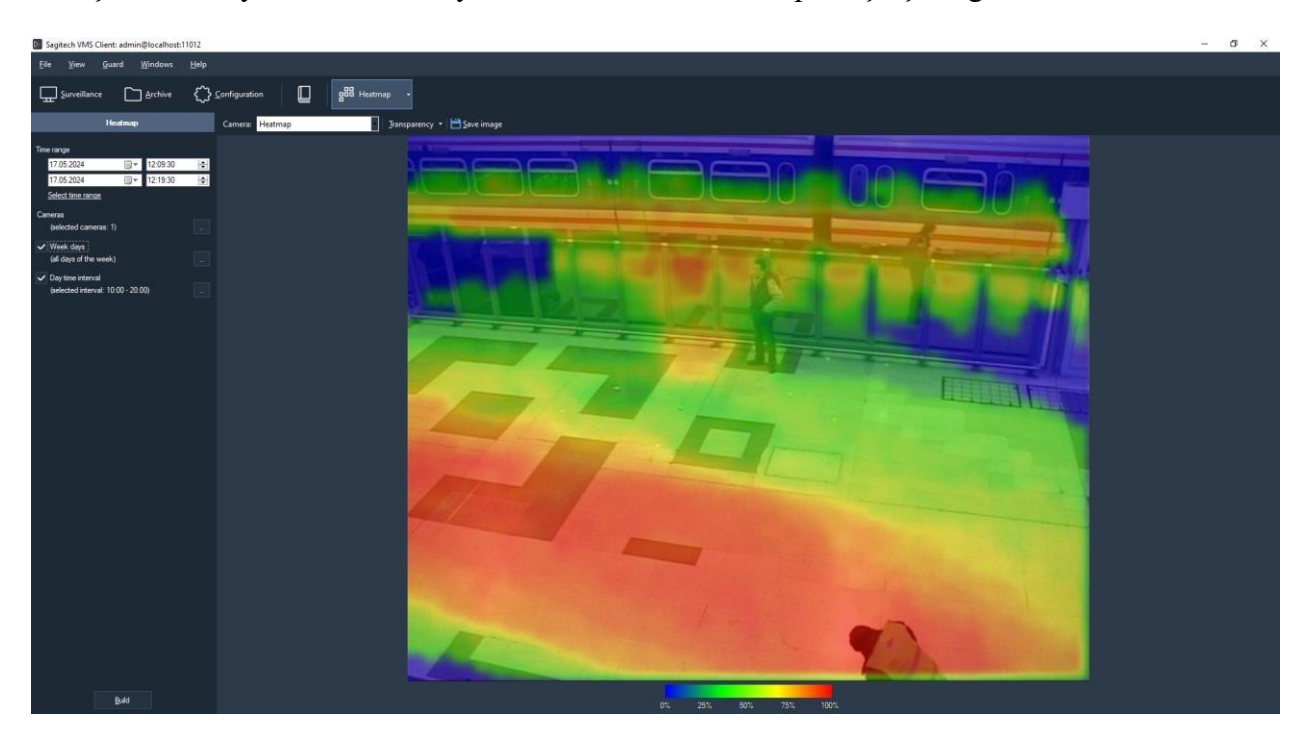

LMB'yi basılı tutarak, harita üzerinde bir alan seçebilir ve sıcak rengin doygunluk yüzdesi, yani bu alandaki hareketlerin yoğunluk derecesi hakkında bilgi alabilirsiniz.

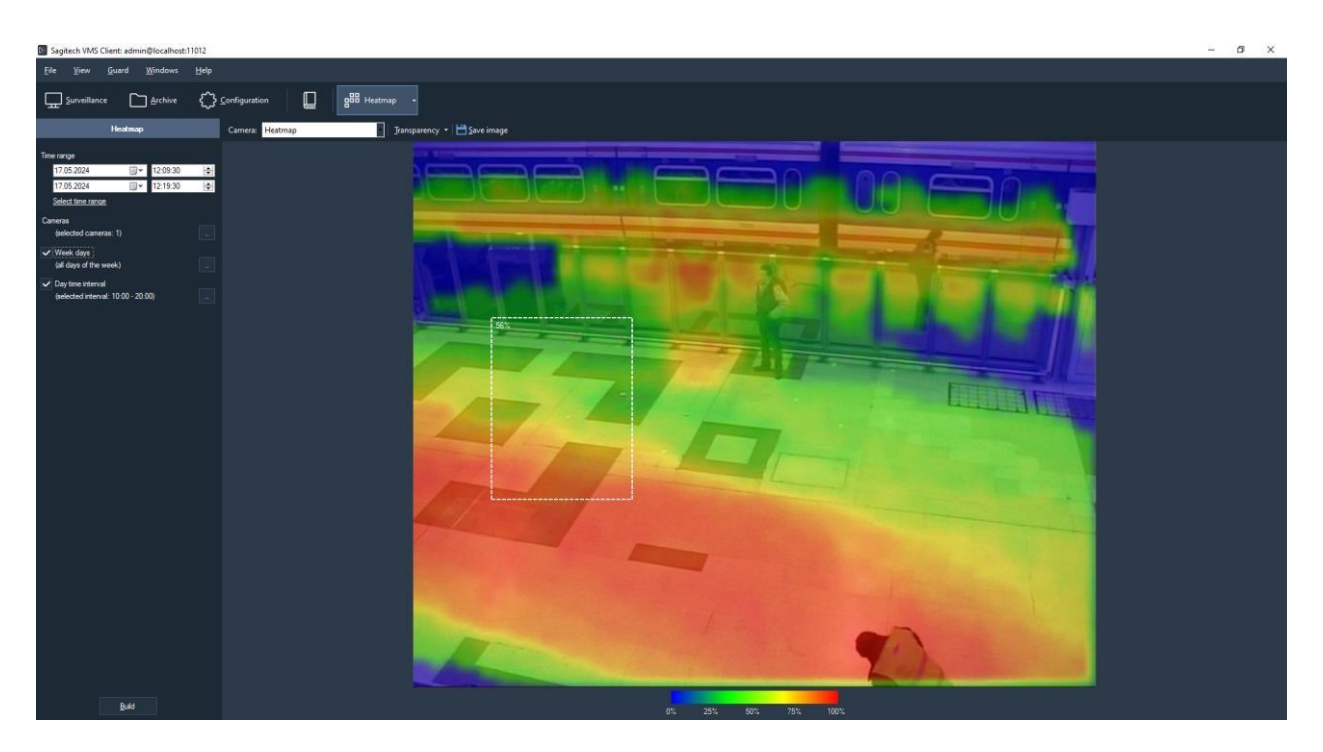

Oluşturulan raporu kaydetmeniz gerekiyorsa, "Resmi kaydet" düğmesine tıklayın. Alınan dosyanın biçimi .jpg.

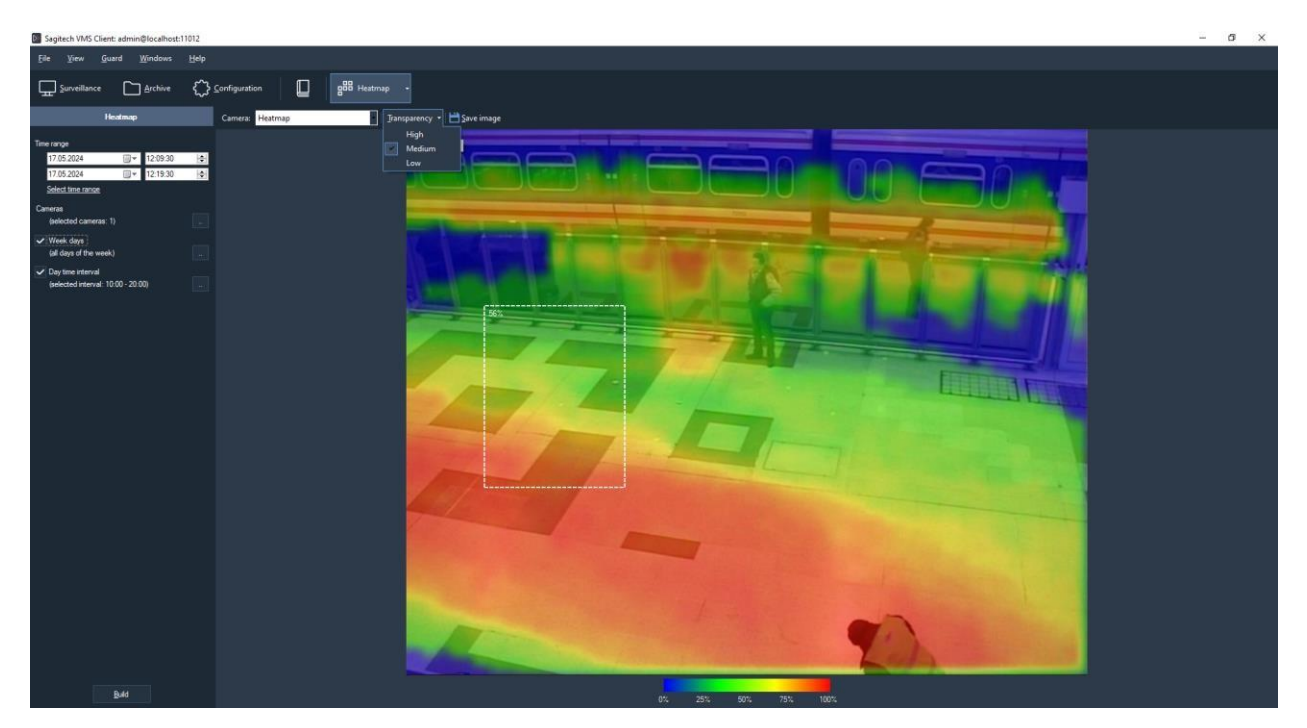

# 19 Sinir ağları nesne dedektörü

# 19.1 Eleştiri

- Video akışında belirtilen türdeki nesnelerin algılanması insanlar, araçlar, hayvanlar, kuşlar;
- Görüntüleme modunda nesnelerin, yörüngelerinin ve alarm hatlarının/bölgelerinin görüntülenmesi;
- Kullanıcı tanımlı parametrelerle alarm olayları oluşturma yeteneği;
- Arşivde rahatsız edici olayları arayın.

# 19.2 Video kameralar için gereksinimler

CUDA 5.0 ve üstü NVidia grafik kartları, https://en.wikipedia.org/wiki/CUDA

### 19.3 Kurma

Ürünü yüklemeye başlamak için dosyayı SagitechNeuralNetworksSetup.exe çalıştırmanız gerekir. Kurulum sihirbazını başlattıktan sonra, Kurulum sihirbazı penceresi görünecektir. Sihirbazın tüm adımlarını gözden geçirin.

| 🛃 Setup - Sagitech Neural Neural Neu | etworks — 🗆 🗙                                                                 | 🔂 Setup - Sagitech Neural Networks – 🗌 🗙                                               |
|----------------------------------------------------------------------------------------------------|-------------------------------------------------------------------------------|----------------------------------------------------------------------------------------|
|                                                                                                    | Welcome to the Sagitech Neural<br>Networks Setup Wizard                       | Select Destination Location Where should Sagitech Neural Networks be installed?        |
| SAGITECH 🕅                                                                                                    | This will install Sagitech Neural Networks 2.3.11 on your<br>computer.        | Setup will install Sagitech Neural Networks into the following folder.                 |
|                                                                                                    | It is recommended that you close all other applications before<br>continuing. | To continue, click Next. If you would like to select a different folder, click Browse. |
|                                                                                                    | Click Next to continue, or Cancel to exit Setup.                              | C: Program Files\Sagitech Neural Networks Browse                                       |
|                                                                                                    |                                                                               |                                                                                        |
|                                                                                                    |                                                                               |                                                                                        |
|                                                                                                    |                                                                               |                                                                                        |
|                                                                                                    |                                                                               | At least 1 905,6 MB of free disk space is required.                                    |
|                                                                                                    | Next > Cancel                                                                 | < Back Next > Cancel                                                                   |

| 😰 Setup - Sagitech Neural Networks — 🗆 🗙                                                                                                    | 🚯 Setup - Sagitech Neural Networks — 🗌 🗙                                                                                                    |
|----------------------------------------------------------------------------------------------------|----------------------------------------------------------------------------------------------------|
| Select Start Menu Folder<br>Where should Setup place the program's shortcuts?                                                                                                    | Ready to Install<br>Setup is now ready to begin installing Sagitech Neural Networks on your<br>computer.                                                                                                    |
| Setup will create the program's shortcuts in the following Start Menu folder.         To continue, click Next. If you would like to select a different folder, click Browse.         Sagitech Neural Networks         English | Click Install to continue with the installation, or dick Back if you want to review or change any settings.  Destination location: C:\Program Files\Sagitech Neural Networks Start Menu folder: Sagitech Neural Networks  English  < Back Instal Cancel                          |
| Setup - Sagitech Neural Networks  Installing Please wait while Setup installs Sagitech Neural Networks on your computer.  Extracting files C:\Program Files\Sagitech Neural Networks\amd64\cublas64_11.dll  English           | SAGITECH  Completing the Sagitech Neural Networks Completing the Sagitech Neural Networks Setup Wizard Setup has fnished installing Sagitech Neural Networks on your computer. The application may be launched by selecting the installed shortcuts. Click Finish to exit Setup. |
| Cancel                                                                                                    | Finish                                                                                                    |

Modül, ekran kartında ve merkezi işlemcide analiz yapmanızı sağlar. Daha hızlı nesne algılama için, analiz için bir video kartının kullanılmasını etkinleştirebilirsiniz. Varsayılan olarak, ekran kartı analiz için kullanılmaz. Modül, Sagitech Neural Networks uygulaması kullanılarak yapılandırılır.

|                          | Sagitech Neural Networks: settings | X |
|--------------------------|------------------------------------|---|
|                          | Tracker:                           |   |
| Sagitech Neural Networks | Network mode:                      |   |
| Sagitech Neural Networks | Use GPU for analysis<br>GPU index: |   |
|                          | 0 🗘                                |   |

Modülün kurulumunu ve konfigürasyonunu tamamladıktan sonra, Sagitech VMS video gözetim sisteminin sunucu kısmını yeniden başlatmak veya bilgisayarı yeniden başlatmak gerekir.

## 19.4 Modülün etkinleştirilmesi

Modülü etkinleştirmek için şu adımları izleyin:

- Sagitech VMS İstemcisi uygulamasını başlatın;
- sekmeye git «Yapılandırma»;
- bir bölüm seçin «Kameralar»;
- "Kameralar" bölümünde, istediğiniz kamerayı seçin ve "Düzenle" düğmesini tıklayın;
- Açılan kamera ayarları penceresinde Modüller sekmesine gidin;
- "Neural Networks Object Detector" modülünü etkinleştirin ve yapılandırın.

| Camera: editing |                                                                      | ×                               |
|-----------------|----------------------------------------------------------------------|---------------------------------|
| General         | Modules                                                              |                                 |
| Connection      | Configure external module parameters                                 |                                 |
| Streams         | Men da da                                                            |                                 |
| Recording       | Server motion detector                                               | <ul> <li>✓ Configure</li> </ul> |
| Modules         | Video analytics                                                      |                                 |
| Advanced        | Loud sound detector                                                  | Configure                       |
| Test view       | Moving object tracker  Neural networks fire and smoke detector (STD) | Configure                       |
|                 | ✓ Neural networks object detector                                    | Configure                       |
|                 | Neural networks people counter                                       | Configure                       |
|                 | Package detector                                                     | Configure                       |
|                 | People counter                                                       | Configure                       |
|                 | Personal people equipment detector (PRO)                             | Configure                       |
|                 | POS module                                                           | Configure                       |
|                 |                                                                      | Configure                       |
|                 |                                                                      | Configure                       |
|                 |                                                                      | Configure V                     |
|                 |                                                                      |                                 |
|                 |                                                                      | Ok Cancel                       |
|                 |                                                                      |                                 |

### 19.5 Konfigürasyon

Sinir ağı hareket dedektörü modülünün ayarlarında "Algoritma", "Çizgiler ve bölgeler", "Gelişmiş" olmak üzere 3 sekme vardır.

#### 19.5.1 Algoritma

Bu parametreler, sinir ağı parametrelerini, video akışı işlemeyi, nesne türlerini yapılandırmanıza ve işlemenin dışında tutulabilecek kareleri seçmenize olanak tanır.

- Tanıma güven eşiği. Bu parametrenin değeri ne kadar yüksek olursa, nesne algılama o kadar doğru olur, ancak o kadar az nesne algılanır.
- Tanımlama süresi. Kaynakları korumak için, çerçevedeki nesnelerin aranması belirli bir frekansta gerçekleştirilir.
- Maksimum görüntü boyutu. Analiz prosedüründen önce görüntüyü yeniden boyutlandırmanıza izin verir. Önerilen değer orijinal boyut.

- Nesnelerin hareketini takip edin. Nesnelerin algılamaları arasındaki hareketini izlemeyi, hareket yörüngeleri oluşturmayı içerir. Yükü azaltmak için, modül bölgedeki nesnelerin görünümünü algılamak için kullanılıyorsa bu seçenek devre dışı bırakılabilir.
- Nesne türleri. Yalnızca seçili nesne türlerini tanımanızı sağlar.
- Dışlama. İstisna, çerçevenin dedektör tarafından işlenmeden hariç tutulacak bir bölümünü seçmenize izin verir. Çerçeveleri hariç tutmak için, çerçevenin istenen alanlarını seçmek için farenin sol düğmesini kullanmanız, algılamayı etkinleştirmek için aynı şekilde kullanmanız, farenin sağ düğmesini kullanmanız gerekir.

| ral networks detector configuration        |           |    |        |
|--------------------------------------------|-----------|----|--------|
| gorithm Lines and zones Advanced           |           |    |        |
| Neural network parameters                  |           |    |        |
| Recognition confidence threshold,%:        | 50 单      |    |        |
| Detection period, ms:                      | 250       |    |        |
| Tracking                                   |           |    |        |
| Track the movement of objects              |           |    |        |
| Match precision, %:                        | 50        |    |        |
| History length, frames:                    | 5         |    |        |
| Video processing                           |           |    |        |
| Max image size:                            | 640x480 ~ |    |        |
| Object types                               |           |    |        |
| Human                                      |           |    |        |
| ✓ Transport                                |           |    |        |
| Animal                                     |           |    |        |
| Bird                                       |           |    |        |
| Exclusion                                  |           |    |        |
| Exclude part of a frame from detection pro | ocessing  |    |        |
| Configure                                  |           |    |        |
|                                            |           |    |        |
|                                            |           | Ok | Cancel |

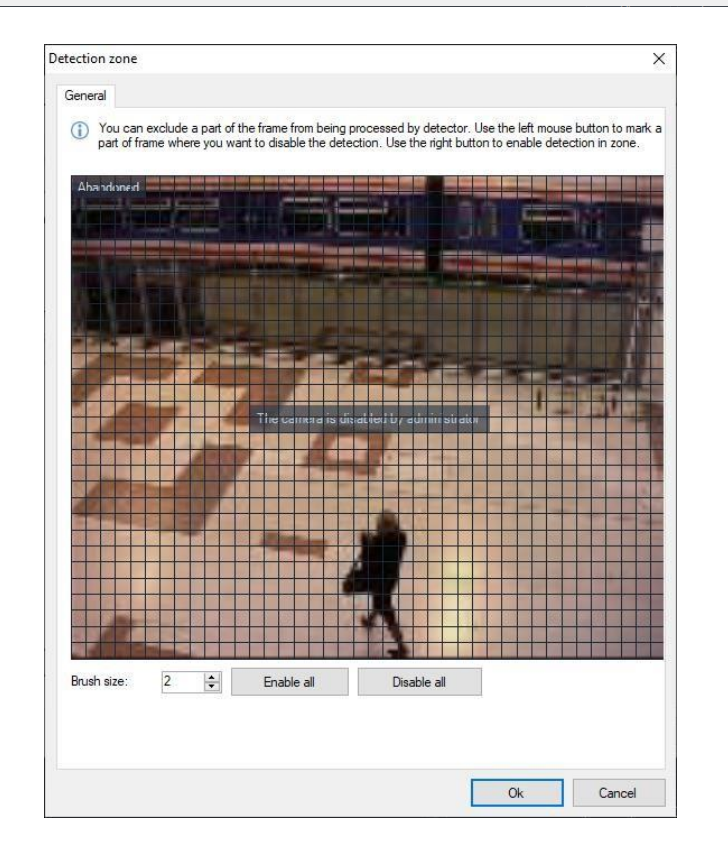
#### 19.5.2 Çizgiler ve bölgeler

Bu parametreler, kesişme çizgileri ve hareket bölgeleri eklemenize izin verir.

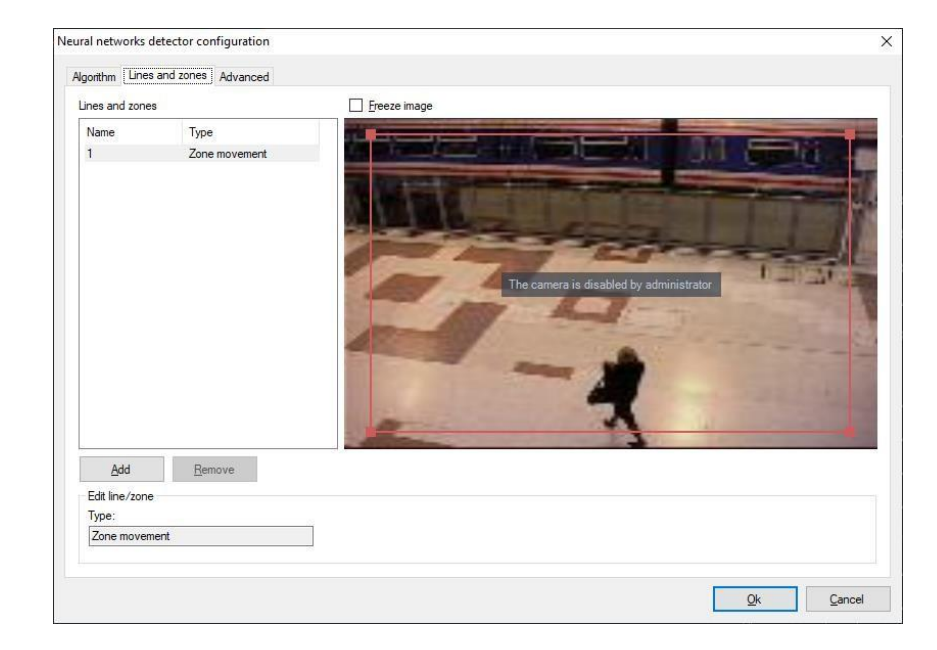

Kullanıcı "Ekle" düğmesini kullanarak bir satır ekleyebilir.

Bölgenin konumunu değiştirmek için, LMB'yi basılı tutarak noktayı sürüklemeniz yeterlidir. Modül arayüzü, yapılandırılmış bir bölge örneğiyle birlikte aşağıda gösterilmiştir.

Boya alanının kenarına tıklarsanız, doldurulmuş bir dikdörtgen şeklinde ek bir nokta eklenecektir. Kullanıcı, bu noktaları sürükleyerek bölgeyi ayrı ayrı özelleştirebilir. Aşağıda, yapılandırılmış bir bölgeye sahip bir modül arabirimi örneği verilmiştir.

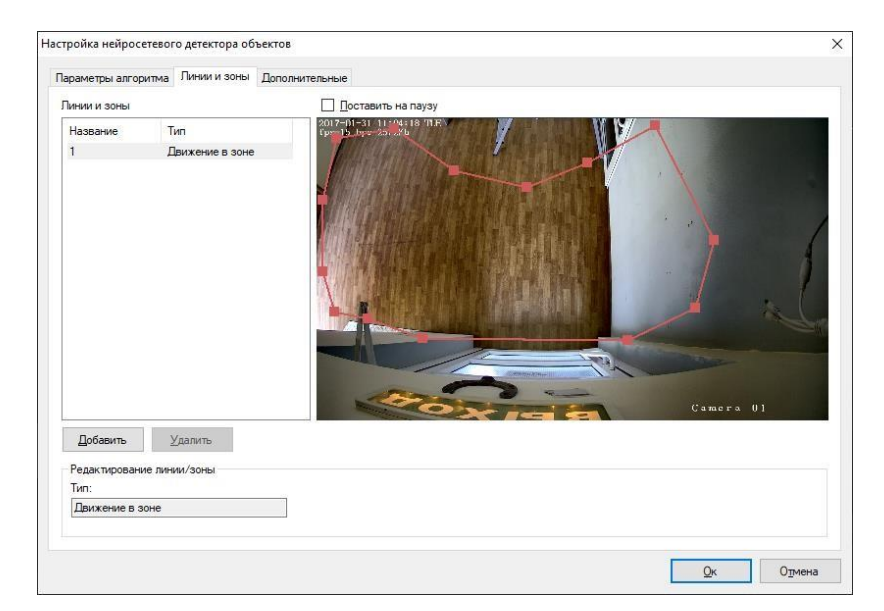

### 19.5.3 İleri

Bu parametreler, otomatik alarm üretimini ve tekrarlar arasındaki minimum süreyi ayarlamanıza olanak tanır.

| Neural networks detector configuration                                                      | ×                         |
|---------------------------------------------------------------------------------------------|---------------------------|
| Algorithm Lines and zones Advanced                                                          |                           |
| Automatic alam generation                                                                   |                           |
| (i) Set the flag for automatic alarm generation, otherwise use script to generate an alarm. |                           |
|                                                                                             |                           |
| Minimum time between repetitions:                                                           |                           |
| 30 💌 sec. 🗸                                                                                 |                           |
|                                                                                             |                           |
|                                                                                             |                           |
|                                                                                             |                           |
|                                                                                             |                           |
|                                                                                             |                           |
|                                                                                             |                           |
|                                                                                             |                           |
|                                                                                             |                           |
|                                                                                             |                           |
|                                                                                             |                           |
|                                                                                             |                           |
|                                                                                             |                           |
|                                                                                             |                           |
|                                                                                             |                           |
|                                                                                             | <u>O</u> k <u>C</u> ancel |

# 19.6 Komut dosyalarını ayarlama

"Yapılandırma"-"Komut Dosyaları" bölümünde, "Sinir ağları: nesne algılandı" olay türüne sahip bir komut dosyası ekleyebilirsiniz.

| Script: adding |                                  |                         | ×                                   |
|----------------|----------------------------------|-------------------------|-------------------------------------|
| General        | Event                            |                         |                                     |
| Event          | Choose script type, configure s  | chedule and camera list |                                     |
| Actions        | Event type:                      |                         |                                     |
|                | Neural networks: object detected |                         | ✓ <u>P</u> arameters                |
|                | For any                          |                         | <ul> <li>✓ <u>S</u>elect</li> </ul> |
|                | <u>S</u> chedule:                |                         |                                     |
|                | Weekdays                         | Time                    |                                     |
|                | 1 Every day                      | Entire day              |                                     |
|                | <u>A</u> dd <u>E</u> dit         | Delete                  |                                     |
|                |                                  |                         |                                     |
|                |                                  |                         | <u>O</u> k <u>C</u> ancel           |

Olay türünü veya nesne türünü yapılandırın.

| Parameter         | 0        |       |     |
|-------------------|----------|-------|-----|
|                   | Operator | Value |     |
| it parameter      |          |       | ×   |
| Parameter:        |          |       |     |
| Object type       |          |       | ~   |
| Operator:         |          |       |     |
| Equal             |          |       | ~   |
| Value:            |          |       |     |
| Person            |          |       | ~   |
| Person<br>Pusiala |          |       |     |
| Car               |          |       |     |
| Motorbike         |          |       |     |
| Aeroplane         |          |       |     |
| Bus               |          |       | T   |
| Train             |          |       |     |
| Boat              |          |       |     |
| Bird              |          |       |     |
| Cat               |          |       |     |
| Dog               |          |       | r i |
| Horse             |          |       |     |
| Sneep             |          |       |     |
| Elenhant          |          |       |     |
| Bear              |          |       |     |
| Zebra             |          |       |     |
| Giraffe           |          |       |     |
| Suitcase          |          |       |     |
| Fire              |          |       |     |
|                   |          |       |     |

Ve bu komut dosyası için bir eylem seçin.

### 19.7 Gözetim modu

Gözetim modunda, nesne kırmızı renkle vurgulanır, nesnenin türü ve güven yüzdesi görüntülenir. Bir nesne kontrol bölgesine girdiğinde veya nesne bir çizgiyi geçtiğinde, bölge/çizgi vurgulanacaktır.

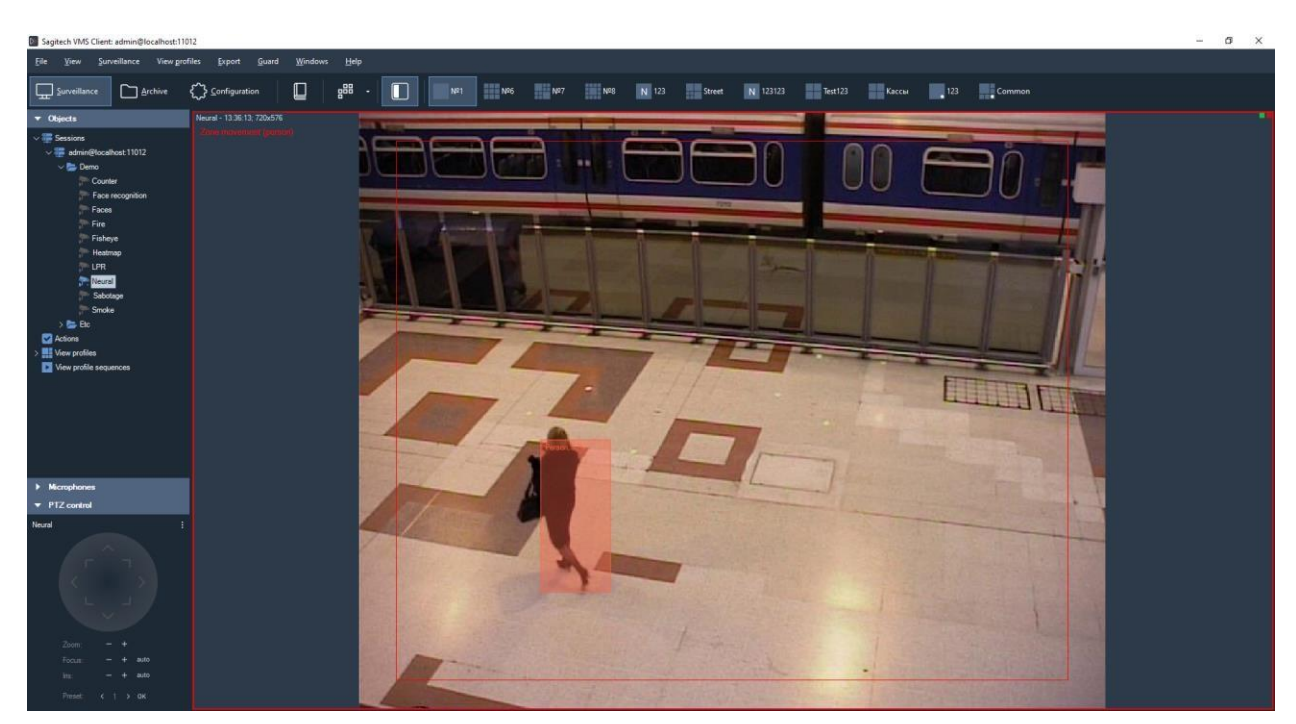

### 19.8 Alarm modu

Belirli bir zaman aralığında meydana gelen alarm durumlarının listesini görüntülemek için alarm günlüğü işlevini kullanmanız gerekir. Aramayı gerçekleştirmek için, "Alarm günlüğünü görüntüle -> Alarm günlüğü" menü öğesini seçerek aynı adın moduna geçmeniz veya araç çubuğundaki

simgeyi kullanmanız gerekir

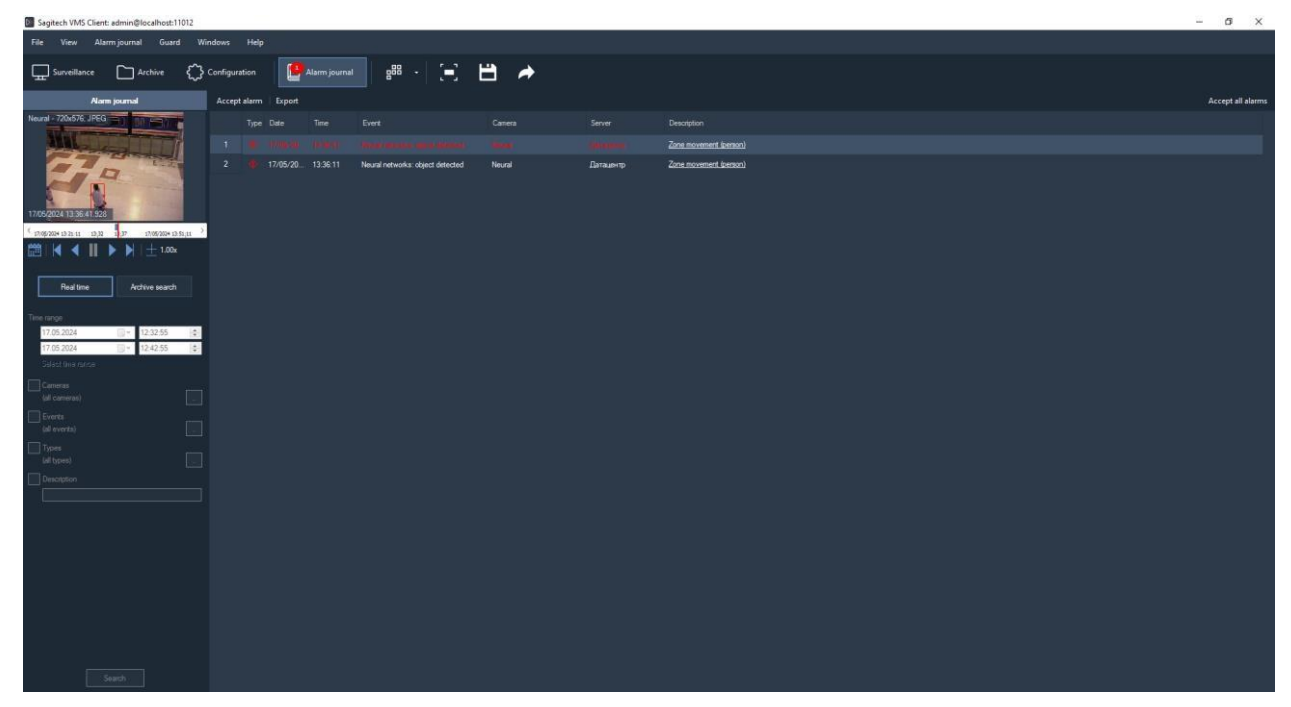

# 20 Kişisel insan ekipman dedektörü

### 20.1 Eleştiri

- Video akışında belirtilen türdeki nesnelerin algılanması kask, cerrahi maske, can yeleği, koruyucu gözlük, solunum cihazı, iş eldivenleri, koruyucu ayakkabılar, tulumlar, kulaklıklar, kask kayışı, kaynak kaskı, emniyet kemerleri, laboratuvar önlüğü, tıbbi eldivenler, koruyucu maske;
- Görüntüleme modunda nesnelerin, yörüngelerinin ve alarm bölgelerinin görüntülenmesi;
- Kullanıcı tanımlı parametrelerle alarm olayları oluşturma yeteneği;
- Arşivde rahatsız edici olayları arayın.

### 20.2 Sistem Gereksinimleri

1 video kanalı için:

- İşlemci: Intel® Core™ i3 CPU 3.00GHz.
- RAM: 8 GB, DDR4
- GTU: Nx 1050.
- İşletim Sistemi: x64 Windows 10.

2 video kanalı için:

- İşlemci: Intel® Core™ i5 CPU 3.00GHz.
- RAM: 8 GB, DDR4
- GTU: Nx 1050.
- İşletim Sistemi: x64 Windows 10 Pro.

4 video kanalı için:

- İşlemci: Intel<sup>®</sup> Core<sup>™</sup> i5, 3.0 GHz.
- Rastgele erişimli hafıza: 16 GB.
- GTU: Nx 1050.
- İşletim Sistemi: x64 Windows 10 Pro.

8 video kanalı için:

- İşlemci: Intel<sup>®</sup> Core<sup>™</sup> i7, 3.0 GHz.
- Rastgele erişimli hafıza: 32 GB.
- Grafik işlemcisi: Nvidia RTX 2060 Süper.
- İşletim Sistemi: x64 Windows 10 Pro.

10 video kanalı için:

- İşlemci: Intel<sup>®</sup> Core<sup>™</sup> i7, 3.0 GHz.
- Rastgele erişimli hafıza: 32 GB.
- Grafik işlemcisi: Nvidia RTX 2060 Süper.
- İşletim Sistemi: x64Windows 10 Pro.

20 video kanalı için:

- İşlemci: Intel Core i7-10700KF.
- Rastgele erişimli hafıza: 64 GB.
- Grafik işlemcisi: Nvidia RTX 2060 Süper.
- İşletim Sistemi: x64 Windows 10 Pro.

50 video kanalı için:

- İşlemci: Intel Core i9-10940X.
- Rastgele erişimli hafıza: 128 GB.
- Grafik işlemcisi: Nvidia RTX 2060 Süper.
- İşletim Sistemi: x64 Windows 10 Pro.

100 video kanalı için:

- İşlemci: Intel Core i9-12900KF.
- Rastgele erişimli hafıza: 256 GB.
- Grafik işlemcisi: Nvidia RTX 3080 Ti.
- İşletim Sistemi: x64 Windows 10 Pro.

#### 20.3 Kamera gereksinimleri

- Matrisin hassasiyeti 0,01 lux'tür.
- WDR'yi seçin. İşlev, farklı deklanşör hızlarında kareler çekmenize ve ardından bunları tek bir karede birleştirmenize olanak tanır, ayrıca arka aydınlatmayla mücadeleye de yardımcı olur. Dijital WDR (DWDR) yerine bir donanıma sahip olmak arzu edilir.
- FullHD formatında akış.
- Merceğin odak uzaklığı, analiz nesnesinin kameraya olan mesafesinin hesaplanmasına dayalı olarak seçilir. KKD ararken çerçevedeki bir kişinin minimum boyutu 160\*80 pikseldir ve video çözünürlüğü 1920x1080 pikseldir.
- Geceleri aydınlatma. Renk modu, normal gün ışığında bir nesne hakkında maksimum bilgi miktarını etkili bir şekilde analiz etmenize ve belirlemenize olanak tanır. KKD algılama, parlaklık veya kontrastta güçlü bir bozulma olmadan yalnızca renk modunda mümkündür. Geçiş

Kameranın S/B'ye geçişi, rengi ana arama parametrelerinden biri olarak kullanan birçok modülün performansında bozulmaya yol açar.

- Nesnenin minimum aydınlatması 30 lüksün altında olmamalıdır.
- H.264 video sıkıştırma
- RTSP protokol desteği

#### Kameraları kurmak için öneriler:

- Karanlıkta, kameradaki renk modunu açın. Renk modu, normal gün ışığında bir nesne hakkında maksimum bilgi miktarını etkili bir şekilde analiz etmenize ve belirlemenize olanak tanır. KKD algılama, güçlü parlaklık veya kontrast bozulması olmadan yalnızca renk modunda mümkündür. Kamerayı s/b olarak değiştirmek, rengi ana arama parametrelerinden biri olarak kullanan birçok modülün performansında bozulmaya yol açar. Nesnenin minimum aydınlatması 50 lüksün altında olmamalıdır.
- Düşük FPS veya çok uzun deklanşör hızı ayarlamayın, çünkü bu, hareket sırasında bulanıklığa neden olur ve video analizinin doğru çalışmasını engeller.
- Görüntü net olmalıdır, bozulmalardan ve kusurlardan kaçınmak gerekir (perspektif, balık gözü, üst üste binen çerçeveler, kırık pikseller vb.).

### 20.4 Optik şema için gereksinimler

- Tavsiye edilen montaj yüksekliği 2,5 5 m'dir.
- Dikey açı 60'tan fazla değil.

### 20.5 KKD Türleri

| Ad     | Özel gereksinimler                     | Görünüş | Çerçevedeki<br>bir kişinin<br>minimum<br>boyutu, px | Maksimu<br>m tanıma<br>aralığı*, m |
|--------|----------------------------------------|---------|-----------------------------------------------------|------------------------------------|
| Miğfer | Renk: beyaz, turuncu,<br>kırmızı, mavi |         | 85x255                                              | 20                                 |

| Emniy<br>et<br>gözlük<br>leri          | Açık ve kapalı tip<br>camlar. Açık tip için<br>kısıtlamalar: renkli<br>prangaların ve<br>çerçevelerin varlığı | 215x565                 | 5  |
|----------------------------------------|----------------------------------------------------------------------------------------------------|-------------------------|----|
| Solunum                                | Filtreli solunum cihazı                                                                                       | 170x500<br>boyutlarında | 10 |
| Reflektif<br>Yelek                     | Renk: turuncu, yeşil                                                                                          | 45x150                  | 40 |
| İş<br>eldive<br>nleri                  | Renk: siyah, gri.                                                                                             | 170x500<br>boyutlarında | 10 |
| Özel<br>ceket                          | Renk: ana renk,<br>yansıtıcı unsurlarla<br>mavidir.                                                           | 85x255                  | 20 |
| İş<br>pantolonlar<br>1 ve<br>tulumları | Renk: ana renk,<br>yansıtıcı unsurlarla<br>mavidir.                                                           | 85x255                  | 20 |
| Güve<br>nlik<br>ayakk<br>abıları       | Bağcıklı iş botları. Renk:<br>Siyah renk.                                                                     | 170x500<br>boyutlarında | 10 |

| Emniy<br>et<br>kemeri | Kemerli ve askılı askılı<br>emniyet kemeri. Renk:<br>turuncu, sarı. |  |  | 170x500<br>boyutlarında | 15 |
|-----------------------|---------------------------------------------------------------------|--|--|-------------------------|----|
|-----------------------|---------------------------------------------------------------------|--|--|-------------------------|----|

\* Maksimum tanıma aralığı, 2,8 mm lens kullanımı dikkate alınarak belirtilmiştir.

### 20.6 Resim gereksinimleri

İnsanları algılamak için, nesnenin görüntü boyutunun en az %0,6'sı olması gerekir

(1920x1080 çözünürlükte 80x160 piksel);

KKD'nin tespiti – KKD'deki bir kişi, tespit edilen KKD'ye bağlı olarak en az %2-10 olmalıdır (1920x1080 çözünürlükte 150x300 - 300x600 piksel);

#### 20.7 Kurma

Ürünü yüklemeye başlamak için dosyayı SagitechPPESetup.exe çalıştırmanız gerekir. Kurulum sihirbazını başlattıktan sonra, Kurulum sihirbazı penceresi görünecektir. Aşağıdaki resimlerde gösterildiği gibi sihirbazın tüm adımlarını izleyin.

| 😽 Setup - Sagitech PPE | - 🗆 X                                                                                                    | 🔀 Setup - Sagitech PPE — 🗆 🗙                                                                                                    |
|------------------------|----------------------------------------------------------------------------------------------------|----------------------------------------------------------------------------------------------------|
|                        | Welcome to the Sagitech PPE<br>Setup Wizard                                                                                                    | Select Destination Location<br>Where should Sagitech PPE be installed?                                                                                                    |
| SAGITECH ▷             | This will install Sagitech PPE 2.3.3 on your computer.<br>It is recommended that you close all other applications before<br>continuing.<br>Click Next to continue, or Cancel to exit Setup. | Setup will install Sagitech PPE into the following folder.         To continue, click Next. If you would like to select a different folder, click Browse.         C:\Program Files\Sagitech PPE         Browse |
|                        | Next > Cancel                                                                                                    | English Cancel                                                                                                    |

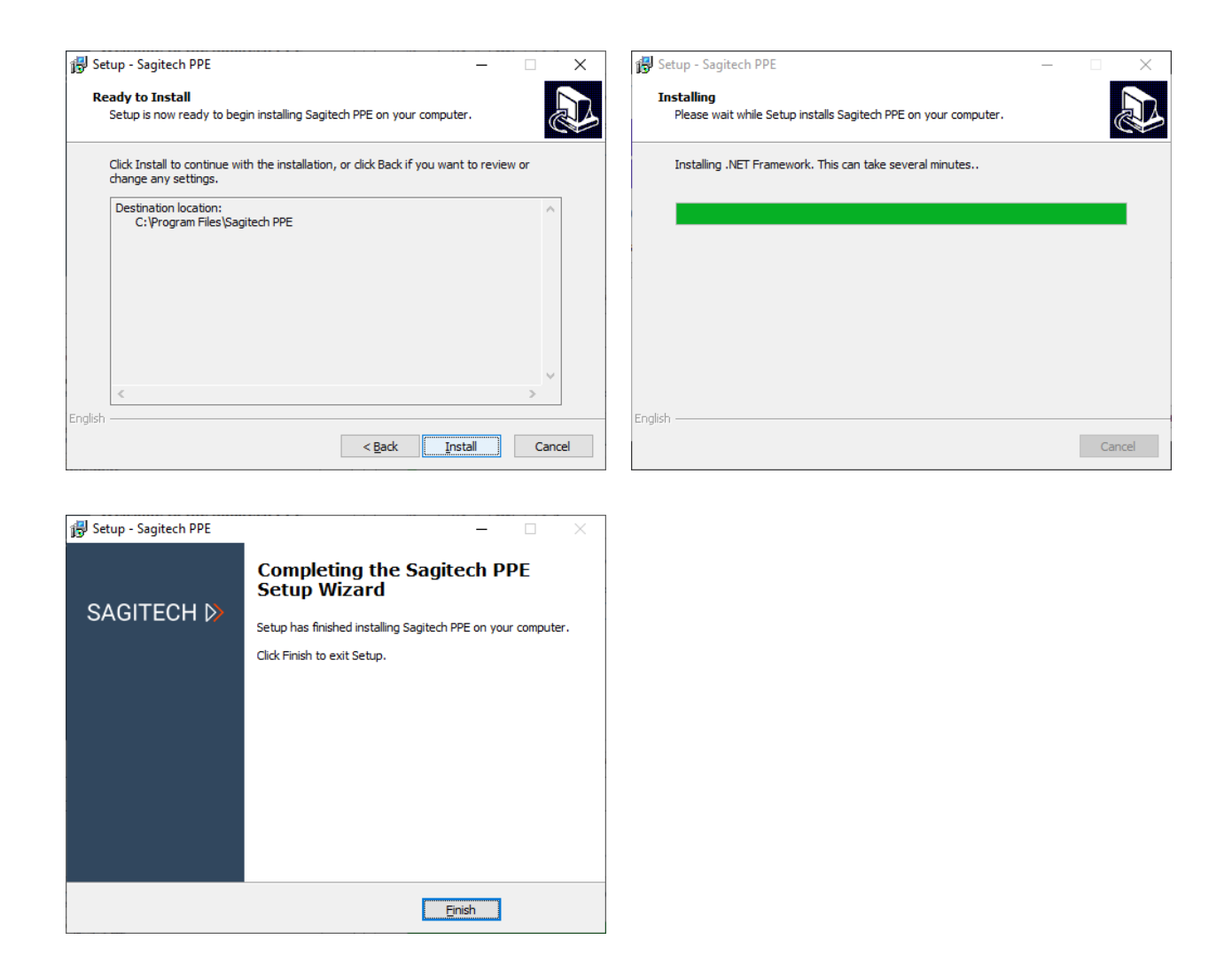

Modülün kurulumunu ve konfigürasyonunu tamamladıktan sonra, SagitechVMS video gözetim sisteminin sunucu kısmını yeniden başlatmak veya bilgisayarı yeniden başlatmak gerekir.

### 20.8 Modülün etkinleştirilmesi

Modülü etkinleştirmek için şu adımları izleyin:

- Sagitech VMS İstemcisi uygulamasını başlatın;
- sekmeye git «Yapılandırma»;
- bir bölüm seçin «Kameralar»;
- "Kameralar" bölümünde, istediğiniz kamerayı seçin ve "Düzenle" düğmesini tıklayın;
- Açılan kamera ayarları penceresinde Modüller sekmesine gidin;
- "Kişisel insan ekipman dedektörü" modülünü etkinleştirin ve yapılandırın.

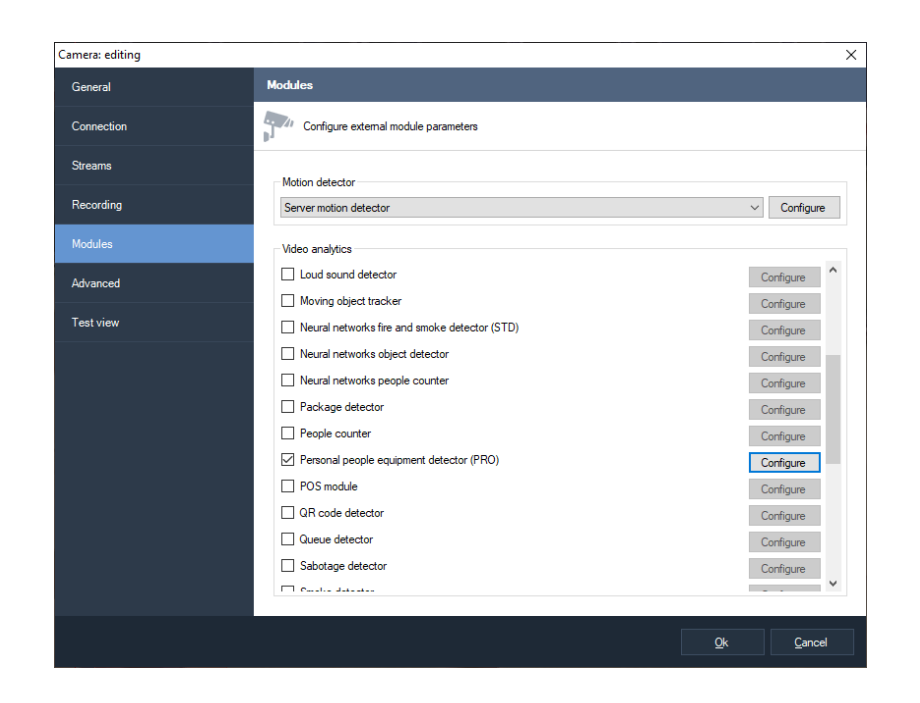

### 20.9 Konfigürasyon

Modülün ayarlarında "Algoritma", "Kontrol bölgeleri", "Gelişmiş" olmak üzere 3 sekme vardır.

| Veural network parameters                |               |        |  |  |
|------------------------------------------|---------------|--------|--|--|
| Recognition confidence threshold,%:      | 50            | •      |  |  |
| Detection period, ms:                    | 0             | -      |  |  |
| Network type:                            | Type 1        | ~      |  |  |
| Individual recognition thresholds:       | Configure     |        |  |  |
| Detection zone:                          | Configure     |        |  |  |
| Tracking                                 |               |        |  |  |
| Algorithm:                               | loU           | $\sim$ |  |  |
| Object matching threshold, %:            | 50            | ÷      |  |  |
| Object recognition history length:       | 7             | -      |  |  |
| Averaging                                |               |        |  |  |
| Averaging history length:                | 3             | -      |  |  |
| Threshold number of negative detections: | 2             | -      |  |  |
| Video processing                         |               |        |  |  |
| Max image size:                          | original size | ~      |  |  |
|                                          |               |        |  |  |
|                                          |               |        |  |  |

#### 20.9.1 Algoritma

Bu sekme, sinir ağı parametrelerini, izlemeyi ve video akışı işlemeyi yapılandırmanıza olanak tanır.

- Tanıma güven eşiği. Bu parametrenin değeri ne kadar yüksek olursa, nesne algılama o kadar doğru olur, ancak o kadar az nesne algılanır.
- Bireysel tanınma eşikleri. Bu parametre, her bir KKD türü için nesne algılamanın doğruluğunu ayarlamanıza olanak tanır.

- Algılama bölgesi. Bu alan, KKD tespitinin gerçekleştirileceği alanı tanımlar. Çerçevenin gerekli olmayan kısımlarını analizden çıkararak bu alanın sınırlandırılması önerilir.
- Nesne eşleştirme eşiği. Düzgünleştirmeyi yüzde olarak görüntüleyen bir parametre. Algoritmayı, bir karedeki bir nesneyi başka bir karedeki aynı nesne olarak kabul edecek şekilde optimize etmenizi sağlar.
- Nesne tanıma geçmişi uzunluğu. Nesnenin kaybedilebilmesi için eksik olması gereken kare sayısı.
- Video işleme. Analiz prosedüründen önce görüntüyü yeniden boyutlandırmanıza izin verir.

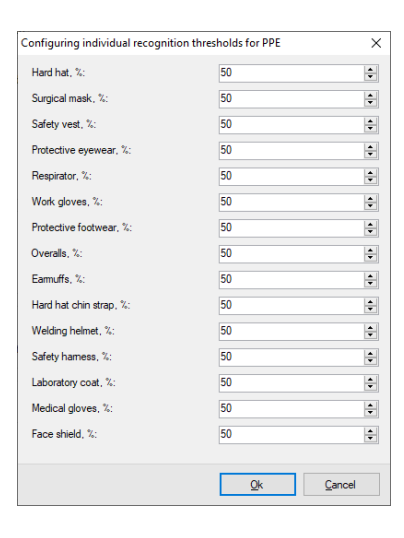

#### 20.9.2 Kontrol bölgeleri

Bu parametreler hareket bölgeleri eklemenize izin verir.

Kullanıcı, "Ekle" düğmesini kullanarak bir bölge

ekleyebilir.

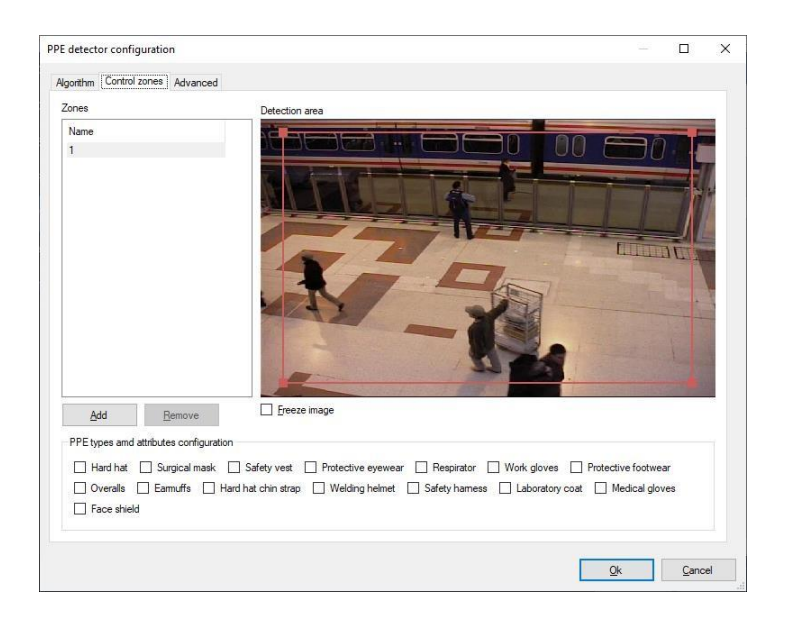

Bölgenin konumunu değiştirmek için, LMB'yi basılı tutarak noktayı sürüklemeniz yeterlidir.

Boya alanının kenarına tıklarsanız, doldurulmuş bir dikdörtgen şeklinde ek bir nokta eklenecektir. Kullanıcı, bu noktaları sürükleyerek bölgeyi ayrı ayrı özelleştirebilir. Aşağıda, yapılandırılmış bir bölgeye sahip bir modül arabirimi örneği verilmiştir.

"KKD türleri ve niteliklerin yapılandırılması" bölümünde, ilgilendiğiniz kişisel koruyucu ekipmanı seçebilirsiniz. Herhangi bir tip seçilmezse, modül tehlike bölgesindeki insan algılama moduna geçer.

#### 20.9.3 İleri

Bu parametreler, otomatik alarm üretimini ve tekrarlar arasındaki minimum süreyi ayarlamanıza olanak tanır.

| PE detector configura | on                                                                     | -  |       | :  |
|-----------------------|------------------------------------------------------------------------|----|-------|----|
| Ngorithm Control zone | Advanced                                                               |    |       |    |
| Automatic alarm o     | reration                                                               |    |       |    |
| Set the flag for      | automatic alarm generation, otherwise use script to generate an alarm. |    |       |    |
| · ·                   |                                                                        |    |       |    |
| Minimum time beta     | en renettions:                                                         |    |       |    |
| 30                    | sec. V                                                                 |    |       |    |
|                       |                                                                        |    |       |    |
|                       |                                                                        |    |       |    |
|                       |                                                                        |    |       |    |
|                       |                                                                        |    |       |    |
|                       |                                                                        |    |       |    |
|                       |                                                                        |    |       |    |
|                       |                                                                        |    |       |    |
|                       |                                                                        |    |       |    |
|                       |                                                                        |    |       |    |
|                       |                                                                        |    |       |    |
|                       |                                                                        |    |       |    |
|                       |                                                                        |    |       |    |
|                       |                                                                        |    |       |    |
|                       |                                                                        |    |       |    |
|                       |                                                                        |    |       |    |
|                       |                                                                        |    |       |    |
|                       |                                                                        | 0. | Corre | -1 |
|                       |                                                                        | 24 | gano  | 51 |

### 20.10 Komut dosyalarını ayarlama

"Yapılandırma"-"Komut Dosyaları" bölümünde, "Sinir Ağları: KKD Algılama" olay türüne sahip bir komut dosyası ekleyebilirsiniz.

| ript: adding |                                 |                          |                  |
|--------------|---------------------------------|--------------------------|------------------|
| General      | Event                           |                          |                  |
| Event        | Choose script type, configure s | schedule and camera list |                  |
| Actions      |                                 |                          |                  |
|              | Event type:                     |                          |                  |
|              | Neural networks: PPE detection  |                          | ✓ Parameters     |
|              | Applicable for cameras:         |                          |                  |
|              | For any                         |                          | ✓ <u>S</u> elect |
|              | Schedule:                       |                          |                  |
|              | Weekdays                        | Time                     |                  |
|              | 1 Every day                     | Entire day               |                  |
|              |                                 |                          |                  |
|              | <u>A</u> dd <u>E</u> dit        | Delete                   |                  |
|              |                                 |                          |                  |
|              |                                 |                          |                  |
|              |                                 |                          |                  |
|              |                                 |                          |                  |
|              |                                 |                          |                  |
|              |                                 |                          |                  |

Ve bu komut dosyası için bir eylem seçin.

### 20.11 Gözetim modu

Gözetim modunda, KKD yoksa nesne kırmızı renkle vurgulanır ve KKD türü görüntülenir.

### 20.12 Alarm modu

Belirli bir zaman aralığında meydana gelen alarm durumlarının listesini görüntülemek için alarm günlüğü işlevini kullanmanız gerekir. Aramayı gerçekleştirmek için, "Alarm günlüğünü görüntüle -> Alarm günlüğü" menü öğesini seçerek aynı adın moduna geçmeniz veya araç çubuğundaki

simgeyi kullanmanız gerekir

# 21 Pano

# 21.1 Eleştiri

Bu modül, analitik modüllerden gelen verileri grafik biçiminde görüntülemenizi sağlar.

| Sagitech VMS Client: admin@localhost:11                                                                                                    | 012                                                                                                    |                                                                                                    | – 61 ×                                                                                                    |
|----------------------------------------------------------------------------------------------------|----------------------------------------------------------------------------------------------------|----------------------------------------------------------------------------------------------------|----------------------------------------------------------------------------------------------------|
| File View Guard Windows                                                                                                    | Help                                                                                                    |                                                                                                    |                                                                                                    |
| Surveillance Archive                                                                                                    | Configuration                                                                                                    |                                                                                                    |                                                                                                    |
| Dashboards                                                                                                    | Export                                                                                                    |                                                                                                    |                                                                                                    |
| The strays T(26,5024 (2+ 0.0590) T(26,5024 (2+ 2.0595) Select time strays Extent in strays (af post terminal) (af post terminal) (af post terminal) (bf post terminal) (bf post terminal | Number of visitors and receipts           10         Todi visitors         Todi visitors           10         Todi visitors         Todi visitors           10         Todi visitors <th>Receipt Conversion<br/>Avrage conversion<br/>Necerpt: 1<br/>Values: 603 (99.81%) - Receipt: 6 (3.99%)</th> <th>Number of people in the hall           Total willsr; 0           Total willsr; 0           0           0           0           0           0           0           0           0           0           0           0           0           0           0           0           0           0           0           0           0           0           0           0           0           0           0           0           0           0           0           0           0           0           0           0           0           0           0           0           0           0           0           0           0           0           0           0           0           0</th> | Receipt Conversion<br>Avrage conversion<br>Necerpt: 1<br>Values: 603 (99.81%) - Receipt: 6 (3.99%) | Number of people in the hall           Total willsr; 0           Total willsr; 0           0           0           0           0           0           0           0           0           0           0           0           0           0           0           0           0           0           0           0           0           0           0           0           0           0           0           0           0           0           0           0           0           0           0           0           0           0           0           0           0           0           0           0           0           0           0           0           0           0 |
| Avis sizes                                                                                                    | Finding an employee at work                                                                                                    | Goods                                                                                              | turnover                                                                                                    |
| Hour                                                                                                    |                                                                                                    | Goods turnover: 196168.23 Period: 17 May 2024 - 17 May 2024                                        |                                                                                                    |
| Autoupdate                                                                                                    |                                                                                                    |                                                                                                    |                                                                                                    |
| Update interval<br>T 🗘 tert. 🛥                                                                                                    |                                                                                                    | -                                                                                                  |                                                                                                    |
|                                                                                                    |                                                                                                    |                                                                                                    |                                                                                                    |
|                                                                                                    |                                                                                                    | 000 000000 000000 00000                                                                            | 14500.001 2500000 2500000 25000000                                                                                                    |
|                                                                                                    | Sales amount for the period                                                                                                    | Sales amo                                                                                          | unt per day                                                                                                    |
|                                                                                                    | 25000.00                                                                                                    | 250000 00 General sales amount. 190 106.23 Period. 17 May 2024 - 17 May 2                          |                                                                                                    |
|                                                                                                    | 20000.00                                                                                                    | 20000.00                                                                                           |                                                                                                    |
|                                                                                                    | 15000.00                                                                                                    | 15000.00                                                                                           |                                                                                                    |
|                                                                                                    | 10000.00                                                                                                    | 1000010                                                                                            |                                                                                                    |
|                                                                                                    | 0.00                                                                                                    | 0.00                                                                                               |                                                                                                    |
| Buld                                                                                                    | DODI TI HELE                                                                                                    | υ.                                                                                                 | st 17 1000                                                                                                    |
| 1                                                                                                    | C 3                                                                                                    | £                                                                                                  | 2                                                                                                    |

### 21.2 Bina raporları

Arayüzün sol tarafında, istediğiniz çalışma modunu ve arama filtrelerini seçin. Aşağıdaki

filtreleme seçenekleri kullanılabilir:

- Pos terminalleri
- Hafta içi
- Gündüz zaman aralığı
- Rapor türleri
- Eksen boyutları

Aşağıdaki grafik türleri kullanılabilir:

- Ziyaretçi ve makbuz sayısı;
- Salondaki kişi sayısı;
- Makbuza dönüştürme;
- Ticaret cirosu;
- Dönem için toplam satışlar;
- Günlük toplam satış;

• İşyerinde bir çalışan bulmak.

### 21.3 Otomatik güncelleme

Varsayılan olarak, grafik manuel modda çalışır. Çizimi otomatikleştirebilirsiniz. "Otomatik güncelleme" bayrağını ayarlayın ve güncelleme aralığını seçin. Varsayılan olarak, grafikler her dakika ve olaylar alındığında güncellenir.

| Autoupdate (on) |        |  |
|-----------------|--------|--|
| Update interval |        |  |
| 1 🚔             | min. 🗸 |  |
|                 |        |  |
|                 |        |  |

### 21.4 Telegram'da bildirimleri ayarlama

Kullanıcı ayarlarında, "Gelişmiş" sekmesine gidin ve "Yapılandır" düğmesini tıklayın.

| User: editing | >                                                                                                    |
|---------------|----------------------------------------------------------------------------------------------------|
| General       | Advanced                                                                                                    |
| Permissions   | Configure advanced user settings                                                                                                    |
| Device access | Allow notifications to be sent to Telegram                                                                                              |
| View profiles | State: enabled Configure                                                                                                    |
| Advanced      | Imt maximum archive playback speed Maximum speed: Not limited Restrict mobile/web connections by client identifier Permited client IDs: |
|               | Qk Cancel                                                                                                    |

Telegram ile entegrasyonu etkinleştirin. Tamam'a tıklayın.

| Telegram integration                                                                                                    | × |  |  |
|----------------------------------------------------------------------------------------------------|---|--|--|
| Enable Telegram integration     Link:     https://t.me/sagitech_bot?start=76d0ebd0fa48473cbdd77207986634a0                                                                   |   |  |  |
| Copy to clipboard     To start interacting with the surveillance system via Telegram, the user needs to follow the generated link above. Copy the link and send to the user. |   |  |  |
| <u>Qk</u> <u>Cancel</u>                                                                                                    |   |  |  |

Değişiklikleri kaydedin.

Oluşturulan bağlantıya tıklayın. Ve "Başlat" 1 tıklayın. Başarılı bir şekilde kayıt olduktan sonra,

"Başarıyla kayıt oldunuz" mesajını göreceksiniz.

Zamanlamalar alt bölümü, kullanıcı tarafından belirtilen belirli eylemleri/senaryoları gerçekleştirmek için bir zamanlama ayarlamanıza olanak tanır.

Bir program eklemek için "Ekle" düğmesini tıklayın ve benzersiz bir ad girin.

| Schedule: adding |                                                       | × |
|------------------|-------------------------------------------------------|---|
|                  | General                                               |   |
| Conditions       | Enter a unique name and a description of the schedule |   |
| Actions          | Marrie                                                |   |
|                  | varrie:<br>Dashboard report                           |   |
|                  | Server:                                               |   |
|                  | Датацентр 🗸                                           |   |
|                  | Description:                                          |   |
|                  | ^                                                     |   |
|                  |                                                       |   |
|                  |                                                       |   |
|                  | · · · · · · · · · · · · · · · · · · ·                 |   |
|                  | Disable the schedule                                  |   |
|                  |                                                       |   |
|                  |                                                       |   |
|                  |                                                       |   |
|                  |                                                       |   |
|                  |                                                       |   |
|                  |                                                       |   |
|                  |                                                       |   |
|                  | Qk <u>C</u> ancel                                     |   |

"Koşullar" sekmesinde, gerekli eylemlerin başlangıç zamanını, tekrarlama türünü vb. Ayarlayın.

| Schedule: adding |                                                                                                    |            | ×              |
|------------------|----------------------------------------------------------------------------------------------------|------------|----------------|
| General          | Conditions                                                                                                    |            |                |
| Conditions       | () Configure conditions                                                                                                    |            |                |
| Actions          | Start time:<br>17.05.2024 ↓ ↓ 13:49:53 ↓ ↓<br>Repeat:<br>Daily ↓ ↓<br>Run throughout the day if failed to complete on time<br>Repeat every 1 ↓ day |            |                |
|                  |                                                                                                    | <u>O</u> k | <u>C</u> ancel |

Eylemler sekmesinde Panolar: Özet'i seçin.

| списание: добавление |                                        |        |
|----------------------|----------------------------------------|--------|
| Общие                | Действия                               |        |
| /словия              | Задайте список действий для выполнения |        |
| Действия             |                                        |        |
|                      | Действие                               |        |
|                      | 1 Интерактивные панели: сводка         |        |
|                      |                                        |        |
|                      |                                        |        |
|                      |                                        |        |
|                      |                                        |        |
|                      |                                        |        |
|                      |                                        |        |
|                      |                                        |        |
|                      |                                        |        |
|                      |                                        |        |
|                      |                                        |        |
|                      |                                        |        |
|                      | Побавить Изменить Улалить              |        |
|                      | Theorem Theorem Strong                 |        |
|                      |                                        |        |
|                      | Qx                                     | Отмена |

"İşlemler" sekmesinde, "Messenger'a mesaj gönder" eylemini seçin.

| reduiter dataning |                                                                          |   |      |
|-------------------|--------------------------------------------------------------------------|---|------|
| General           | Action: adding ? >                                                       | × |      |
| Conditions        | ( Action:                                                                |   |      |
|                   | Dashboards: summary                                                      | ~ |      |
| Actions           | Minimum time between repetitions:                                        |   |      |
|                   | 0 ÷ sec.                                                                 | ~ |      |
|                   | Repetition is camera independent                                         |   |      |
|                   | Repetition is script independent                                         |   |      |
|                   | Parameters                                                               |   |      |
|                   | Object name.                                                             |   |      |
|                   |                                                                          |   |      |
|                   | Penod:                                                                   |   |      |
|                   | Today                                                                    | ~ |      |
|                   | Day time interval                                                        |   |      |
|                   | (all day)                                                                |   |      |
|                   | The result of the action will be presented as a string and stored in the | B |      |
|                   | Execute the action                                                       |   | <br> |
|                   | <u>Q</u> k <u>C</u> ancel                                                |   |      |
|                   |                                                                          |   |      |

Kullanıcıyı ve ileti metnini seçin. Gösterge tablolarının bir özetini almak için, %ReportSummary% parametresini kullanın.

| Action: adding                    |            | ?    | ×      |
|-----------------------------------|------------|------|--------|
| Action:                           |            |      |        |
| Send text to messenger            |            |      | $\sim$ |
| Minimum time between repetitions: |            |      |        |
| 0                                 | *          | sec. | $\sim$ |
| Repetition is camera independent  |            |      |        |
| Repetition is script independent  |            |      |        |
| Parameters                        |            |      |        |
| User:                             |            |      |        |
| admin                             |            |      |        |
| Messenger:                        |            |      |        |
| Telegram                          |            |      | $\sim$ |
| Message:                          |            |      |        |
| %ReportSummary%                   |            |      |        |
| Attach current frame              |            |      |        |
|                                   |            |      |        |
| Evecute for:                      |            |      |        |
| Current camera                    |            | Sele | ect    |
|                                   |            | 0.0  |        |
| Execute the action                |            |      |        |
|                                   | <u>O</u> k | Cano | el     |